## Institute for Materials Research, Tohoku University Accelerator Server Manual

April 24th, 2024

Center for Computational Materials Science, Institute for Materials Research, Tohoku University

#### Contents

| 1 | Out | ine of accelerator server                                                           | 1-4           |
|---|-----|-------------------------------------------------------------------------------------|---------------|
|   | 1.1 | Configuration and specification                                                     | 1-5           |
|   | 1.2 | Configuration of nodes                                                              | 1-6           |
| 2 | Loa | in method                                                                           |               |
|   | 2.1 | Register SSH public key                                                             |               |
|   | 2.2 | Login method to front end node                                                      | 2-8           |
|   | 2.3 | How to change password                                                              | 2-8           |
| 3 | Out | ine of storage                                                                      |               |
|   | 3.1 | Configuration of storage                                                            | 3-10          |
|   |     |                                                                                     |               |
| 4 | Job | submit/management commands                                                          | 4-12          |
|   | 4.1 | Job submit command                                                                  | 4-13          |
|   | 4.1 | .1 Job submit command (qsub command)                                                | 4-13          |
|   | 4.1 | 2 Format of an execution script                                                     | 4-15          |
|   | 4.1 | 3 Interactive mode                                                                  | 4-17          |
|   | 4.1 | 4 Submitting jobs to Shared-Queue CA_001, CA_001g and CC_001                        | 4-18          |
|   | 4.2 | Job management command                                                              | 4-20          |
|   | 4.2 | 1 Display your own job information                                                  | 4-20          |
|   | 4.2 | 2 Display job information                                                           | 4-20          |
|   | 4.2 | 3 Display queue status                                                              | 4-23          |
|   | 4.2 | 4 Display server status                                                             | 4-24          |
|   | 4.2 | 5 Cancel the job before the job finished                                            | 4-25          |
|   | 4.3 | Display information about used and remained time of job execution (jobtime command) | 4-26          |
|   | 4.4 | References for submitting job and script                                            | 4-27          |
|   | 4.4 | 1 How to execute a MPI job                                                          | 4-27          |
|   | 4.5 | List of queues                                                                      | 4-28          |
| 5 | Co  | mpilers and Libraries                                                               | 5-30          |
|   | 5.1 | Compiler                                                                            | 5-31          |
|   | 5.1 | 1 Intel Compiler                                                                    | 5-32          |
|   | 5.1 | 2 PGI Compiler                                                                      | 5-35          |
|   | 5.1 | .3 NVIDIA HPC Compiler                                                              | 5-37          |
|   | 5.1 | .4 GNU Compiler                                                                     | 5-40          |
|   | 5.1 | .5 nvcc Compiler                                                                    | 5-42          |
|   | 5.2 | Libraries                                                                           | 5-44          |
|   |     | © Hitachi, Ltd. 2018–2024. All rig                                                  | hts reserved. |

|            | 5.2                            | 1 Intel MKI                        |         |  |  |  |
|------------|--------------------------------|------------------------------------|---------|--|--|--|
|            | 5.2                            | 2 cuBLAS                           |         |  |  |  |
|            | 5.2                            |                                    | 5-45    |  |  |  |
|            | 0.2.                           |                                    |         |  |  |  |
| 6          | Usa                            | ge of applications                 | 6-47    |  |  |  |
| 6          | 5.1                            | Applications                       | 6-49    |  |  |  |
| 6          | 5.2                            | VASP                               | 6-52    |  |  |  |
| e          | 5.3                            | QUANTUM ESPRESSO                   | 6-62    |  |  |  |
| e          | 6.4                            | LAMMPS                             | 6-68    |  |  |  |
| 6          | 6.5                            | Gaussian16                         | 6-71    |  |  |  |
| e          | 5.6                            | CRYSTAL                            | 6-74    |  |  |  |
| e          | 6.7                            | WIEN2k                             | 6-75    |  |  |  |
| e          | 5.8                            | SIESTA                             | 6-77    |  |  |  |
| 6          | 5.9                            | ABINIT                             | 6-78    |  |  |  |
| 6          | 5.10                           | CPMD                               | 6-79    |  |  |  |
| 6          | 5.11                           | MaterialsStudio                    | 6-80    |  |  |  |
|            | 6.1 <sup>-</sup>               | 1.1 How to set License server      | 6-81    |  |  |  |
|            | 6.1 <sup>-</sup>               | 1.2 How to set Gateway             | 6-82    |  |  |  |
|            | 6.1 <sup>-</sup>               | 1.3 How to execute                 | 6-84    |  |  |  |
|            | 6.1 <sup>-</sup>               | 1.4 How to execute CASTEP          | 6-84    |  |  |  |
|            | 6.1 <sup>-</sup>               | 1.5 How to execute DMol3           | 6-88    |  |  |  |
|            | 6.1                            | 1.6 How to execute DFTB+           | 6-91    |  |  |  |
|            | 6.1 <sup>-</sup>               | 1.7 How to execute FlexTS          | 6-95    |  |  |  |
|            | 6.11.8 Confirming Job Status6- |                                    |         |  |  |  |
|            | 6.1 <sup>-</sup>               | 1.9 Canceling Job                  | 6-100   |  |  |  |
| 6          | 5.12                           | Wannier90                          | 6-102   |  |  |  |
| -          |                                |                                    | 7 1 0 0 |  |  |  |
| <i>'</i> - | Usa(                           | ge of Machine Learning Environment | 7-103   |  |  |  |
| -          | 7.1<br>7.0                     |                                    | 7 104   |  |  |  |
| -          | 7.2<br>7.2                     | Koree                              | 7 106   |  |  |  |
| -          | 7.3<br>7.4                     | Cotto                              | 7 107   |  |  |  |
| -          | 7.4<br>7.5                     |                                    | 7 100   |  |  |  |
| -          | 7.5<br>7.6                     |                                    | 7-108   |  |  |  |
|            | 0.0                            | א ווטוע.                           | 7-110   |  |  |  |
| 8          | Usa                            | ge of Python                       | 8-111   |  |  |  |
| 8          | 3.1                            | About using Python                 | 8-112   |  |  |  |
| 8          | 3.2                            | Install pyenv                      | 8-112   |  |  |  |
| 8          | 3.3                            | Setting environment variables      | 8-112   |  |  |  |
| 8          | 3.4                            | Operational check                  | 8-112   |  |  |  |

| 8.5 | Basic usage      | 8-112 |
|-----|------------------|-------|
| 8.6 | Execution method | 8-113 |

## **1** Outline of accelerator server

- **1.1** Configuration and specification
- 1.2 Configuration of nodes

## 1.1 Configuration and specification

The specification of the accelerator server.

| Server name                   | Accelerator server                                                                                                    | Front end node                                                                                                    | Parallel computing                                                                                                    |
|-------------------------------|----------------------------------------------------------------------------------------------------|----------------------------------------------------------------------------------------------------|----------------------------------------------------------------------------------------------------|
| Model name                    | Cray CS-Storm 500GT                                                                                                    | Cray CS500                                                                                                    | HPE ProLiant DL360<br>Gen10                                                                                                    |
| Number<br>of servers          | 29 servers                                                                                                    | 2 servers                                                                                                    | 17 servers                                                                                                    |
| CPU                           | Intel Xeon Gold 6150<br>• Frequency : 2.7 GHz<br>• Number of<br>CPU cores : 18 Core<br>• Number of socket :<br>2 Sockets/Server                                    | Intel Xeon E5-2695v4<br>• Frequency : 2.1GHz<br>• Number of<br>CPU cores : 18 Core<br>• Number of socket :<br>2 Sockets/Server | Intel Xeon Gold 6154<br>• Frequency : 3.0 GHz<br>• Number of<br>CPU cores : 18 Core<br>• Number of socket :<br>2 Sockets/Server |
| Accelerator                   | NVIDIA Tesla V100<br>for PCIe<br>•Computational<br>performance :<br>7.0 TFlops<br>•Number of GPU cores :<br>5,120 Core<br>•Number of socket :<br>10 Sockets/Server | -                                                                                                    | -                                                                                                    |
| Total amount of main memories | 768 GiB/Server                                                                                                    | 128 GIB/Server                                                                                                    | 576 GiB/Server                                                                                                    |

## 1.2 Configuration of nodes

Nodes of the accelerator server are as follows.

| Node type                                                               | Usage               | Number of nodes | Installation site                                        |  |
|-------------------------------------------------------------------------|---------------------|-----------------|----------------------------------------------------------|--|
| Front end node                                                          | For submitting jobs | 2 nodes         | Center for computational<br>materials science<br>Room101 |  |
| Computational node<br>(queue:CA_001, A_004)                             | For calculating     | 23 nodes        | Center for computational<br>materials science<br>Room101 |  |
| Computational node<br>(queue:IA_001g,<br>CA_001g, DA_002g)              | For calculating     | 6 nodes         | Second building<br>Room 713                              |  |
| Computational node<br>(queue : IC_001, CC_001,<br>DC_002, C_002, C_004) | For calculating     | 17 nodes        | Center for computational<br>materials science<br>Room101 |  |

# **2 2** Login method

- 2.1 Register SSH public key
- 2.2 Login method to front end node
- 2.3 How to change password

## 2.1 Register SSH public key

If you are connected to the supercomputer for the first time, generate a pair of public and private keys using <u>Public key registration system</u>.

### 2.2 Login method to front end node

Log in the ssh relay server 'cms-ssh.sc.imr.tohoku.ac.jp'.

\$ ssh -l username cms-ssh.sc.imr.tohoku.ac.jp

Log in the gpu that is front end node for the accelerator server from the ssh relay server.

\$ ssh gpu

Please see web manual for more details.

#### 2.3 How to change password

Use passwd command to change your login-password.

Please change your password, according to the following policies.

- (1) Minimum password length is 10.
- (2) Use one or more lower-case letters.
- (3) Use one or more upper-case letters.
- (4) Use one or more numerical digits.
- (5) Use one or more special characters (Non-alphanumeric), such as !, #, \$.

| \$ passwd                            |  |  |  |
|--------------------------------------|--|--|--|
| Current Password:[ current password] |  |  |  |
| New password: [ new password]        |  |  |  |
| Retype new password:[ new password]  |  |  |  |

# **3** Outline of storage

3.1 Configuration of storage

## 3.1 Configuration of storage

The configuration of the storages in the supercomputing system is as follows.

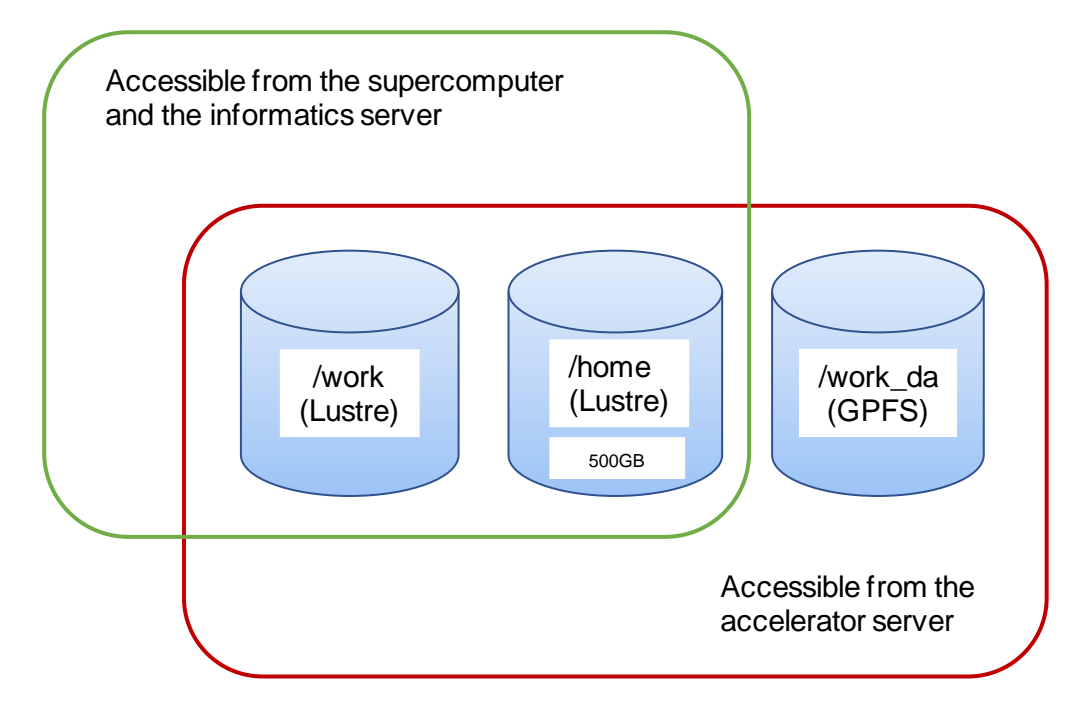

#### List of storage area

| Accessible<br>machine                                                                                          | Area      | Quota | Description                                                                                                    |
|----------------------------------------------------------------------------------------------------|-----------|-------|----------------------------------------------------------------------------------------------------|
| <ol> <li>①Supercomputer</li> <li>②Accelerator</li> <li>server</li> <li>③Informatics</li> <li>server</li> </ol> | /home/UID | 500GB | This area is user's home directory and stores data of supercomputing system.                                                                                                    |
| <ol> <li>Supercomputer</li> <li>Accelerator</li> <li>server</li> <li>Informatics</li> <li>server</li> </ol>    | /work/xxx | none  | <ul> <li>This is Lustre area.</li> <li>Please use the</li> <li>scratch if the sum of the output file exceeds</li> <li>500GB.</li> <li>Move the necessary data to user's home</li> <li>directory</li> <li>and remove the unnecessary data from this area.</li> </ul> |

|                       | /work/scratch/<br>xxx | none | This is Lustre area aimed for outputting a temporary file, such as a Gaussian.<br>Be careful that if your file is not accessed more than one month, the file is automatically deleted.                                                                                                    |
|-----------------------|-----------------------|------|----------------------------------------------------------------------------------------------------|
| Accelerator<br>server | /work_da              | none | This is GPFS area.<br>To use the queue IA_001g, DA_002g, and<br>CA_001g, please submit a job from this area.<br>Please use this area for debugging before<br>submitting a job to Luster area from the<br>accelerator server.<br>Move the necessary data to user's home<br>directory and remove the unnecessary data from<br>this area. |

(\*)UID:user account

xxx: Any directory or file that the user has created.

(\*)The files not accessed more than one month are automatically deleted in scratch area of /work.

# 4

## 4 Job submit/management commands

- 4.1 Job submit command
- 4.2 Job management command
- **4.3** Display information about used and remained time of job execution (jobtime command)
- 4.4 References for submitting job and script
- 4.5 List of queues

### 4.1 Job submit command

#### 4.1.1 Job submit command (qsub command)

Submit command places a job on the queue of the accelerator server.

Submitting options also can be described in the execution script.

For more details, see each manual.

\* Please submit job to appropriate queue with qsub command, not to execute your program on the front end node directly. If you execute a program on the front end node, it may be canceled by the administrator because it has effects on other users.

(1) Usage

```
$ qsub [-q queue name] [-l select= number of nodes] [-N Job
name] [-M e-mail address] [-m mail point] [-l walltime= limit
of walltime] [execution script file]
```

#### (2) List of options

| Option                                                                    | Value                                                                      |  |  |  |  |
|---------------------------------------------------------------------------|----------------------------------------------------------------------------|--|--|--|--|
| -q queue name                                                             | Set the queue name.                                                        |  |  |  |  |
|                                                                           | As for details of queue, see a list of queues.                             |  |  |  |  |
| -l select=                                                                | Specify number of the nodes to be used.                                    |  |  |  |  |
| number of nodes                                                           | No this option means default (see <u>4.5 List of queues</u> )              |  |  |  |  |
| -N job name                                                               | Set the job name.                                                          |  |  |  |  |
|                                                                           | The name of job is up to 236 characters.                                   |  |  |  |  |
|                                                                           | The real-time job reference system displays up to 64 characters.           |  |  |  |  |
|                                                                           | If no '-N' option is specified, the system assign the default job name.    |  |  |  |  |
| -M                                                                        | Set e-mail address to be received.                                         |  |  |  |  |
| e-mail address To receive an e-mail, '-m' option is required.             |                                                                            |  |  |  |  |
| -m mail point Specify the set of events that causes mailing to be sent to |                                                                            |  |  |  |  |
|                                                                           | users specified in the '-M' option.                                        |  |  |  |  |
|                                                                           | To receive an e-mail, '-m' option is required.                             |  |  |  |  |
| -l walltime=                                                              | Specify the limit of walltime                                              |  |  |  |  |
| walltime                                                                  | If no this option is specified, the walltime is default value specified in |  |  |  |  |
|                                                                           | the queue. (see <u>4.5 List of queues</u> )                                |  |  |  |  |
|                                                                           | Appropriate value makes a queued job running frequently.                   |  |  |  |  |
| -l license name=                                                          | Specify the number of licenses when you use applications that              |  |  |  |  |
| number of use                                                             | requires managed licenses.                                                 |  |  |  |  |
| licenses                                                                  | If no this options specified, the job is regarded not to use applications  |  |  |  |  |
|                                                                           | that licenses are managed                                                  |  |  |  |  |

#### (3) Example

Execute following jobs

•queue: A\_004, number of nodes: 2, limit of walltime: 1 hour, script file: hello.sh

\$ qsub -q A\_004 -l select=2 -l walltime=1:00:00 hello.sh

Description in the execution script.

```
#!/bin/sh
#PBS -q A_004
#PBS -l select=2
#PBS -l walltime=1:00:00
:
:
:
:
:
```

queue: DA\_002g, script file: hello.sh, recipient address: userA@test.com

Mail is sent when the job begins execution (option is '-m b') and terminates (option is '-m e').

```
$ qsub -q DA_002g -M userA@test.com -m be hello.sh
```

Description in the execution script.

```
#!/bin/sh
#PBS -q DA_002g
#PBS -M userA@test.com
#PBS -m be
:
:
:
:
```

•queue: A\_004, job name: TEST, script file: hello.sh

```
$ qsub -q A_004 -N TEST hello.sh
```

Description in the execution script.

```
#!/bin/sh
#PBS -q A_004
#PBS -N TEST
:
:
:
:
:
```

#### 4.1.2 Format of an execution script

This section describes the format of execution script files to run programs on the accelerator server.

To execute the application that requires an execution script file, create the file in advance. /work area have better I/O performance than /home area, so copy your data to the /work area, execute it, and move the result to the source directory with reference to the following example. For more details, see each manual.

(1) Execute a non MPI program

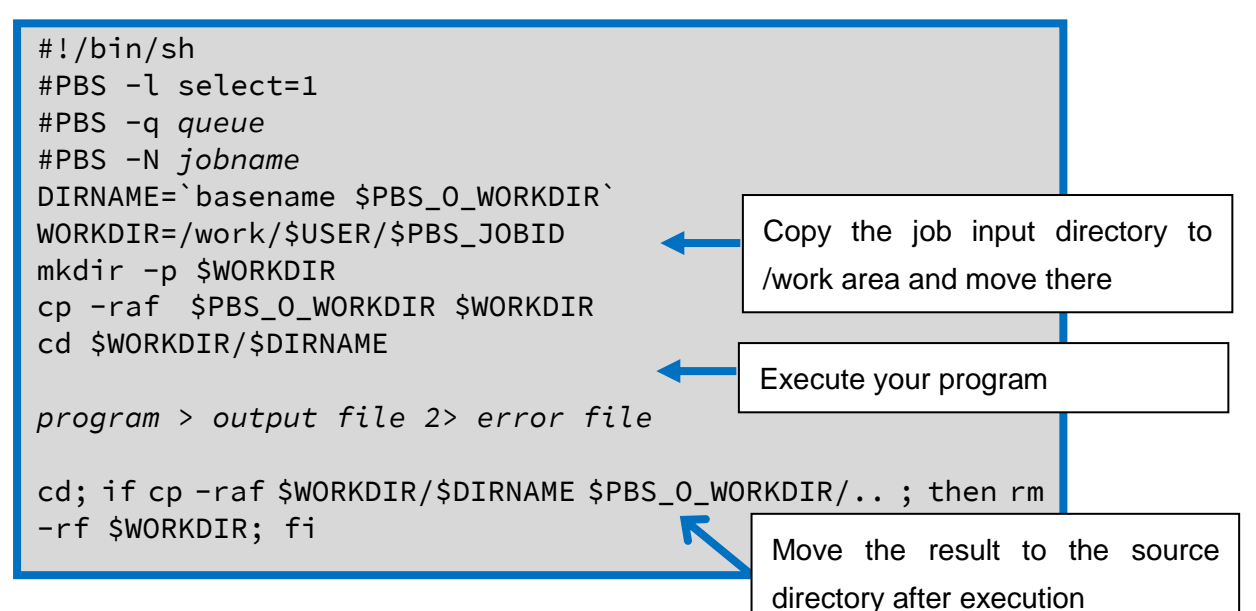

•Example To execute a program 'a.out'.

#!/bin/sh #PBS -l select=1 #PBS -q A\_004 #PBS -N sample DIRNAME=`basename \$PBS\_0\_WORKDIR` WORKDIR=/work/\$USER/\$PBS\_JOBID mkdir -p \$WORKDIR cp -raf \$PBS\_0\_WORKDIR \$WORKDIR cd \$WORKDIR/\$DIRNAME ./a.out > result.out 2> result.err cd; if cp -raf \$WORKDIR/\$DIRNAME \$PBS\_0\_WORKDIR/.. ; then rm -rf \$WORKDIR; fi (2) Execute a MPI program

#!/bin/sh #PBS -l select=nodes #PBS -q queue #PBS -N jobname Copy the job input directory to DIRNAME=`basename \$PBS\_0\_WORKDIR` WORKDIR=/work/\$USER/\$PBS\_JOBID /work area and move there mkdir -p \$WORKDIR cp -raf \$PBS\_0\_WORKDIR \$WORKDIR Execute your program cd \$WORKDIR/\$DIRNAME mpirun [ -np MPI total tasks | -ppn MPI tasks per node ] -hostfile \$PBS\_NODEFILE program > output file 2> error file cd; if cp -raf \$WORKDIR/\$DIRNAME \$PBS\_0\_WORKDIR/..; then rm -rf \$WORKDIR; fi Move the result to the source

•Example To run a program on 2 node and 72 MPI processes using Intel compiler.

directory after execution

#!/bin/sh #PBS -l select=2 #PBS -q A\_004 #PBS -N mpi DIRNAME=`basename \$PBS\_0\_WORKDIR` WORKDIR=/work/\$USER/\$PBS\_JOBID mkdir -p \$WORKDIR cp -raf \$PBS\_0\_WORKDIR \$WORKDIR cd \$WORKDIR/\$DIRNAME mpirun -np 72 -ppn 36 -hostfile \$PBS\_NODEFILE ./a.out > result.out 2> result.err cd; if cp -raf \$WORKDIR/\$DIRNAME \$PBS\_0\_WORKDIR/.. ; then rm -rf \$WORKDIR; fi

#### 4.1.3 Interactive mode

Submit a job with interactive mode.

Add option -I (uppercase i) to the qsub command and specify IA\_001g, CA\_001, CA\_001g, IC\_001 or CC\_001 for the queue.

(1) Usage

\$ qsub -I -q queue

(2) Example

```
$ qsub -I -q IA_001g
qsub: waiting for job 22351.gpu1 to start
qsub: job 22351.gpu1 ready
-bash-4.2$./a.out
```

#### 4.1.4 Submitting jobs to Shared-Queue CA\_001, CA\_001g and CC\_001

CA\_001, CA\_001g and CC\_001 are a queue used by sharing the node with other jobs. Jobs executed on CA\_001 or CA\_001g are assigned 1CPU and 1GPU by default, up to 18 CPU and 5 GPU. Execution in interactive mode is also available.

Jobs executed on CC\_001 are assigned 1CPU by default, up to 18 CPU. Execution in interactive mode is also available.

(1) Usage

•CA\_001 or CA\_001g

```
$ qsub -q queue [ -I ] [ -l select=1[:ncpus= number of
CPU][:ngpus= number of GPU] [execution script file]
```

•CC\_001

```
$ qsub -q queue [ -I ] [ -l select=1[:ncpus= number of CPU]
[execution script file]
```

(2) Example

- queue: CA\_001, Command to execute interactive mode with 2 CPU and 1 GPU

```
$ qsub -I -q CA_001 -l select=1:ncpus=2:ngpus=1
qsub: waiting for job 22351.gpu1 to start
qsub: job 22351.gpu1 ready
-bash-4.2$./a.out
```

queue: CA\_001g, Script to execute program a.out with 18 CPU and 5GPU
 To use the queue CA\_001g, please submit a job from /work\_da area.

```
#!/bin/sh
#PBS -l select=1:ncpus=18:ngpus=5
#PBS -q CA_001g
#PBS -N sample
DIRNAME=`basename $PBS_0_WORKDIR`
WORKDIR=/work/$USER/$PBS_JOBID
mkdir -p $WORKDIR
cp -raf $PBS_0_WORKDIR $WORKDIR
cd $WORKDIR/$DIRNAME
mpirun -np 18 -ppn 18 -hostfile $PBS_NODEFILE ./a.out >
result.out 2> result.err
cd; if cp -raf $WORKDIR/$DIRNAME $PBS_0_WORKDIR/.. ; then rm
-rf $WORKDIR; fi
```

• queue: CC\_001, Command to execute interactive mode with 2 CPU

```
$ qsub -I -q CC_001 -l select=1:ncpus=2
qsub: waiting for job 22351.gpu1 to start
qsub: job 22351.gpu1 ready
-bash-4.2$./a.out
```

• queue: CC\_001, Script to execute program a.out with 18 CPU

```
#!/bin/sh
#PBS -l select=1:ncpus=18
#PBS -q CC_001
#PBS -N sample
DIRNAME=`basename $PBS_0_WORKDIR`
WORKDIR=/work/$USER/$PBS_JOBID
mkdir -p $WORKDIR
cp -raf $PBS_0_WORKDIR $WORKDIR
cd $WORKDIR/$DIRNAME
mpirun -np 18 -ppn 18 -hostfile $PBS_NODEFILE ./a.out >
result.out 2> result.err
cd; if cp -raf $WORKDIR/$DIRNAME $PBS_0_WORKDIR/.. ; then rm
-rf $WORKDIR; fi
```

## 4.2 Job management command

For more details, see each manual.

#### 4.2.1 Display your own job information

(1) Description

Display your own job information on the supercomputer.

(2) Usage

```
statj [-x] [ [job_identifier | destination] ...]
```

(3) List of options

| Option | Value                                                  |
|--------|--------------------------------------------------------|
| -x     | Displays status of finished, queued, and running jobs. |

#### (4) Example

| userA@gpu2:~> statj |          |       |         |        |    |      |         |        |   |        |
|---------------------|----------|-------|---------|--------|----|------|---------|--------|---|--------|
|                     |          |       |         |        |    |      | Req'd   | Req'o  | d | Elap   |
| Job ID              | Username | Queue | Jobname | SessID | ND | S TS | SK Memo | ry Tim | e | S Time |
| 3413.sdb            | userA    | P_016 | STDIN   | 231503 | 1  | 36   | 690gb   | 24:00  | R | 00:00  |

#### 4.2.2 Display job information

(1) Description

Display information of the jobs on the accelerator server.

(2) Usage

```
Default format:
qstat [-a] [-p] [-J] [-t] [-x] [ [job_identifier | destination] ...]
Long format:
qstat -f [-p] [-J] [-t] [-x] [ [job_identifier | destination] ...]
```

#### (3) List of options

| Option | Value                                                    |  |  |  |  |
|--------|----------------------------------------------------------|--|--|--|--|
| -a     | Display memory usage, elapsed time, status of jobs, etc. |  |  |  |  |
| -р     | Display the percentage of the job completion.            |  |  |  |  |
| -J     | Display limits status of job array.                      |  |  |  |  |
| -t     | Displays status of jobs.                                 |  |  |  |  |
| -x     | Displays status of finished, queued, and running jobs.   |  |  |  |  |
| -f     | Display status in long format.                           |  |  |  |  |

(4) Example

```
userA@gpu2:~> qstat -a
                                     Req'd Req'd Elap
Job ID
          Username Queue Jobname SessID NDS TSK Memory Time S Time
----- ----- ------
        userA A_004 abinit 193347 4 144 2760gb 72:00 R 47:28
3390.gpu1
         userA A_004 prog9_1 121974 4 144 2760gb 72:00 R 47:26
3401.gpu1
userA@gpu2:~> qstat -p
Job id
          Name User % done S Queue
userA
3390.gpu1
           abinit
                             2 R A_004
3401.gpu1 prog9_1 userA 0 R A_004
userA@gpu2:~> qstat -t
Job id
          Name User Time Use S Queue
_____ ____
                                         _____ _ ____
3390.gpu1
       abinit userA 00:00:01 R A_004
3401.gpu1
          prog9_1 userA 00:00:01 R A_004
userA@gpu2:~ > qstat -x
                     User Time Use S Queue
Job id
          Name
_____ ____
                            _____
                                     _ _____ _
                     userA 00:00:03 F A_016
2235.gpu1
           prog9_2
           vasp4
2236.gpu1
                     userA 00:00:01 F A_016
2237.gpu1 prog9_1 userA 00:00:01 F A_016
     The rest is omitted
userA@gpu2:~> qstat -f 3390.gpu1
Job Id: 3390.gpu1
  Job_Name = abinit
  Job_Owner = userA@gpu2
  resources_used.cpupercent = 10
  resources_used.cput = 00:00:01
  resources_used.mem = 12836kb
  resources_used.ncpus = 72
     The rest is omitted
```

🤍 MILAUIII, LLU. 2010-2024. All Mynis reserveu.

#### 4.2.3 Display queue status

#### (1) Description

Display information about queues on the accelerator server.

(2) Usage

```
Default format:
statq [destination ...]
Long format:
statq -f [destination ...]
```

(3) List of options

| Option | Value                          |
|--------|--------------------------------|
| -f     | Display status in long format. |

(4) Example

| userA@gpu2                        | userA@gpu2:~> statq |       |      |        |       |        |        |        |        |          |
|-----------------------------------|---------------------|-------|------|--------|-------|--------|--------|--------|--------|----------|
| Queue                             | Max                 | Tot   | Ena  | Str    | Que   | Run    | Hld    | Wat    | Trn    | Ext Type |
|                                   |                     |       |      |        |       |        |        |        |        |          |
| workq                             | 0                   | Θ     | no   | yes    | Θ     | 0      | Θ      | 0      | 0      | 0 Exec   |
| A_004                             | 0                   | Θ     | yes  | yes    | 0     | 0      | 0      | 0      | 0      | 0 Exec   |
| A_008                             | 0                   | 1     | yes  | yes    | 0     | 1      | 0      | Θ      | Θ      | 0 Exec   |
| A_016                             | 0                   | Θ     | yes  | yes    | 0     | 0      | 0      | Θ      | 0      | 0 Exec   |
| DA_002g                           | 0                   | Θ     | yes  | yes    | 0     | 0      | 0      | Θ      | Θ      | 0 Exec   |
| DC_002                            | 0                   | 0     | yes  | yes    | 0     | 0      | 0      | Θ      | 0      | 0 Exec   |
| C_002                             | 0                   | 0     | yes  | s yes  | 0     | 0      | 0      | Θ      | 0      | 0 Exec   |
| The                               | The rest is omitted |       |      |        |       |        |        |        |        |          |
|                                   |                     |       |      |        |       |        |        |        |        |          |
| userA@gpu2:~> statq -f            |                     |       |      |        |       |        |        |        |        |          |
| Queue: workq                      |                     |       |      |        |       |        |        |        |        |          |
| <pre>queue_type = Execution</pre> |                     |       |      |        |       |        |        |        |        |          |
| total_j                           | obs                 | = 0   |      |        |       |        |        |        |        |          |
| state_c                           | oun                 | t = T | rans | it:0 Q | ueueo | d:0 He | ld:0 V | Vaitin | ig:0 R | unning:0 |
| Exiting:0                         | Begu                | ın    |      |        |       |        |        |        |        |          |
| :0                                |                     |       |      |        |       |        |        |        |        |          |
| enabled                           | =                   | False |      |        |       |        |        |        |        |          |
| started                           | = -                 | True  |      |        |       |        |        |        |        |          |
| The                               | res                 | t is  | omit | ted    |       |        |        |        |        |          |
|                                   |                     |       |      |        |       |        |        |        |        |          |

#### 4.2.4 Display server status

(1) Description

Display information about servers of the accelerator server.

(2) Usage

```
Default format:
qstat -B [destination ...]
Long format:
qstat -B -f [destination ...]
```

(3) List of options

| Option | Value                          |
|--------|--------------------------------|
| -В     | Display server status.         |
| -f     | Display status in long format. |

(4) Example

| userA@gpu2:~> qstat -B                      |                                                                                                    |                                                                                                    |                                                                                                    |                                                                                                    |                                                                                                    |                                                                                                    |
|---------------------------------------------|----------------------------------------------------------------------------------------------------|----------------------------------------------------------------------------------------------------|----------------------------------------------------------------------------------------------------|----------------------------------------------------------------------------------------------------|----------------------------------------------------------------------------------------------------|----------------------------------------------------------------------------------------------------|
| Max Tot                                     | Que                                                                                                    | Run                                                                                                    | Hld                                                                                                    | Wat                                                                                                    | Trn                                                                                                    | Ext Status                                                                                                    |
|                                             |                                                                                                    |                                                                                                    |                                                                                                    |                                                                                                    |                                                                                                    |                                                                                                    |
| 0 1155                                      | 0                                                                                                    | 1                                                                                                    | 0                                                                                                    | 0                                                                                                    | Θ                                                                                                    | 0 Active                                                                                                    |
| :~> qstat                                   | -Bf                                                                                                    |                                                                                                    |                                                                                                    |                                                                                                    |                                                                                                    |                                                                                                    |
| b                                           |                                                                                                    |                                                                                                    |                                                                                                    |                                                                                                    |                                                                                                    |                                                                                                    |
| _state = Ac                                 | ctive                                                                                                    |                                                                                                    |                                                                                                    |                                                                                                    |                                                                                                    |                                                                                                    |
| _host = sdb                                 | )                                                                                                    |                                                                                                    |                                                                                                    |                                                                                                    |                                                                                                    |                                                                                                    |
| scheduling = True                           |                                                                                                    |                                                                                                    |                                                                                                    |                                                                                                    |                                                                                                    |                                                                                                    |
| <pre>max_queued = [u:PBS_GENERIC=200]</pre> |                                                                                                    |                                                                                                    |                                                                                                    |                                                                                                    |                                                                                                    |                                                                                                    |
| rest is or                                  | mitted                                                                                                    |                                                                                                    |                                                                                                    |                                                                                                    |                                                                                                    |                                                                                                    |
|                                             | <pre>:~&gt; qstat<br/>Max Tot<br/>0 1155<br/>:~&gt; qstat<br/>b<br/>state = Ac<br/>host = sdb<br/>ing = True<br/>eued = [u:F<br/>rest is or</pre> | <pre>:~&gt; qstat -B<br/>Max Tot Que<br/>0 1155 0<br/>:~&gt; qstat -Bf<br/>b<br/>state = Active<br/>host = sdb<br/>ing = True<br/>eued = [u:PBS_GEN<br/>rest is omitted</pre> | <pre>:~&gt; qstat -B<br/>Max Tot Que Run<br/>0 1155 0 1<br/>:~&gt; qstat -Bf<br/>b<br/>state = Active<br/>host = sdb<br/>ing = True<br/>eued = [u:PBS_GENERIC=<br/>rest is omitted</pre> | <pre>:~&gt; qstat -B<br/>Max Tot Que Run Hld<br/>0 1155 0 1 0<br/>:~&gt; qstat -Bf<br/>b<br/>state = Active<br/>host = sdb<br/>ing = True<br/>eued = [u:PBS_GENERIC=200]<br/>rest is omitted</pre> | <pre>:~&gt; qstat -B<br/>Max Tot Que Run Hld Wat<br/>0 1155 0 1 0 0<br/>:~&gt; qstat -Bf<br/>b<br/>state = Active<br/>host = sdb<br/>ing = True<br/>eued = [u:PBS_GENERIC=200]<br/>rest is omitted</pre> | <pre>:~&gt; qstat -B<br/>Max Tot Que Run Hld Wat Trn<br/>0 1155 0 1 0 0 0<br/>:~&gt; qstat -Bf<br/>b<br/>state = Active<br/>host = sdb<br/>ing = True<br/>eued = [u:PBS_GENERIC=200]<br/>rest is omitted</pre> |

#### 4.2.5 Cancel the job before the job finished

#### (1) Description

Use qdel command for cancelling the job on the accelerator server.

#### (2) Usage

```
qdel [ -x ] [ -Wsuppress_email=<N> ] job_identifier
[job_identifier ...]
```

#### (3) List of options

| Option           | Value                                                 |
|------------------|-------------------------------------------------------|
| -x               | Delete job and job history of the specified job.      |
| -Wsuppress_email | Set limit on number of e-mails sent on deleting jobs. |

#### (4) Example

| userA@gpu2:~/work/20180712_sample> qstat |                 |               |                  |  |  |  |
|------------------------------------------|-----------------|---------------|------------------|--|--|--|
| Job id                                   | Name            | User          | Time Use S Queue |  |  |  |
|                                          |                 |               |                  |  |  |  |
| 3413.gpu1                                | abinit          | userA         | 00:00:00 R A_004 |  |  |  |
| 3414.gpu1                                | STDIN_gpu2_22   | userA         | 00:00:00 R A_004 |  |  |  |
| userA@gpu2:~/                            | /work/20180712_ | sample> qdel  | 3414.gpu1        |  |  |  |
| userA@gpu2:~/                            | /work/20180712_ | sample> qstat | t                |  |  |  |
| Job id                                   | Name            | User          | Time Use S Queue |  |  |  |
|                                          |                 |               |                  |  |  |  |
| 3413.gpu1                                | abinit          | userA         | 00:00:00 R A_004 |  |  |  |
| userA@gpu2:~/work/20180712_sample>       |                 |               |                  |  |  |  |
|                                          |                 |               |                  |  |  |  |

## **4.3** Display information about used and remained time of job execution (jobtime command)

#### (1) Description

Use jobtime command for listing information of your completed jobs.

#### (2) Usage

jobtime

#### (3) Information

| Section      | Details                         |
|--------------|---------------------------------|
| Last Updated | updated time                    |
| User         | user ID                         |
| Total        | available time of job execution |
| Used         | used time                       |
| Remained     | remained time                   |

(4) Example

| us       | userA@gpu2:~ > jobtime |           |           |          |     |  |  |  |
|----------|------------------------|-----------|-----------|----------|-----|--|--|--|
| #        | Last Updat             | ted: 2018 | 8/10/01 1 | .3:45    |     |  |  |  |
| #        | User                   | Total     | Used      | Remained | (H) |  |  |  |
| username |                        | 500       | 222.32    | 277.68   |     |  |  |  |

## 4.4 References for submitting job and script

#### 4.4.1 How to execute a MPI job

#### (1) Description

Intel MPI is available for MPI environment.

(2) Usage

Use mpirun command to execute a job.

```
mpirun [ -np parallel number] [ -ppn parallel number per node ]
-hostfile $ PBS_NODEFILE execution program
```

\*To improve job performance, specify values so that:

[*Parallel number*(the value of "-np")] = [*Number of nodes*(the value of "#PBS -I select=")] × [*Parallel number per node*(the value of "-ppn")]

(3) Example

```
#!/bin/bash
#PBS -j oe
#PBS -l select=1
DIRNAME=`basename $PBS_0_WORKDIR`
WORKDIR=/work/$USER/$PBS_JOBID
mkdir -p $WORKDIR
cp -raf $PBS_0_WORKDIR $WORKDIR
cd $WORKDIR/$DIRNAME
mpirun -np 36 -hostfile $PBS_NODEFILE
/usr/local/app/ABINIT/current/src/98_main/abinit < input.files >
result.out 2> result.err
cd; if cp -raf $WORKDIR/$DIRNAME $PBS_0_WORKDIR/.. ; then rm -rf
$WORKDIR; fi
```

## 4.5 List of queues

Queues of the accelerator server are as follows.

#### Execlusive-Queue

| Queue   | Limit of  | Memory      | Walltime  | Limit of   | Upper | Limit of  | Notes           |
|---------|-----------|-------------|-----------|------------|-------|-----------|-----------------|
| name    | number of | Limit [GiB] | limit     | concurrent | Limit | number    |                 |
|         | exclusive |             | [hours]   | execution  | of    | of        |                 |
|         | nodes     |             | (default) |            | using | parallel  |                 |
|         | (default) |             |           |            | GPU   | execution |                 |
| IA_001g | 1(1)      | 690         | 24(1)     | 6          | 10    | 36        | for interactive |
| DA_002g | 2(1)      | 1,380       | 2(2)      | 6          | 20    | 72        | For             |
|         |           |             |           |            |       |           | debugging       |
| A_004   | 4(1)      | 2,760       | 72(24)    | No limit   | 40    | 144       |                 |
| IC_001  | 1(1)      | 510         | 24(1)     | No limit   | I     | 36        | for interactive |
| DC_002  | 2(1)      | 1,020       | 2(2)      | No limit   | -     | 72        | For             |
|         |           |             |           |            |       |           | debugging       |
| C_002   | 2(1)      | 1,020       | 72(24)    | No limit   | -     | 72        |                 |
| C_004   | 4(1)      | 2,040       | 72(24)    | No limit   | -     | 72        |                 |

#### Shared-Queue

| Queue   | Limit of  | Limit of  | Memory      | Walltime  | Limit of   | Limit of  | Notes                            |
|---------|-----------|-----------|-------------|-----------|------------|-----------|----------------------------------|
| name    | number of | number of | Limit [GiB] | limit     | concurrent | number    |                                  |
|         | CPU       | GPU       |             | [hours]   | execution  | of        |                                  |
|         | (default) | (default) |             | (default) |            | parallel  |                                  |
|         |           |           |             |           |            | execution |                                  |
| CA_001  | 18(1)     | 5(1)      | 345(69)     | 72(24)    | 10         | 18        | Interactive<br>mode<br>available |
| CA_001g | 18(1)     | 5(1)      | 345(69)     | 72(24)    | 10         | 18        | Interactive<br>mode<br>available |
| CC_001  | 18(1)     | -         | 252(14)     | 72(24)    | No limit   | 18        | Interactive<br>mode<br>available |

Notice: To use the queue IA\_001g,CA\_001g and DA\_002g, please submit a job from /work\_da area.

We support researchers who want to develop application software for ultra-large-scale calculations on MASAMUNE-IMR and a new methodology for Computational Materials Science. We also offer following job queues for these calculations and you can use them by submitting your application. As for the application, please <u>contact us</u> using the contact form.

| Queue  | Limit of  | Memory | Walltime  | Limit of   | Upper | Limit of  | Notes       |
|--------|-----------|--------|-----------|------------|-------|-----------|-------------|
| name   | number    | Limit  | limit     | concurrent | Limit | number    |             |
|        | of        | [GiB]  | [hours]   | execution  | of    | of        |             |
|        | exclusive |        | (default) |            | using | parallel  |             |
|        | nodes     |        |           |            | GPU   | execution |             |
|        | (default) |        |           |            |       |           |             |
| LA_004 | 4(4)      | 2,760  | 168(96)   | 1          | 40    | 144       | executed    |
| MA_008 | 8(8)      | 5,520  | 72(24)    | 1          | 80    | 288       | during      |
|        |           |        |           |            |       |           | operation   |
| SA_016 | 16(16)    | 11,040 | 72(72)    | 1          | 160   | 576       | executed    |
|        |           |        |           |            |       |           | after       |
|        |           |        |           |            |       |           | maintenance |
|        |           |        |           |            |       |           | operation   |
|        |           |        |           |            |       |           | only        |

5

## **5** Compilers and Libraries

- 5.1 Compilers
- 5.2 Libraries

 $\ensuremath{\mathbb{C}}$  Hitachi, Ltd. 2018–2024. All rights reserved.

## 5.1 Compiler

Following compilers are available on the accelerator server.

For more details, see each manual.

| Compiler                     | Version    | Notes                      |
|------------------------------|------------|----------------------------|
| Intel Compiler Fortran/C/C++ | 2022.3.1   | default: 17.0.4.196        |
|                              | 2021.5.0   | 2021.5.0 is only available |
|                              | 19.1.3.304 | when running applications, |
|                              | 19.1.0.166 | not compiling.             |
|                              | 19.0.2.187 |                            |
|                              | 18.0.3.222 |                            |
|                              | 17.0.4.196 |                            |
| PGI Compiler Fortran/C/C++   | 20.4       | default: 19.1              |
|                              | 19.10      |                            |
|                              | 19.1       |                            |
|                              | 18.10      |                            |
|                              | 18.5       |                            |
| NVIDIA HPC Compiler          | 23.1       | default: 20.9              |
|                              | 22.11      |                            |
|                              | 22.5       |                            |
|                              | 21.11      |                            |
|                              | 20.9       |                            |
| GNU Compiler                 | 4.9.1      | default: 6.1.0             |
|                              | 6.1.0      |                            |
|                              | 8.5.0      |                            |
|                              | 11.3.0     |                            |
| nvcc Compiler (CUDA Toolkit) | 11.6.2     | default: 9.0.176           |
|                              | 10.2.89    |                            |
|                              | 10.1.243   |                            |
|                              | 9.2.148    |                            |
|                              | 9.0.176    |                            |
|                              | 8.0.44     |                            |

#### 5.1.1 Intel Compiler

(1) Setting of program environment

Intel compiler is the default one on the accelerator server.

If you want to change the compiler version, execute the following command.

```
$ module avail intel
intel/17.0.4(default) intel/18.0.3 intel/19.0.2
intel/19.1.0 intel/19.1.3 intel/21.5.0 intel/oneapi/22.3.1
$ module switch intel/17.0.4 intel/18.0.3
```

intel/21.5.0 is only available when running applications, not compiling.

#### (2) How to compile

(A) Command

#### serial

| Language | Command | Execution type        |
|----------|---------|-----------------------|
| Fortran  | ifort   | ifort [options] files |
| С        | icc     | icc [options] files   |
| C++      | ісрс    | icpc [options] files  |

#### •MPI

| 言語      | コマンド     | 実行形式                     |
|---------|----------|--------------------------|
| Fortran | mpiifort | mpiifort [options] files |
| С       | mpiicc   | mpiicc [options] files   |
| C++     | mpiicpc  | mpiicpc [options] files  |

#### (B) Options

•Optimization options and others

| Option          | Description                                           |
|-----------------|-------------------------------------------------------|
| -o outfile      | Set output file. If '-o' option is not specified, the |
|                 | default output file is a.out.                         |
| -llibrary_name  | Specify libraries to be linked.                       |
| -Llibrary_path  | Specify paths to be searched for the libraries.       |
| -00 -01 -02 -03 | Set optimizing optionsO2 is default.                  |
| -fast           | Set the whole program execution speed maximum.        |
|                 | The following options are set automatically.          |
|                 | -ipo, -O3, -no-prec-div, -static, -fp-model fast=2,   |

|               | -xHost                                                 |
|---------------|--------------------------------------------------------|
| -parallel     | Compile the input source file enabling auto threading. |
| -openmp       | Compile the input source file enabling OpenMP.         |
| -xcore-avx512 | Specify Intel AVX-512 instruction as target.           |
|               | (Recommended)                                          |

#### Options for Fortran

| Option       | Description                     |
|--------------|---------------------------------|
| -free -fixed | Set the format of source files. |

#### Debugging Options

| Option     | Description                                       |
|------------|---------------------------------------------------|
| -g         | Output debugging information.                     |
| -traceback | Output traceback when an error occurs.            |
| -fpe[0-3]  | Trap exception handling. (-fpe0 is most detailed) |

#### (3) Example

•Make the execution module 'hello.out' from Fortran source file 'hello.f'in fixed form.

\$ ifort -xcore-avx512 -fixed -o hello.out hello.f

•Make the execution module 'hello.out' from the Fortran source file 'hello.f90' in free form.

\$ ifort -xcore-avx512 -free -o hello.out hello.f90

• Make the execution module 'hello.out' auto threaded from the Fortran source file 'hello.f' in free form.

```
$ ifort --xcore-avx512 -fixed -parallel -o hello.out hello.f
```

• Make the execution module 'hello.out' auto threaded from the Fortran source file 'hello.f90' in free form.

```
$ ifort -xcore-avx512 -free -parallel -o hello.out hello.f90
```

•Make the execution module 'hello.out' from C source file 'hello.c'.

```
$ icc -xcore-avx512 -o hello.out hello.c
```

•Make the execution module 'hello.out' auto threaded from C source file 'hello.c'.

\$ icc -xcore-avx512 -parallel -o hello.out hello.c

•Make the execution module 'hello.out' from the C++ source file 'hello.cpp'.

```
$ icpc -xcore-avx512 -o hello.out hello.cpp
```

•Make the execution module 'hello.out' auto threaded from the C++ source file.

```
$ icpc -xcore-avx512 -parallel -o hello.out hello.cpp
```

#### 5.1.2 PGI Compiler

(1) Setting of program environment

When the program environment is changed, execute the following commands.

```
$ module avail PrgEnv-pgi
PrgEnv-pgi/18.5 PrgEnv-pgi/18.10 PrgEnv-pgi/19.1(default)
PrgEnv-pgi/19.10 PrgEnv-pgi/20.4
$ module switch intel PrgEnv-pgi
```

#### (2) How to compile

(A) Command

#### serial

| Language | Command | Execution type        |
|----------|---------|-----------------------|
| Fortran  | pgf90   | pgf90 [options] files |
| С        | рдсс    | pgcc [options] files  |
| C++      | pgc++   | pgc++ [options] files |

•MPI

| Language | Command | Execution type         |
|----------|---------|------------------------|
| Fortran  | mpif90  | mpif90 [options] files |
| С        | mpicc   | mpicc [options] files  |
| C++      | mpic++  | mpic++ [options] files |

#### (B) Options

•Optimization options and others

| Option              | Description                                            |
|---------------------|--------------------------------------------------------|
| -o outfile          | Set output file. If '-o' option is not specified, the  |
|                     | default output file is a.out.                          |
| -llibrary_name      | Specify libraries to be linked.                        |
| -Llibrary_path      | Specify paths to be searched for the libraries.        |
| -00 -01 -02 -03 -04 | Set optimizing optionsO2 is default.                   |
| -fast               | Enable general optimization flag.                      |
| -Mconcur            | Compile the input source file enabling auto threading. |
| -mp                 | Compile the input source file enabling OpenMP.         |
| - (               | Option for Fortran |                                 |  |
|-------------------|--------------------|---------------------------------|--|
|                   | Option             | Description                     |  |
|                   | -Mfree -Mfixed     | Set the format of source files. |  |
| Debugging options |                    |                                 |  |
|                   | Ontion             | Description                     |  |

| Option     | Description                   |
|------------|-------------------------------|
| -g   -gopt | Output debugging information. |

(3) Example

•Make the execution module 'hello.out' from the Fortran source file 'hello.f' in fixed form.

```
$ pgf90 -Mfixed -o hello.out hello.f
```

•Make the execution module 'hello.out' auto threaded from the Fortran source file 'hello.f' in fixed form.

```
$ pgf90 -Mfixed -Mconcur -o hello.out hello.f
```

•Make the execution module 'hello.out' using OpenMP from the Fortran source file 'hello.f' in fixed form.

```
$ pgf90 -mp -Mfixed -o hello.out hello.f
```

•Make the execution module 'hello.out' from the Fortran source file 'hello.f90' in free form.

\$ pgf90 -Mfree -o hello.out hello.f90

•Make the execution module 'hello.out' auto threaded from the Fortran source file 'hello.f90' in free form.

\$ pgf90 -Mfree -Mconcur -o hello.out hello.f90

•Make the execution module 'hello.out' using OpenMP from the Fortran source file 'hello.f90' in free form.

```
$ pgf90 -mp -Mfree -o hello.out hello.f90
```

·Make the execution module 'hello.out' from C source file 'hello.c'.

\$ pgcc -o hello.out hello.c

·Make the execution module 'hello.out' auto threaded from C source file 'hello.c'.

```
$ pgcc -Mconcur -o hello.out hello.c
```

•Make the execution module 'hello.out' using OpenMP from C source file 'hello.c'.

```
$ pgcc -mp -o hello.out hello.c
```

•Make the execution module 'hello.out' from the C++ source file 'hello.cpp'.

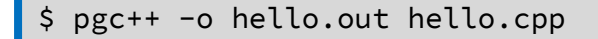

•Make the execution module 'hello.out' auto threaded from the C++ source file 'hello.cpp'

```
$ pgc++ -Mconcur -o hello.out hello.cpp
```

•Make the execution module 'hello.out' using OpenMP from the C++ source file 'hello.cpp'.

```
$ pgc++ -mp -o hello.out hello.cpp
```

## 5.1.3 NVIDIA HPC Compiler

(1) Setting of program environment

| Module              | Description                                         |
|---------------------|-----------------------------------------------------|
| nvhpc               | Adds environment variable settings for the NVIDIA   |
|                     | HPC Compilers, CUDA libraries, and additional       |
|                     | libraries such as MPI, NCCL, and NVSHMEM.           |
| nvhpc-nompi         | Adds environment variable settings for the NVIDIA   |
|                     | HPC Compilers, CUDA libraries, and additional       |
|                     | libraries such as NCCL and NVSHMEM.                 |
| nvhpc-byo-compilers | Adds environment variable settings for the CUDA     |
|                     | libraries and additional libraries such as NCCL and |
|                     | NVSHMEM.                                            |
| nvhpc-hpcx          | Adds environment variable settings for the such as  |
|                     | MPI                                                 |

When the program environment is changed, execute the following commands.

```
$ module avail nvhpc
nvhpc/20.9(default) nvhpc-byo-compiler/20.9(default)
nvhpc-nompi/20.9(default)
nvhpc/21.11 nvhpc-byo-compiler/21.11 nvhpc-nompi/21.11
nvhpc/22.5 nvhpc-byo-compiler/22.5 nvhpc-nompi/22.5
nvhpc/22.11 nvhpc-byo-compiler/22.11 nvhpc-nompi/22.11
nvhpc/23.1 nvhpc-byo-compiler/23.1 nvhpc-nompi/23.1
nvhpc-hpcx/23.1
```

\$ module switch intel nvhpc

### (2) How to compile

(A) Command

### serial

| Language | Command   | Execution type            |
|----------|-----------|---------------------------|
| Fortran  | nvfortran | nvfortran [options] files |
| С        | nvc       | nvc [options] files       |
| C++      | nvc++     | nvc++ [options] files     |

### •MPI

| Language | Command | Execution type         |
|----------|---------|------------------------|
| Fortran  | mpif90  | mpif90 [options] files |
| С        | mpicc   | mpicc [options] files  |
| C++      | mpic++  | mpic++ [options] files |

### (B) Options

### Optimization options and others

| Option              | Description                                            |  |
|---------------------|--------------------------------------------------------|--|
| -o outfile          | Set output file. If '-o' option is not specified, the  |  |
|                     | default output file is a.out.                          |  |
| -llibrary_name      | Specify libraries to be linked.                        |  |
| -Llibrary_path      | Specify paths to be searched for the libraries.        |  |
| -00 -01 -02 -03 -04 | Set optimizing optionsO2 is default.                   |  |
| -fast               | Enable general optimization flag.                      |  |
| -Mconcur            | Compile the input source file enabling auto threading. |  |
| -mp                 | Compile the input source file enabling OpenMP.         |  |

### Option for Fortran

| Option            | Description                     |  |  |
|-------------------|---------------------------------|--|--|
| -Mfree -Mfixed    | Set the format of source files. |  |  |
| Debugging options |                                 |  |  |

| Option     | Description                   |
|------------|-------------------------------|
| -g   -gopt | Output debugging information. |

### (3) Example

•Make the execution module 'hello.out' from the Fortran source file 'hello.f' in fixed form.

\$ nvfortran -Mfixed -o hello.out hello.f

•Make the execution module 'hello.out' auto threaded from the Fortran source file 'hello.f' in fixed form.

\$ nvfortran -Mfixed -Mconcur -o hello.out hello.f

•Make the execution module 'hello.out' using OpenMP from the Fortran source file 'hello.f' in fixed form.

```
$ nvfortran -mp -Mfixed -o hello.out hello.f
```

·Make the execution module 'hello.out' from the Fortran source file 'hello.f90' in free form.

```
$ nvfortran -Mfree -o hello.out hello.f90
```

•Make the execution module 'hello.out' auto threaded from the Fortran source file 'hello.f90' in free form.

```
$ nvfortran -Mfree -Mconcur -o hello.out hello.f90
```

 Make the execution module 'hello.out' using OpenMP from the Fortran source file 'hello.f90' in free form.

```
$ nvfortran -mp -Mfree -o hello.out hello.f90
```

•Make the execution module 'hello.out' from C source file 'hello.c'.

\$ nvc -o hello.out hello.c

·Make the execution module 'hello.out' auto threaded from C source file 'hello.c'.

```
$ nvc -Mconcur -o hello.out hello.c
```

Make the execution module 'hello.out' using OpenMP from C source file 'hello.c'.

```
$ nvc -mp -o hello.out hello.c
```

•Make the execution module 'hello.out' from the C++ source file 'hello.cpp'.

```
$ nvc++ -o hello.out hello.cpp
```

•Make the execution module 'hello.out' auto threaded from the C++ source file 'hello.cpp'

\$ nvc++ -Mconcur -o hello.out hello.cpp

•Make the execution module 'hello.out' using OpenMP from the C++ source file 'hello.cpp'.

```
$ nvc++ -mp -o hello.out hello.cpp
```

# 5.1.4 GNU Compiler

(1) Setting of program environment

If you do not make any special settings, the GNU compiler version is OS default 4.8.5. If you use another version, please execute the following command.

```
$ module avail gcc
gcc/4.9.1 gcc/6.1.0(default) gcc/8.5.0 gcc/11.3.0
$ module load gcc
```

### (2) How to compile

(A) Command

serial

| Language | Command  | Execution type           |
|----------|----------|--------------------------|
| Fortran  | gfortran | gfortran [options] files |
| С        | gcc      | gcc [options] files      |
| C++      | g++      | g++ [options] files      |

•MPI

| Language | Command | Execution type         |
|----------|---------|------------------------|
| Fortran  | mpif90  | mpif90 [options] files |
| С        | mpicc   | mpicc [options] files  |
| C++      | mpicxx  | mpicxx [options] files |

### (B) Options

### ·Optimization options and others

| Option              | Description                                           |
|---------------------|-------------------------------------------------------|
| -o outfile          | Set output file. If '-o' option is not specified, the |
|                     | default output file is a.out.                         |
| -llibrary_name      | Specify libraries to be linked.                       |
| -Llibrary_path      | Specify paths to be searched for the libraries.       |
| -00 -01 -02 -03 -04 | Set optimizing optionsO2 is default.                  |
| -fopenmp            | Compile the input source file enabling OpenMP.        |

### •Options for Fortran

| Option                   | Description                     |
|--------------------------|---------------------------------|
| -ffree-form -ffixed-form | Set the format of source files. |

| • [ | Debugging options |                                         |  |
|-----|-------------------|-----------------------------------------|--|
|     | Option            | Description                             |  |
|     | -g                | Output debugging information.           |  |
|     | -g0 -g1 -g2 -g3   | Manage debugging information.(-g2 = -g) |  |

(3) Example

•Make the execution module 'hello.out' from Fortran source file 'hello.f' in fixed form.

\$ gfortran -ffixed-form -o hello.out hello.f

•Make the execution module 'hello.out' from the Fortran source file 'hello.f90' in free form.

\$ gfortran -ffree-form -o hello.out hello.f90

•Make the execution module 'hello.out' from C source file 'hello.c'.

\$ gcc -o hello.out hello.c

•Make the execution module 'hello.out' from the C++ source file 'hello.cpp'.

```
$ g++ -o hello.out hello.cpp
```

# 5.1.5 nvcc Compiler

(1) Setting of program environment

The CUDA is available as default.

If you want to change the version, execute the following command.

\$ module switch cudatoolkit/9.0.176 cudatoolkit/10.1.243

•Because the Intel compiler is set up as default, you use Intel compiler for backend compiler.

•Using PGI compiler for backend compiler, execute the following commands to set up PGI compiler.

\$ module switch intel PrgEnv-pgi

### (2) How to compile

- (A) Options
  - -Backend compiler, optimization options and others

| Option             | Description                                         |        |  |
|--------------------|-----------------------------------------------------|--------|--|
| -ccbin Compiler    | Specify backend compiler.                           |        |  |
|                    | Intel compiler                                      | ісрс   |  |
|                    | PGI compiler                                        | pgc++  |  |
|                    |                                                     |        |  |
| -O0 1              | Set optimizing options.                             |        |  |
|                    | (pass to the backend comp                           | piler) |  |
| -Xcompiler options | Set compiler options except for optimizing options. |        |  |
|                    | (pass to the backend compiler)                      |        |  |
| -gencode options   | Specify CUDA's version of generating code.          |        |  |
| machine {32 64}    | Specify the bits.                                   |        |  |
| (-m)               |                                                     |        |  |
| -I include_path    | Specify include search paths.                       |        |  |
| -L library_path    | Specify paths to be searched for the libraries.     |        |  |
| -I library_name    | Specify libraries to be linked.                     |        |  |
| help (-h)          | Display list and description of available options.  |        |  |
| version (-V)       | Display version information.                        |        |  |

(3) Example

- In case of specifying Intel compiler (icc) for backend compiler,

```
$ nvcc -ccbin icpc -m64 -gencode arch=compute_70,code=compute_70
-o simple simple.cpp
```

-In case of specifying PGI compiler (pgc++) for backend compiler,

```
$ nvcc -ccbin pgc++ -m64 -gencode arch=compute_70,code=compute_70
-o simple simple.cpp
```

# 5.2 Libraries

Following libraries are available for compiling and linking on the accelerator server. For more details, see each manual.

| Library                     | Version            | Compiler       | Notes |
|-----------------------------|--------------------|----------------|-------|
| Intel MKL                   | 19.1.3.304         | Intel compiler |       |
| (Intel Math Kernel Library) | 19.1.0.166         |                |       |
|                             | 19.0.2.187         |                |       |
|                             | 18.0.3.222         |                |       |
|                             | 17.0.4.196         |                |       |
| cuBLAS                      | 9.0                | Intel compiler |       |
|                             | 8.0                | PGI compiler   |       |
| cuDNN                       | 7.6.5 for CUDA10.2 | Intel compiler |       |
|                             | 7.6.3 for CUDA10.1 | PGI compiler   |       |
|                             | 7.6.5 for CUDA9.2  |                |       |
|                             | 7.6.3 for CUDA9.0  |                |       |

# 5.2.1 Intel MKL

Intel MKL (Intel Math Kernel Library) contains BLAS, LAPACK, SparseBLAS, PARDISO, Iterative Sparse Solver, FFT, random number generation and so on.

(1) Setting program environment

Intel MKL is default.

Change the compiler version as follows.

```
$ module switch intel/17.0.4 intel/18.0.3
```

(2) Example

•Make the execution module 'hello.out' from the Fortran source file 'hello.f90' using BLAS in fixed form.

```
$ ifort -mkl -o hello.out -fixed hello.f
```

•Make the execution module 'hello.out' from C source file 'hello.c' using BLAS.

\$ icc -mkl -o hello.out hello.c

# 5.2.2 cuBLAS

The cuBLAS is BLAS library supporting the CUDA.

(1) Setting of program environment

•The CUDA including the cuBLAS is available as default.

If you want to change the version, execute the following command.

```
$ module switch cudatoolkit/9.0.176 cudatoolkit/8.0.44
```

•Because the Intel compiler is set up as default, you use Intel compiler for backend compiler.

•Using PGI compiler for backend compiler, execute the following commands to set up PGI compiler.

\$ module switch intel PrgEnv-pgi

### (2) Example

In case of specifying Intel compiler (icc) for backend and linking cuBLAS libraries,

```
$ nvcc -ccbin icpc -I../../common/inc -m64 -gencode
arch=compute_70,code=compute_70 -o simpleCUBLAS
simpleCUBLAS.cpp -l cublas
```

In case of specifying PGI compiler (pgc++) for backend and linking cuBLAS libraries,

```
$ nvcc -ccbin pgc++ -I../../common/inc -m64 -gencode
arch=compute_70,code=compute_70 -o simpleCUBLAS
simpleCUBLAS.cpp -l cublas
```

## 5.2.3 cuDNN

(1) Setting of program environment

• The CUDA including the cuDNN is available as default.

If you want to change the version, execute the following command.

```
$ module switch cudatoolkit/9.0.176 cudatoolkit/10.1.243
```

•Because the Intel compiler is set up as default, you use Intel compiler for backend compiler.

© Hitachi, Ltd. 2018-2024. All rights reserved.

5-45

•Using PGI compiler for backend compiler, execute the following commands to set up PGI compiler.

```
$ module switch intel PrgEnv-pgi
```

(2) Example

- In case of specifying Intel compiler (icc) for backend and linking cuDNN libraries,

```
$ nvcc -ccbin icpc -I../../common/inc -m64 -gencode
arch=compute_70,code=compute_70 -o simpleCUBLAS
simpleCUBLAS.cpp -l cudnn
```

-In case of specifying PGI compiler (pgc++) for backend and linking cuDNN libraries,

```
$ nvcc -ccbin pgc++ -I../../common/inc -m64 -gencode
arch=compute_70,code=compute_70 -o simpleCUBLAS
simpleCUBLAS.cpp -l cudnn
```

# 6

# 6 Usage of applications

- 6.1 Applications
- 6.2 VASP
- 6.3 QUANTUM ESPRESSO
- 6.4 LAMMPS
- 6.5 Gaussian16
- 6.6 CRYSTAL
- 6.7 WIEN2k
- 6.8 SIESTA
- 6.9 ABINIT
- 6.10 CPMD

6.11 MaterialsStudio

6.12 Wannier90

# 6.1 Applications

| # | Application | Version                                                                                                    | Execution<br>type | Queue                      |
|---|-------------|----------------------------------------------------------------------------------------------------|-------------------|----------------------------|
| 1 | VASP        | 5.4.4 (gpu)<br>6.1.0 (gpu)<br>6.1.1 (gpu)<br>6.1.2 (gpu)<br>6.2.0 (gpu)<br>6.2.1 (gpu)<br>6.3.0 (gpu)<br>6.3.2 (gpu)<br>6.4.0 (gpu)<br>6.4.2 (gpu)<br>6.4.3 (gpu) | MPI               | A_004<br>CA_001<br>CA_001g |
|   |             | 4.6.36<br>5.4.4<br>6.1.0<br>6.1.1<br>6.1.2<br>6.2.1<br>6.3.0<br>6.3.2<br>6.4.2                                                                                    | MPI               | C_002<br>C_004             |

The following applications are available on the accelerator server.

| 2 | QUANTUM ESPRESSO | <ul> <li>6.1 (gpu tag v1.0)</li> <li>6.4.1 (gpu)</li> <li>6.5 (gpu)</li> <li>6.6 (gpu)</li> <li>6.7 (gpu)</li> <li>6.8 (gpu)</li> <li>7.0 (gpu)</li> <li>7.1 (gpu)</li> <li>7.2 (gpu)</li> <li>7.3 (gpu)</li> </ul> | MPI        | A_004                                        |
|---|------------------|----------------------------------------------------------------------------------------------------|------------|----------------------------------------------|
|   |                  | 6.2.1<br>6.4.1                                                                                                    | MPI        | C_002<br>C_004                               |
|   |                  | 31 Mar 17<br>5 Jun 19                                                                                                    | MPI        | A_004<br>CA_001<br>CA_001g<br>C_002<br>C_004 |
| 3 | LAMMPS           | 12 Dec 18<br>7 Aug19<br>3 Mar 20<br>29 Oct 20<br>29 Sep 21<br>23 Jun 22<br>2 Aug 23                                                                                                    | MPI        | A_004<br>CA_001<br>CA_001g                   |
|   |                  | Rev B.01                                                                                                    | SMP        | C_002<br>C_004                               |
| 4 | Gaussian16       | Rev C.01                                                                                                    | SMP        | A_004<br>C_002<br>C_004                      |
| 5 | CRYSTAL          | 17                                                                                                    | MPI<br>SMP | C_002<br>C_004                               |
| 6 | WIEN2k           | 17.1<br>19.1<br>19.2                                                                                                    | SMP        | C_002<br>C_004                               |
| 7 | SIESTA           | 4.0<br>4.1.5                                                                                                    | MPI        | C_002<br>C_004                               |

| 8  | ABINIT           | 8.8.2<br>8.10.3         | MPI    | C_002<br>C_004 |
|----|------------------|-------------------------|--------|----------------|
| 9  | CPMD             | 4.1<br>4.3              | MPI    | C_002<br>C_004 |
| 10 | Materials Studio | 2022HF1<br>2023<br>2024 | MPI    | C_002<br>C_004 |
| 11 | Wannier90        | 1.2<br>2.1.0            | serial | A_004          |
|    |                  | 3.1.0                   | MPI    |                |

# 6.2 VASP

VASP is available for users who have a license. If you have the license and want to use VASP, contact <u>our center</u>. After checking the license, VASP is ready for you.

### Available executables

\*Note: When using VASP6.1.1 or VASP6.1.2 on the accelerator server, switch the module to "intel 18.0.3" and "CUDA 10.2.89".

\*Note: When using VASP6.2.0 or VASP6.2.1 on the accelerator server, switch the module to "intel 19.0.2" and "CUDA 10.2.89".

\*Note: When using OpenACC version of VASP6.2.0 , VASP6.2.1 or VASP6.3.0 on the accelerator server, switch the module to "CUDA 10.2.89" and load the module "nvhpc".

Also, add "/opt/nvidia/hpc\_sdk/Linux\_x86\_64/20.9/compilers/extras/qd/lib" to the environment variable LD\_LIBRARY\_PATH and set the environment variable NO\_STOP\_MESSAGE to "yes". \*Note: When using OpenACC version of VASP6.3.2 and VASP6.4.0 on the accelerator server,

load the module "nvhpc/22.5".

\*Note: When using OpenACC version of VASP6.4.2 on the accelerator server, load the module "nvhpc/22.11".

Also, set the environment variable NO\_STOP\_MESSAGE to "yes".

\*Note: When using OpenACC version of VASP6.4.3 on the accelerator server, switch the module to "intel 22.3.1" and load the module "nvhpc/22.11".

Also, set the environment variable NO\_STOP\_MESSAGE to "yes".

\*Note: When using VASP6.1.1, VASP6.1.2, VASP6.2.1 or non-collinear version on parallel computing and informatics server, switch the module to "intel 19.1.0".

\*Note: When using VASP6.3.0 version on parallel computing and informatics server, switch the module to "intel 19.1.3".

\*Note: When using VASP6.3.2 version on parallel computing and informatics server, switch the module to "intel 21.5.0".

\*Note: When using VASP6.4.2 version on parallel computing and informatics server, switch the module to "intel 22.3.1".

| Version                                 | Path                                          | Queue                      |
|-----------------------------------------|-----------------------------------------------|----------------------------|
| VASP5.4.4 gpu<br>ver.                   | /usr/local/app/VASP5/current/bin/vasp_gpu     | A_004<br>CA_001<br>CA_001g |
| VASP5.4.4<br>gpu+<br>non-collinear ver. | /usr/local/app/VASP5/current/bin/vasp_gpu_ncl | A_004<br>CA_001<br>CA_001g |

| VASP6.1.0 gpu<br>ver.                       | /usr/local/app/VASP6/vasp.6.1.0/bin/vasp_gpu                                                                                                    | A_004<br>CA_001<br>CA_001g |
|---------------------------------------------|----------------------------------------------------------------------------------------------------|----------------------------|
| VASP6.1.0<br>gpu+<br>non-collinear ver.     | /usr/local/app/VASP6/vasp.6.1.0/bin/vasp_gpu_ncl                                                                                                    | A_004<br>CA_001<br>CA_001g |
| VASP6.1.1 gpu<br>ver.                       | /usr/local/app/VASP6/current/bin/vasp_gpu *Switch the module to "intel 18.0.3" and " CUDA 10.2.89".                                                                                                    | A_004<br>CA_001<br>CA_001g |
| VASP6.1.1 gpu+<br>non-collinear ver.        | /usr/local/app/VASP6/current/bin/vasp_gpu_ncl *Switch the module to "intel 18.0.3" and " CUDA 10.2.89".                                                                                                    | A_004<br>CA_001<br>CA_001g |
| VASP6.1.2 gpu<br>ver.                       | /usr/local/app/VASP6/vasp.6.1.2/bin/vasp_gpu<br>*Switch the module to "intel 18.0.3" and " CUDA 10.2.89".                                                                                                    | A_004<br>CA_001<br>CA_001g |
| VASP6.1.2 gpu+<br>non-collinear ver.        | /usr/local/app/VASP6/vasp.6.1.2/bin/vasp_gpu_ncl<br>*Switch the module to "intel 18.0.3" and " CUDA 10.2.89".                                                                                                    | A_004<br>CA_001<br>CA_001g |
| VASP6.2.0 gpu<br>ver.                       | /usr/local/app/VASP6/vasp.6.2.0/bin/vasp_gpu<br>*Switch the module to "intel 19.0.2" and " CUDA 10.2.89".                                                                                                    | A_004<br>CA_001<br>CA_001g |
| VASP6.2.0 gpu+<br>non-collinear ver.        | /usr/local/app/VASP6/vasp.6.2.0/bin/vasp_gpu_ncl<br>*Switch the module to "intel 19.0.2" and " CUDA 10.2.89".                                                                                                    | A_004<br>CA_001<br>CA_001g |
| VASP6.2.0<br>OpenACC+<br>Standard ver.      | /usr/local/app/VASP6/vasp.6.2.0_acc/bin/vasp_std<br>*Switch the module to "CUDA 10.2.89" and load the module<br>"nvhpc".<br>*Add<br>"/opt/nvidia/hpc_sdk/Linux_x86_64/20.9/compilers/extras/qd/lib"<br>to the environment variable LD_LIBRARY_PATH and set the<br>environment variable NO_STOP_MESSAGE to "yes". | A_004<br>CA_001<br>CA_001g |
| VASP6.2.0<br>OpenACC+<br>Gamma point ver.   | /usr/local/app/VASP6/vasp.6.2.0_acc/bin/vasp_gam<br>*Switch the module to "CUDA 10.2.89" and load the module<br>"nvhpc".<br>*Add<br>"/opt/nvidia/hpc_sdk/Linux_x86_64/20.9/compilers/extras/qd/lib"<br>to the environment variable LD_LIBRARY_PATH and set the<br>environment variable NO_STOP_MESSAGE to "yes". | A_004<br>CA_001<br>CA_001g |
| VASP6.2.0<br>OpenACC+<br>non-collinear ver. | /usr/local/app/VASP6/vasp.6.2.0_acc/bin/vasp_ncl<br>*Switch the module to "CUDA 10.2.89" and load the module<br>"nvhpc".<br>*Add<br>"/opt/nvidia/hpc_sdk/Linux_x86_64/20.9/compilers/extras/qd/lib"<br>to the environment variable LD_LIBRARY_PATH and set the<br>environment variable NO_STOP_MESSAGE to "yes". | A_004<br>CA_001<br>CA_001g |
| VASP6.2.1 gpu<br>ver.                       | /usr/local/app/VASP6/vasp.6.2.1/bin/vasp_gpu<br>*Switch the module to "intel 19.0.2" and " CUDA 10.2.89".                                                                                                    | A_004<br>CA_001<br>CA_001g |

| VASP6.2.1 gpu+<br>non-collinear ver.        | /usr/local/app/VASP6/vasp.6.2.1/bin/vasp_gpu_ncl *Switch the module to "intel 19.0.2" and " CUDA 10.2.89".                                                                                                    | A_004<br>CA_001<br>CA_001g |
|---------------------------------------------|----------------------------------------------------------------------------------------------------|----------------------------|
| VASP6.2.1<br>OpenACC+<br>Standard ver.      | /usr/local/app/VASP6/vasp.6.2.1_acc/bin/vasp_std<br>*Switch the module to "CUDA 10.2.89" and load the module<br>"nvhpc".<br>*Add<br>"/opt/nvidia/hpc_sdk/Linux_x86_64/20.9/compilers/extras/qd/lib"<br>to the environment variable LD_LIBRARY_PATH and set the<br>environment variable NO_STOP_MESSAGE to "yes". | A_004<br>CA_001<br>CA_001g |
| VASP6.2.1<br>OpenACC+<br>Gamma point ver.   | /usr/local/app/VASP6/vasp.6.2.1_acc/bin/vasp_gam<br>*Switch the module to "CUDA 10.2.89" and load the module<br>"nvhpc".<br>*Add<br>"/opt/nvidia/hpc_sdk/Linux_x86_64/20.9/compilers/extras/qd/lib"<br>to the environment variable LD_LIBRARY_PATH and set the<br>environment variable NO_STOP_MESSAGE to "yes". | A_004<br>CA_001<br>CA_001g |
| VASP6.2.1<br>OpenACC+<br>non-collinear ver. | /usr/local/app/VASP6/vasp.6.2.1_acc/bin/vasp_ncl<br>*Switch the module to "CUDA 10.2.89" and load the module<br>"nvhpc".<br>*Add<br>"/opt/nvidia/hpc_sdk/Linux_x86_64/20.9/compilers/extras/qd/lib"<br>to the environment variable LD_LIBRARY_PATH and set the<br>environment variable NO_STOP_MESSAGE to "yes". | A_004<br>CA_001<br>CA_001g |
| VASP6.3.0<br>OpenACC+<br>Standard ver.      | /usr/local/app/VASP6/vasp.6.3.0_acc/bin/vasp_std<br>*Switch the module to "CUDA 10.2.89" and load the module<br>"nvhpc".<br>*Add<br>"/opt/nvidia/hpc_sdk/Linux_x86_64/20.9/compilers/extras/qd/lib"<br>to the environment variable LD_LIBRARY_PATH and set the<br>environment variable NO_STOP_MESSAGE to "yes". | A_004<br>CA_001<br>CA_001g |
| VASP6.3.0<br>OpenACC+<br>Gamma point ver.   | /usr/local/app/VASP6/vasp.6.3.0_acc/bin/vasp_gam<br>*Switch the module to "CUDA 10.2.89" and load the module<br>"nvhpc".<br>*Add<br>"/opt/nvidia/hpc_sdk/Linux_x86_64/20.9/compilers/extras/qd/lib"<br>to the environment variable LD_LIBRARY_PATH and set the<br>environment variable NO_STOP_MESSAGE to "yes". | A_004<br>CA_001<br>CA_001g |
| VASP6.3.0<br>OpenACC+<br>non-collinear ver. | /usr/local/app/VASP6/vasp.6.3.0_acc/bin/vasp_ncl<br>*Switch the module to "CUDA 10.2.89" and load the module<br>"nvhpc".<br>*Add<br>"/opt/nvidia/hpc_sdk/Linux_x86_64/20.9/compilers/extras/qd/lib"<br>to the environment variable LD_LIBRARY_PATH and set the<br>environment variable NO_STOP_MESSAGE to "yes". | A_004<br>CA_001<br>CA_001g |
| VASP6.3.2<br>OpenACC+<br>Standard ver.      | /usr/local/app/VASP6/vasp.6.3.2_acc/bin/vasp_std<br>*Load the module "nvhpc/22.5".<br>*Set the environment variable NO_STOP_MESSAGE to "yes".                                                                                                    | A_004<br>CA_001<br>CA_001g |
| VASP6.3.2<br>OpenACC+<br>Gamma point ver.   | /usr/local/app/VASP6/vasp.6.3.2_acc/bin/vasp_gam<br>*Load the module "nvhpc/22.5".<br>*Set the environment variable NO_STOP_MESSAGE to "yes".                                                                                                    | A_004<br>CA_001<br>CA_001g |

| VASP6.3.2<br>OpenACC+<br>non-collinear ver. | /usr/local/app/VASP6/vasp.6.3.2_acc/bin/vasp_ncl<br>*Load the module "nvhpc/22.5".<br>*Set the environment variable NO_STOP_MESSAGE to "yes".                                             | A_004<br>CA_001<br>CA_001g |
|---------------------------------------------|----------------------------------------------------------------------------------------------------|----------------------------|
| VASP6.4.0<br>OpenACC+<br>Standard ver.      | /usr/local/app/VASP6/vasp.6.4.0_acc/bin/vasp_std<br>*Load the module "nvhpc/22.5".<br>*Set the environment variable NO_STOP_MESSAGE to "yes".                                             | A_004<br>CA_001<br>CA_001g |
| VASP6.4.0<br>OpenACC+<br>Gamma point ver.   | /usr/local/app/VASP6/vasp.6.4.0_acc/bin/vasp_gam<br>*Load the module "nvhpc/22.5".<br>*Set the environment variable NO_STOP_MESSAGE to "yes".                                             | A_004<br>CA_001<br>CA_001g |
| VASP6.4.0<br>OpenACC+<br>non-collinear ver. | /usr/local/app/VASP6/vasp.6.4.0_acc/bin/vasp_ncl<br>*Load the module "nvhpc/22.5".<br>*Set the environment variable NO_STOP_MESSAGE to "yes".                                             | A_004<br>CA_001<br>CA_001g |
| VASP6.4.2<br>OpenACC+<br>Standard ver.      | /usr/local/app/VASP6/vasp.6.4.2_acc/bin/vasp_std<br>*Load the module "nvhpc/22.11".<br>*Set the environment variable NO_STOP_MESSAGE to "yes".                                            | A_004<br>CA_001<br>CA_001g |
| VASP6.4.2<br>OpenACC+<br>Gamma point ver.   | /usr/local/app/VASP6/vasp.6.4.2_acc/bin/vasp_gam<br>*Load the module "nvhpc/22.11".<br>*Set the environment variable NO_STOP_MESSAGE to "yes".                                            | A_004<br>CA_001<br>CA_001g |
| VASP6.4.2<br>OpenACC+<br>non-collinear ver. | /usr/local/app/VASP6/vasp.6.4.2_acc/bin/vasp_ncl<br>*Load the module "nvhpc/22.11".<br>*Set the environment variable NO_STOP_MESSAGE to "yes".                                            | A_004<br>CA_001<br>CA_001g |
| VASP6.4.3<br>OpenACC+<br>Standard ver.      | /usr/local/app/VASP6/vasp.6.4.3_acc/bin/vasp_std<br>*Switch the module to "intel 22.3.1" and load the module<br>"nvhpc/22.11".<br>*Set the environment variable NO_STOP_MESSAGE to "yes". | A_004<br>CA_001<br>CA_001g |
| VASP6.4.3<br>OpenACC+<br>Gamma point ver.   | /usr/local/app/VASP6/vasp.6.4.3_acc/bin/vasp_gam<br>*Switch the module to "intel 22.3.1" and load the module<br>"nvhpc/22.11".<br>*Set the environment variable NO_STOP_MESSAGE to "yes". | A_004<br>CA_001<br>CA_001g |
| VASP6.4.3<br>OpenACC+<br>non-collinear ver. | /usr/local/app/VASP6/vasp.6.4.3_acc/bin/vasp_ncl<br>*Switch the module to "intel 22.3.1" and load the module<br>"nvhpc/22.11".<br>*Set the environment variable NO_STOP_MESSAGE to "yes". | A_004<br>CA_001<br>CA_001g |
| VASP4.6.36                                  | /usr/local/app/VASP4/current/vasp                                                                                                    | C_002<br>C_004             |
| VASP4.6.36<br>Gamma point ver.              | /usr/local /app/VASP4/vasp.4.6_gamma/vasp                                                                                                    | C_002<br>C_004             |
| VASP5.4.4<br>Standard ver.                  | /usr/local /app/VASP5/current/bin/vasp_std                                                                                                    | C_002<br>C_004             |
| VASP5.4.4<br>Gamma point ver.               | /usr/local /app/VASP5/current/bin/vasp_gam                                                                                                    | C_002<br>C_004             |
| VASP5.4.4<br>non-collinear ver.             | /usr/local /app/VASP5/current /bin/vasp_ncl *Switch the module to "intel 19.1.0".                                                                                                    | C_002<br>C_004             |
| VASP6.1.0<br>Standard ver.                  | /usr/local/app/VASP6/vasp.6.1.0/bin/vasp_std                                                                                                    | C_002<br>C_004             |

| VASP6.1.0<br>Gamma point ver.   | /usr/local/app/VASP6/vasp.6.1.0/bin/vasp_gam                                          | C_002<br>C_004 |
|---------------------------------|---------------------------------------------------------------------------------------|----------------|
| VASP6.1.0<br>non-collinear ver. | /usr/local/app/VASP6/vasp.6.1.0/bin/vasp_ncl<br>*Switch the module to "intel 19.1.0". | C_002<br>C_004 |
| VASP6.1.1<br>Standard ver.      | /usr/local/app/VASP6/current/bin/vasp_std *Switch the module to "intel 19.1.0".       | C_002<br>C_004 |
| VASP6.1.1<br>Gamma point ver.   | /usr/local/app/VASP6/current/bin/vasp_gam *Switch the module to "intel 19.1.0".       | C_002<br>C_004 |
| VASP6.1.1<br>non-collinear ver. | /usr/local/app/VASP6/current /bin/vasp_ncl *Switch the module to "intel 19.1.0".      | C_002<br>C_004 |
| VASP6.1.2<br>Standard ver.      | /usr/local/app/VASP6/vasp.6.1.2/bin/vasp_std *Switch the module to "intel 19.1.0".    | C_002<br>C_004 |
| VASP6.1.2<br>Gamma point ver.   | /usr/local/app/VASP6/vasp.6.1.2/bin/vasp_gam *Switch the module to "intel 19.1.0".    | C_002<br>C_004 |
| VASP6.1.2<br>non-collinear ver. | /usr/local/app/VASP6/vasp.6.1.2/bin/vasp_ncl *Switch the module to "intel 19.1.0".    | C_002<br>C_004 |
| VASP6.2.1<br>Standard ver.      | /usr/local/app/VASP6/vasp.6.2.1/bin/vasp_std *Switch the module to "intel 19.1.0".    | C_002<br>C_004 |
| VASP6.2.1<br>Gamma point ver.   | /usr/local/app/VASP6/vasp.6.2.1/bin/vasp_gam *Switch the module to "intel 19.1.0".    | C_002<br>C_004 |
| VASP6.2.1<br>non-collinear ver. | /usr/local/app/VASP6/vasp.6.2.1/bin/vasp_ncl<br>*Switch the module to "intel 19.1.0". | C_002<br>C_004 |
| VASP6.3.0<br>Standard ver.      | /usr/local/app/VASP6/vasp.6.3.0/bin/vasp_std *Switch the module to "intel 19.1.3".    | C_002<br>C_004 |
| VASP6.3.0<br>Gamma point ver.   | /usr/local/app/VASP6/vasp.6.3.0/bin/vasp_gam *Switch the module to "intel 19.1.3".    | C_002<br>C_004 |
| VASP6.3.0<br>non-collinear ver. | /usr/local/app/VASP6/vasp.6.3.0/bin/vasp_ncl<br>*Switch the module to "intel 19.1.3". | C_002<br>C_004 |
| VASP6.3.2<br>Standard ver.      | /usr/local/app/VASP6/vasp.6.3.2/bin/vasp_std *Switch the module to "intel 21.5.0".    | C_002<br>C_004 |
| VASP6.3.2<br>Gamma point ver.   | /usr/local/app/VASP6/vasp.6.3.2/bin/vasp_gam *Switch the module to "intel 21.5.0".    | C_002<br>C_004 |
| VASP6.3.2<br>non-collinear ver. | /usr/local/app/VASP6/vasp.6.3.2/bin/vasp_ncl<br>*Switch the module to "intel 21.5.0". | C_002<br>C_004 |
| VASP6.4.2<br>Standard ver.      | /usr/local/app/VASP6/vasp.6.4.2/bin/vasp_std *Switch the module to "intel 22.3.1".    | C_002<br>C_004 |
| VASP6.4.2<br>Gamma point ver.   | /usr/local/app/VASP6/vasp.6.4.2/bin/vasp_gam<br>*Switch the module to "intel 22.3.1". | C_002<br>C_004 |
| VASP6.4.2<br>non-collinear ver. | /usr/local/app/VASP6/vasp.6.4.2/bin/vasp_ncl<br>*Switch the module to "intel 22.3.1". | C_002<br>C_004 |

VASP 6.1.1, VASP 6.1.2, VASP 6.2.1, VASP6.3.0, VASP6.3.2 and VASP6.4.2 executables linked with Wannier90 are also available.

| Version                                                 | Path                                                                                                    | Queue                      |
|---------------------------------------------------------|----------------------------------------------------------------------------------------------------|----------------------------|
| VASP6.1.1 gpu<br>(Wannier90) +<br>Standard ver.         | /usr/local/app/VASP6/vasp.6.1.1-wannier90v1.2/bin/vasp_gpu<br>/usr/local/app/VASP6/vasp.6.1.1-wannier90v2.1.0/bin/vasp_gpu<br>*Switch the module to "intel 18.0.3" and " CUDA 10.2.89".         | A_004<br>CA_001<br>CA_001g |
| VASP6.1.1 gpu<br>(Wannier90) +<br>non-collinea<br>rver. | /usr/local/app/VASP6/vasp.6.1.1-wannier90v1.2/bin/vasp_gpu_ncl<br>/usr/local/app/VASP6/vasp.6.1.1-wannier90v2.1.0/bin/vasp_gpu_ncl<br>*Switch the module to "intel 18.0.3" and " CUDA 10.2.89". | A_004<br>CA_001<br>CA_001g |
| VASP6.1.1<br>(Wannier90)<br>Standard ver.               | /usr/local/app/VASP6/vasp.6.1.1-wannier90v1.2/bin/vasp_std<br>/usr/local/app/VASP6/vasp.6.1.1-wannier90v2.1.0/bin/vasp_std<br>*Switch the module to "intel 19.1.0".                             | C_002<br>C_004             |
| VASP6.1.1<br>(Wannier90)<br>Gamma point<br>ver.         | /usr/local/app/VASP6/vasp.6.1.1-wannier90v1.2/bin/vasp_gam<br>/usr/local/app/VASP6/vasp.6.1.1-wannier90v2.1.0/bin/vasp_gam<br>*Switch the module to "intel 19.1.0".                             | C_002<br>C_004             |
| VASP6.1.1<br>(Wannier90)<br>non-collinear<br>ver.       | /usr/local/app/VASP6/vasp.6.1.1-wannier90v1.2/bin/vasp_ncl<br>/usr/local/app/VASP6/vasp.6.1.1-wannier90v2.1.0/bin/vasp_ncl<br>*Switch the module to "intel 19.1.0".                             | C_002<br>C_004             |
| VASP6.1.2 gpu<br>(Wannier90) +<br>Standard ver.         | /usr/local/app/VASP6/vasp.6.1.2-wannier90v1.2/bin/vasp_gpu<br>/usr/local/app/VASP6/vasp.6.1.2-wannier90v2.1.0/bin/vasp_gpu<br>*Switch the module to "intel 18.0.3" and " CUDA 10.2.89".         | A_004<br>CA_001<br>CA_001g |
| VASP6.1.2 gpu<br>(Wannier90) +<br>non-collinea<br>rver. | /usr/local/app/VASP6/vasp.6.1.2-wannier90v1.2/bin/vasp_gpu_ncl<br>/usr/local/app/VASP6/vasp.6.1.2-wannier90v2.1.0/bin/vasp_gpu_ncl<br>*Switch the module to "intel 18.0.3" and " CUDA 10.2.89". | A_004<br>CA_001<br>CA_001g |
| VASP6.1.2<br>(Wannier90)<br>Standard ver.               | /usr/local/app/VASP6/vasp.6.1.2-wannier90v1.2/bin/vasp_std<br>/usr/local/app/VASP6/vasp.6.1.2-wannier90v2.1.0/bin/vasp_std<br>*Switch the module to "intel 19.1.0".                             | C_002<br>C_004             |
| VASP6.1.2<br>(Wannier90)<br>Gamma point<br>ver.         | /usr/local/app/VASP6/vasp.6.1.2-wannier90v1.2/bin/vasp_gam<br>/usr/local/app/VASP6/vasp.6.1.2-wannier90v2.1.0/bin/vasp_gam<br>*Switch the module to "intel 19.1.0".                             | C_002<br>C_004             |
| VASP6.1.2<br>(Wannier90)<br>non-collinear<br>ver.       | /usr/local/app/VASP6/vasp.6.1.2-wannier90v1.2/bin/vasp_ncl<br>/usr/local/app/VASP6/vasp.6.1.2-wannier90v2.1.0/bin/vasp_ncl<br>*Switch the module to "intel 19.1.0".                             | C_002<br>C_004             |

| VASP6.2.1<br>(Wannier90)<br>Standard ver.         | /usr/local/app/VASP6/vasp.6.2.1-wannier90v2.1.0/bin/vasp_std<br>/usr/local/app/VASP6/vasp.6.2.1-wannier90v3.1.0/bin/vasp_std<br>*Switch the module to "intel 19.1.0". |                |
|---------------------------------------------------|----------------------------------------------------------------------------------------------------|----------------|
| VASP6.2.1<br>(Wannier90)<br>Gamma point<br>ver.   | /usr/local/app/VASP6/vasp.6.2.1-wannier90v2.1.0/bin/vasp_gam<br>/usr/local/app/VASP6/vasp.6.2.1-wannier90v3.1.0/bin/vasp_gam<br>*Switch the module to "intel 19.1.0". | C_002<br>C_004 |
| VASP6.2.1<br>(Wannier90)<br>non-collinear<br>ver. | /usr/local/app/VASP6/vasp.6.2.1-wannier90v2.1.0/bin/vasp_ncl<br>/usr/local/app/VASP6/vasp.6.2.1-wannier90v3.1.0/bin/vasp_ncl<br>*Switch the module to "intel 19.1.0". | C_002<br>C_004 |
| VASP6.3.0<br>(Wannier90)<br>Standard ver.         | /usr/local/app/VASP6/vasp.6.3.0-wannier90v2.1.0/bin/vasp_std<br>/usr/local/app/VASP6/vasp.6.3.0-wannier90v3.1.0/bin/vasp_std<br>*Switch the module to "intel 19.1.3". | C_002<br>C_004 |
| VASP6.3.0<br>(Wannier90)<br>Gamma point<br>ver.   | /usr/local/app/VASP6/vasp.6.3.0-wannier90v2.1.0/bin/vasp_gam<br>/usr/local/app/VASP6/vasp.6.3.0-wannier90v3.1.0/bin/vasp_gam<br>*Switch the module to "intel 19.1.3". | C_002<br>C_004 |
| VASP6.3.0<br>(Wannier90)<br>non-collinear<br>ver. | /usr/local/app/VASP6/vasp.6.3.0-wannier90v2.1.0/bin/vasp_ncl<br>/usr/local/app/VASP6/vasp.6.3.0-wannier90v3.1.0/bin/vasp_ncl<br>*Switch the module to "intel 19.1.3". | C_002<br>C_004 |
| VASP6.3.2<br>(Wannier90)<br>Standard ver.         | /usr/local/app/VASP6/vasp.6.3.2-wannier90v2.1.0/bin/vasp_std<br>/usr/local/app/VASP6/vasp.6.3.2-wannier90v3.1.0/bin/vasp_std<br>*Switch the module to "intel 21.5.0". | C_002<br>C_004 |
| VASP6.3.2<br>(Wannier90)<br>Gamma point<br>ver.   | /usr/local/app/VASP6/vasp.6.3.2-wannier90v2.1.0/bin/vasp_gam<br>/usr/local/app/VASP6/vasp.6.3.2-wannier90v3.1.0/bin/vasp_gam<br>*Switch the module to "intel 21.5.0". | C_002<br>C_004 |
| VASP6.3.2<br>(Wannier90)<br>non-collinear<br>ver. | /usr/local/app/VASP6/vasp.6.3.2-wannier90v2.1.0/bin/vasp_ncl<br>/usr/local/app/VASP6/vasp.6.3.2-wannier90v3.1.0/bin/vasp_ncl<br>*Switch the module to "intel 21.5.0". | C_002<br>C_004 |
| VASP6.4.2<br>(Wannier90)<br>Standard ver.         | /usr/local/app/VASP6/vasp.6.4.2-wannier90v2.1.0/bin/vasp_std<br>/usr/local/app/VASP6/vasp.6.4.2-wannier90v3.1.0/bin/vasp_std<br>*Switch the module to "intel 22.3.1". | C_002<br>C_004 |
| VASP6.4.2<br>(Wannier90)<br>Gamma point<br>ver.   | /usr/local/app/VASP6/vasp.6.4.2-wannier90v2.1.0/bin/vasp_gam<br>/usr/local/app/VASP6/vasp.6.4.2-wannier90v3.1.0/bin/vasp_gam<br>*Switch the module to "intel 22.3.1". | C_002<br>C_004 |

VASP6.4.2 (Wannier90) non-collinear ver.

/usr/local/app/VASP6/vasp.6.4.2-wannier90v2.1.0/bin/vasp\_ncl /usr/local/app/VASP6/vasp.6.4.2-wannier90v3.1.0/bin/vasp\_ncl \*Switch the module to "intel 22.3.1".

C\_002 C\_004

### Create a script file in advance.

#!/bin/sh
#PBS -l select=nodes
#PBS -q queue
#PBS -N jobname
DIRNAME=`basename \$PBS\_O\_WORKDIR`
WORKDIR=/work/\$USER/\$PBS\_JOBID
mkdir -p \$WORKDIR
cp -raf \$PBS\_O\_WORKDIR \$WORKDIR
cd \$WORKDIR/\$DIRNAME

mpirun [ -np *MPI total tasks*][ -ppn *MPI tasks per node* ] -hostfile \$PBS\_NODEFILE /usr/local/app/VASP5/current/bin/vasp\_gpu > *output file 2> error file* 

cd; if cp -raf \$WORKDIR/\$DIRNAME \$PBS\_0\_WORKDIR/.. ; then rm -rf \$WORKDIR; fi

#### (Example) Accelerator Server

#!/bin/sh #PBS -l select=1 #PBS -q A\_004 #PBS -N vasp DIRNAME=`basename \$PBS\_0\_WORKDIR` WORKDIR=/work/\$USER/\$PBS\_JOBID mkdir -p \$WORKDIR cp -raf \$PBS\_0\_WORKDIR \$WORKDIR cd \$WORKDIR/\$DIRNAME mpirun -np 10 -ppn 10 -hostfile \$PBS\_NODEFILE /usr/local/app/VASP5/current/bin/vasp\_gpu > vasp.out 2> vasp.err cd; if cp -raf \$WORKDIR/\$DIRNAME \$PBS\_0\_WORKDIR/.. ; then rm -rf \$WORKDIR; fi

(Example) Accelerator Server (VASP6.2.1 OpenACC+Standard ver.)

```
#!/bin/sh
#PBS -l select=1
#PBS -q A_004
#PBS -N vasp
module switch cudatoolkit/9.0.176 cudatoolkit/10.2.89
module load nvhpc
export
LD_LIBRARY_PATH=/opt/nvidia/hpc_sdk/Linux_x86_64/20.9/compilers/extras/qd/lib
:${LD_LIBRARY_PATH=/opt/nvidia/hpc_sdk/Linux_x86_64/20.9/compilers/extras/qd/lib
:${LD_LIBRARY_PATH=/opt/nvidia/hpc_sdk/Linux_x86_64/20.9/compilers/extras/qd/lib
:${LD_LIBRARY_PATH}
export N0_STOP_MESSAGE=yes
DIRNAME=`basename $PBS_0_WORKDIR`
WORKDIR=/work/$USER/$PBS_JOBID
mkdir -p $WORKDIR
cp -raf $PBS_0_WORKDIR $WORKDIR
cd $WORKDIR/$DIRNAME
```

mpirun -np 10 -hostfile \$PBS\_NODEFILE
/usr/local/app/VASP6/vasp.6.2.1\_acc/bin/vasp\_std > vasp.out 2> vasp.err

cd; if cp -raf \$WORKDIR/\$DIRNAME \$PBS\_0\_WORKDIR/.. ; then rm -rf \$WORKDIR; fi

(Example) parallel computing and informatics server (excluding non-collinear ver.)

```
#!/bin/sh
#PBS -l select=1
#PBS -q C_002
#PBS -N vasp
DIRNAME=`basename $PBS_0_WORKDIR`
WORKDIR=/work/$USER/$PBS_JOBID
mkdir -p $WORKDIR
cp -raf $PBS_0_WORKDIR $WORKDIR
cd $WORKDIR/$DIRNAME
mpirun -np 36 -ppn 36 -hostfile $PBS_NODEFILE /usr/local/app/VASP4/current/vasp
> vasp.out 2> vasp.err
cd; if cp -raf $WORKDIR/$DIRNAME $PBS_0_WORKDIR/.. ; then rm -rf $WORKDIR; fi
```

(Example) parallel computing and informatics server (non-collinear ver.)

#!/bin/sh #PBS -l select=1 #PBS -q C\_002 #PBS -N vasp module switch intel intel/19.1.0 DIRNAME=`basename \$PBS\_0\_WORKDIR` WORKDIR=/work/\$USER/\$PBS\_JOBID mkdir -p \$WORKDIR cp -raf \$PBS\_0\_WORKDIR \$WORKDIR cd \$WORKDIR/\$DIRNAME mpirun -np 36 -ppn 36 -hostfile \$PBS\_NODEFILE /usr/local/app/VASP5/current/bin/vasp\_ncl > vasp.out 2> vasp.err cd; if cp -raf \$WORKDIR/\$DIRNAME \$PBS\_0\_WORKDIR/.. ; then rm -rf \$WORKDIR; fi

# 6.3 QUANTUM ESPRESSO

### Available executables

| Version               | Path                                                                                                    | Queue          |
|-----------------------|----------------------------------------------------------------------------------------------------|----------------|
| 6.1<br>(gpu tag v1.0) | /usr/local/app/QuantumESPRESSO/current                                                                                                    | A_004          |
| 6.2.1                 | /usr/local/app/QuantumESPRESSO/current                                                                                                    | C_002<br>C_004 |
| 6.4.1 (gpu)           | /usr/local/app/QuantumESPRESSO/qe-gpu-6.4.1                                                                                                    | A_004          |
| 6.4.1                 | /usr/local/app/QuantumESPRESSO/qe-6.4.1                                                                                                    | C_002<br>C_004 |
| 6.5(gpu)              | /usr/local/app/QuantumESPRESSO/qe-gpu-6.5                                                                                                    | A_004          |
| 6.6(gpu)              | /usr/local/app/QuantumESPRESSO/qe-gpu-6.6<br>*Switch the module to "pgi 20.4" and "CUDA 10.1.243".                                                                                                    | A_004          |
| 6.7(gpu)              | /usr/local/app/QuantumESPRESSO/qe-gpu-6.7<br>*Switch the module to "pgi 20.4" and "CUDA 10.2.89".<br>*Add "/opt/intel/mkl/lib/intel64" to the environment variable<br>LD_LIBRARY_PATH                                                                           | A_004          |
| 6.8(gpu)              | /usr/local/app/QuantumESPRESSO/qe-gpu-6.8<br>*Switch the module to "nvhpc 20.9" and "CUDA 10.2.89".<br>*Add "/opt/intel/mkl/lib/intel64" to the environment variable<br>LD_LIBRARY_PATH                                                                         | A_004          |
| 7.0(gpu)              | /usr/local/app/QuantumESPRESSO/qe-gpu-7.0<br>*Switch the module to "nvhpc 20.9" and "CUDA 10.2.89".<br>*Add "/opt/intel/mkl/lib/intel64" to the environment variable<br>LD_LIBRARY_PATH                                                                         | A_004          |
| 7.1(gpu)              | /usr/local/app/QuantumESPRESSO/qe-gpu-7.1<br>*Switch the module to "nvhpc 20.9" and "CUDA 10.2.89".<br>*Add "/opt/intel/mkl/lib/intel64" to the environment variable<br>LD_LIBRARY_PATH                                                                         | A_004          |
| 7.2(gpu)              | /usr/local/app/QuantumESPRESSO/qe-gpu-7.2<br>*Switch the module to "nvhpc 20.9" and "CUDA 10.2.89".<br>*Add "/opt/intel/mkl/lib/intel64" to the environment variable<br>LD_LIBRARY_PATH                                                                         | A_004          |
| 7.3(gpu)              | /usr/local/app/QuantumESPRESSO/qe-gpu-7.3<br>*Unload the module "cudatoolkit"<br>*Switch the module to "nvhpc 23.1".<br>*Add "/opt/intel/mkl/lib/intel64" to the environment variable<br>LD_LIBRARY_PATH<br>* Specify "mca btl_smcuda_use_cuda_ipc 0" in mpirun | A_004          |

### Create a script file in advance for Accelerator Server.

```
#!/bin/sh
#PBS -l select=nodes
#PBS -q queue
#PBS -N jobname
module switch intel PrgEnv-pgi/18.5
DIRNAME=`basename $PBS_0_WORKDIR`
WORKDIR=/work/$USER/$PBS_JOBID
mkdir -p $WORKDIR
cp -raf $PBS_0_WORKDIR $WORKDIR
cd $WORKDIR/$DIRNAME
mpirun [ -np MPI total tasks ] [ -N MPI tasks per node ] -hostfile $PBS_NODEFILE
/usr/local/app/QuantumESPRESSO/current/bin/pw.x < input file > output file 2>
```

error file

cd; if cp -raf \$WORKDIR/\$DIRNAME \$PBS\_0\_WORKDIR/.. ; then rm -rf \$WORKDIR; fi

### (Example) Accelerator Server

```
#!/bin/sh
#PBS -l select=1
#PBS -q A_004
#PBS -N espresso
module switch intel PrgEnv-pgi/18.5
DIRNAME=`basename $PBS_0_WORKDIR`
WORKDIR=/work/$USER/$PBS_JOBID
mkdir -p $WORKDIR
cp -raf $PBS_0_WORKDIR $WORKDIR
cd $WORKDIR/$DIRNAME
mpirun -np 10 -N 10 -hostfile $PBS_NODEFILE
/usr/local/app/QuantumESPRESS0/current/bin/pw.x < cluster4.in > qe.out 2>
qe.err
cd; if cp -raf $WORKDIR/$DIRNAME $PBS_0_WORKDIR/.. ; then rm -rf $WORKDIR; fi
```

Specify MPI tasks as 10 or less.

(Example) Accelerator Server(6.7(gpu))

#!/bin/sh
#PBS -l select=1
#PBS -q A\_004
#PBS -N espresso

module switch intel PrgEnv-pgi/20.4
module switch cudatoolkit cudatoolkit/10.2.89

export LD\_LIBRARY\_PATH=\$LD\_LIBRARY\_PATH:/opt/intel/mkl/lib/intel64

DIRNAME=`basename \$PBS\_O\_WORKDIR` WORKDIR=/work/\$USER/\$PBS\_JOBID mkdir -p \$WORKDIR cp -raf \$PBS\_O\_WORKDIR \$WORKDIR cd \$WORKDIR/\$DIRNAME

mpirun -np 10 -N 10 -hostfile \$PBS\_NODEFILE /usr/local/app/QuantumESPRESSO/ qe-gpu-6.7/bin/pw.x < cluster4.in > qe.out 2> pe.err

cd; if cp -raf \$WORKDIR/\$DIRNAME \$PBS\_0\_WORKDIR/.. ; then rm -rf \$WORKDIR; fi

Specify MPI tasks as 10 or less.

(Example) Accelerator Server(6.8(gpu))

```
#!/bin/sh
#PBS -l select=1
#PBS -q A_004
#PBS -N espresso
module switch intel nvhpc/20.9
module switch cudatoolkit cudatoolkit/10.2.89
export LD_LIBRARY_PATH=$LD_LIBRARY_PATH:/opt/intel/mkl/lib/intel64
DIRNAME=`basename $PBS_0_WORKDIR`
WORKDIR=/work/$USER/$PBS_JOBID
mkdir -p $WORKDIR
cp -raf $PBS_0_WORKDIR $WORKDIR
cd $WORKDIR/$DIRNAME
mpirun -np 10 -N 10 -hostfile $PBS_NODEFILE /usr/local/app/QuantumESPRESSO/
qe-gpu-6.8/bin/pw.x < cluster4.in > qe.out 2> pe.err
```

cd; if cp -raf \$WORKDIR/\$DIRNAME \$PBS\_0\_WORKDIR/..; then rm -rf \$WORKDIR; fi Specify MPI tasks as 10 or less. (Example) Accelerator Server(7.0(gpu))

#!/bin/sh
#PBS -l select=1
#PBS -q A\_004
#PBS -N espresso

module switch intel nvhpc/20.9
module switch cudatoolkit cudatoolkit/10.2.89

export LD\_LIBRARY\_PATH=\$LD\_LIBRARY\_PATH:/opt/intel/mkl/lib/intel64

DIRNAME=`basename \$PBS\_O\_WORKDIR` WORKDIR=/work/\$USER/\$PBS\_JOBID mkdir -p \$WORKDIR cp -raf \$PBS\_O\_WORKDIR \$WORKDIR cd \$WORKDIR/\$DIRNAME

mpirun -np 10 -N 10 -hostfile \$PBS\_NODEFILE /usr/local/app/QuantumESPRESSO/ qe-gpu-7.0/bin/pw.x < cluster4.in > qe.out 2> pe.err

cd; if cp -raf \$WORKDIR/\$DIRNAME \$PBS\_0\_WORKDIR/.. ; then rm -rf \$WORKDIR; fi

Specify MPI tasks as 10 or less.

(Example) Accelerator Server(7.1(gpu))

```
#!/bin/sh
#PBS -l select=1
#PBS -q A_004
#PBS -N espresso
module switch intel nvhpc/20.9
module switch cudatoolkit cudatoolkit/10.2.89
export LD_LIBRARY_PATH=$LD_LIBRARY_PATH:/opt/intel/mkl/lib/intel64
DIRNAME=`basename $PBS_O_WORKDIR`
WORKDIR=/work/$USER/$PBS_JOBID
mkdir -p $WORKDIR
cp -raf $PBS_O_WORKDIR $WORKDIR
cd $WORKDIR/$DIRNAME
mpirun -np 10 -N 10 -hostfile $PBS_NODEFILE /usr/local/app/QuantumESPRESSO/
qe-gpu-7.1/bin/pw.x < cluster4.in > qe.out 2> pe.err
cd; if cp -raf $WORKDIR/$DIRNAME $PBS_O_WORKDIR/.. ; then rm -rf $WORKDIR; fi
```

Specify MPI tasks as 10 or less.

(Example) Accelerator Server(7.2(gpu))

#!/bin/sh #PBS -l select=1 #PBS -q A\_004 **#PBS** -N espresso DIRNAME=`basename \$PBS\_0\_WORKDIR` WORKDIR=/work/\$USER/\$PBS\_JOBID mkdir -p \$WORKDIR cp -raf \$PBS\_0\_WORKDIR \$WORKDIR cd \$WORKDIR/\$DIRNAME mpirun -np 10 -N 10 -hostfile \$PBS\_NODEFILE /usr/local/app/QuantumESPRESSO/ qe-gpu-7.2/bin/pw.x < cluster4.in > qe.out 2> pe.err cd; if cp -raf \$WORKDIR/\$DIRNAME \$PBS\_0\_WORKDIR/.. ; then rm -rf \$WORKDIR; fi Specify MPI tasks as 10 or less. (Example) Accelerator Server(7.3(gpu)) #!/bin/sh #PBS -l select=1

#PBS -q A\_004 #PBS -N espresso module unload cudatoolkit module switch intel nvhpc/23.1 export LD\_LIBRARY\_PATH=\$LD\_LIBRARY\_PATH:/opt/intel/mkl/lib/intel64 DIRNAME=`basename \$PBS\_0\_WORKDIR` WORKDIR=/work/\$USER/\$PBS\_JOBID mkdir -p \$WORKDIR cp -raf \$PBS\_0\_WORKDIR \$WORKDIR cd \$WORKDIR/\$DIRNAME mpirun -np 10 -N 10 -hostfile \$PBS\_NODEFILE --mca btl\_sncuda\_use\_cuda\_ipc 0 /usr/local/app/QuantumESPRESS0/qe-gpu-7.3/bin/pw.x < cluster4.in > qe.out 2> pe.err cd; if cp -raf \$WORKDIR/\$DIRNAME \$PBS\_0\_WORKDIR/.. ; then rm -rf \$WORKDIR; fi

Specify MPI tasks as 10 or less.

Create a script file in advance for parallel computing and informatics server.

#PBS -l select=nodes #PBS -q queue DIRNAME=`basename \$PBS\_0\_WORKDIR` WORKDIR=/work/\$USER/\$PBS\_JOBID cp -raf \$PBS\_0\_WORKDIR \$WORKDIR cd \$WORKDIR/\$DIRNAME /usr/local/app/QuantumESPRESSO/current/bin/pw.x < input file > output file 2> cd; if cp -raf \$WORKDIR/\$DIRNAME \$PBS\_0\_WORKDIR/.. ; then rm -rf \$WORKDIR; fi (Example) parallel computing and informatics server #!/bin/sh #PBS -l select=1 #PBS -q C\_002 #PBS -N espresso DIRNAME=`basename \$PBS\_0\_WORKDIR` WORKDIR=/work/\$USER/\$PBS\_JOBID mkdir -p \$WORKDIR cp -raf \$PBS\_0\_WORKDIR \$WORKDIR cd \$WORKDIR/\$DIRNAME mpirun -np 36 -ppn 36 -hostfile \$PBS\_NODEFILE /usr/local/app/QuantumESPRESSO/current/bin/pw.x < cluster4.in > qe.out 2> qe.err cd; if cp -raf \$WORKDIR/\$DIRNAME \$PBS\_0\_WORKDIR/..; then rm -rf \$WORKDIR; fi

# 6.4 LAMMPS

Available executables

\*Note: When using 7Aug19 or 3Mar2020 on the accelerator server, switch the module to "CUDA 10.1.243".

\*Note: When using 29 Oct 20 or 29 Sep 21 on the accelerator server, switch the module to "CUDA 10.2.89".

\*Note: When using 23 Jun 22 on the accelerator server, switch the module to "CUDA 10.2.89" and "intel 21.5.0" and "gcc".

\*Note: When using 2 Aug 23 on the accelerator server, switch the module to "CUDA 11.6.2" and "intel 22.3.1" and "gcc".

| Version                         | Path                                                                                                    | Queue                                        |
|---------------------------------|----------------------------------------------------------------------------------------------------|----------------------------------------------|
| 31 Mar 17                       | /usr/local/app/LAMMPS/current                                                                                 | A_004<br>CA_001<br>CA_001g<br>C_002<br>C_004 |
| 12 Dec 18                       | /usr/local/app/LAMMPS/lammps-12Dec18                                                                          | A_004<br>CA_001<br>CA_001g                   |
| 5 Jun 19                        | /usr/local/app/LAMMPS/lammps-5Jun19                                                                           | A_004<br>CA_001<br>CA_001g<br>C_002<br>C_004 |
| 5 Jun 19<br>-DFFT_SINGLE<br>OFF | /usr/local/app/LAMMPS/lammps-5Jun19_wo_single                                                                 | A_004<br>CA_001<br>CA_001g                   |
| 7 Aug 19                        | /usr/local/app/LAMMPS/lammps-7Aug19 *Switch the module to "CUDA 10.1.243".                                    | A_004<br>CA_001<br>CA_001g                   |
| 3 Mar 20                        | /usr/local/app/LAMMPS/lammps-3Mar20 *Switch the module to "CUDA 10.1.243".                                    | A_004<br>CA_001<br>CA_001g                   |
| 29 Oct 20                       | /usr/local/app/LAMMPS/lammps-29Oct20 *Switch the module to "CUDA 10.2.89".                                    | A_004<br>CA_001<br>CA_001g                   |
| 29 Sep 21                       | /usr/local/app/LAMMPS/lammps-29Sep21<br>*Switch the module to "CUDA 10.2.89".                                 | A_004<br>CA_001<br>CA_001g                   |
| 23 Jun 22                       | /usr/local/app/LAMMPS/lammps-23Jun22<br>*Switch the module to "CUDA 10.2.89" and "intel<br>21.5.0" and "gcc". | A_004<br>CA_001<br>CA_001g                   |

### Create a script file in advance.

#!/bin/sh #PBS -l select=nodes #PBS -q queue #PBS -N jobname DIRNAME=`basename \$PBS\_0\_WORKDIR` WORKDIR=/work/\$USER/\$PBS\_JOBID mkdir -p \$WORKDIR cp -raf \$PBS\_0\_WORKDIR \$WORKDIR cd \$WORKDIR/\$DIRNAME mpirun [ -np MPI total tasks ][ -ppn MPI tasks per node ] -hostfile \$PBS\_NODEFILE /usr/local/app/LAMMPS/current/src/lmp\_gpu -sf gpu -pk gpu GPUs per node < input file > output file 2> error file

cd; if cp -raf \$WORKDIR/\$DIRNAME \$PBS\_0\_WORKDIR/.. ; then rm -rf \$WORKDIR; fi

### (Example) Accelerator Server

```
#!/bin/sh
#PBS -l select=1
#PBS -q A_004
#PBS -N lammps
DIRNAME=`basename $PBS_0_WORKDIR`
WORKDIR=/work/$USER/$PBS_JOBID
mkdir -p $WORKDIR
cp -raf $PBS_0_WORKDIR $WORKDIR
cd $WORKDIR/$DIRNAME
mpirun -np 30 -ppn 30 -hostfile $PBS_NODEFILE
/usr/local/app/LAMMPS/current/src/lmp_gpu -sf gpu -pk gpu 10 < in.ij > lammps.out
2> lammps.err
```

cd; if cp -raf \$WORKDIR/\$DIRNAME \$PBS\_0\_WORKDIR/.. ; then rm -rf \$WORKDIR; fi

```
(Example) Accelerator Server(7 Aug 19)
#!/bin/sh
#PBS -l select=1
#PBS -q A_004
#PBS -N lammps
module switch cudatoolkit/9.0.176 cudatoolkit/10.1.243
DIRNAME=`basename $PBS_0_WORKDIR`
WORKDIR=/work/$USER/$PBS_JOBID
mkdir -p $WORKDIR
cp -raf $PBS_0_WORKDIR $WORKDIR
cd $WORKDIR/$DIRNAME
mpirun -np 30 -ppn 30 -hostfile $PBS_NODEFILE
/usr/local/app/LAMMPS/lammps-7Aug19/src/lmp_gpu -sf gpu -pk gpu 10 < in.ij >
lammps.out 2> lammps.err
cd; if cp -raf $WORKDIR/$DIRNAME $PBS_0_WORKDIR/.. ; then rm -rf $WORKDIR; fi
```

(Example) parallel computing and informatics server

```
#!/bin/sh
#PBS -l select=1
#PBS -q C_002
#PBS -N lammps
DIRNAME=`basename $PBS_0_WORKDIR`
WORKDIR=/work/$USER/$PBS_JOBID
mkdir -p $WORKDIR
cp -raf $PBS_0_WORKDIR $WORKDIR
cd $WORKDIR/$DIRNAME
mpirun -np 36 -ppn 36 -hostfile $PBS_NODEFILE
/usr/local/app/LAMMPS/current/src/lmp_intel_cpu_intelmpi < in.ij > lammps.out
2> lammps.err
cd; if cp -raf $WORKDIR/$DIRNAME $PBS_0_WORKDIR/.. ; then rm -rf $WORKDIR; fi
```

# 6.5 Gaussian16

### Available executables

| Version | Path                                            | Queue          |
|---------|-------------------------------------------------|----------------|
| B.01    | source /usr/local/app/Gaussian/g16.profile      | C_002<br>C_004 |
| C.01    | source /usr/local/app/Gaussian/g16.profile      | A_004          |
|         | source /usr/local/app/Gaussian/C.01/g16.profile | C_002<br>C_004 |

Prepare input files of Gaussian 16(\*\*\*.com) in the working directory.

The following input file calculates geometry optimization for hexacarbonyl. It specifies Hartree-Fock method and 3-21G basis set.

### (Example)

\$ ls -l /usr/local/app/Gaussian/example.com
-rw-r--r- 1 root root 420 Jul 12 16:33 /usr/local/app/Gaussian/example.com

### The number of threads

Specify 'CPU=0-35' in the input file for parallelization. In the case of 'NProc=36' is specified, the job cannot run in parallel normally.

### Using GPU

In order to use GPU, it is necessary to specify the number of cores and GPUs. Below is an example using 36 cores and 10 GPUs.

Specification example in input file % CPU = 0-35 % GPUCPU = 0-9 = 0-4,18-22

Example of environment variable specification export GAUSS\_CDEF = "0-35" export GAUSS\_GDEF = "0-9 = 0-4,18-22"

Not valid for all calculations.

Consider setting the upper limit of elapsed time.
See also the following page. http://gaussian.com/gpu/

#### •The directory for temporary files

Create a directory on /work/scratch area for outputting Gaussian temporary files.

(Example) %Chk=example\_app.chk

#### Create a script file in advance.

#!/bin/sh #PBS -l select=1 #PBS -q queue #PBS -N jobname source /usr/local/app/Gaussian/g16.profile DIRNAME=`basename \$PBS\_0\_WORKDIR` WORKDIR=/work/\$USER/\$PBS\_JOBID mkdir -p \$WORKDIR cp -raf \$PBS\_0\_WORKDIR \$WORKDIR cd \$WORKDIR/\$DIRNAME g16 input file 2> error file

cd; if cp -raf \$WORKDIR/\$DIRNAME \$PBS\_0\_WORKDIR/.. ; then rm -rf \$WORKDIR; fi

#### (Example) Accelerator Server

#!/bin/sh #PBS -l select=1 #PBS -q A\_004 #PBS -N g16 source /usr/local/app/Gaussian/g16.profile DIRNAME=`basename \$PBS\_0\_WORKDIR` WORKDIR=/work/\$USER/\$PBS\_0\_WORKDIR` WORKDIR=/work/\$USER/\$PBS\_JOBID mkdir -p \$WORKDIR cp -raf \$PBS\_0\_WORKDIR \$WORKDIR cd \$WORKDIR/\$DIRNAME g16 test0000.com 2> g16.err cd; if cp -raf \$WORKDIR/\$DIRNAME \$PBS\_0\_WORKDIR/.. ; then rm -rf \$WORKDIR; fi

(Example) parallel computing and informatics server

#!/bin/sh #PBS -l select=1 #PBS -q C\_002 #PBS -N g16 source /usr/local/app/Gaussian/g16.profile DIRNAME=`basename \$PBS\_0\_WORKDIR` WORKDIR=/work/\$USER/\$PBS\_JOBID mkdir -p \$WORKDIR cp -raf \$PBS\_0\_WORKDIR \$WORKDIR cd \$WORKDIR/\$DIRNAME g16 test0000.com 2> g16.err cd; if cp -raf \$WORKDIR/\$DIRNAME \$PBS\_0\_WORKDIR/.. ; then rm -rf \$WORKDIR; fi

## 6.6 CRYSTAL

#### Create a script file in advance.

```
#!/bin/sh
#PBS -l select=nodes
#PBS -q queue
#PBS -N jobname
DIRNAME=`basename $PBS_0_WORKDIR`
WORKDIR=/work/$USER/$PBS_JOBID
mkdir -p $WORKDIR
cp -raf $PBS_0_WORKDIR $WORKDIR
cd $WORKDIR/$DIRNAME
source /usr/local/app/Crystal/current/utils17/cry17.bashrc
runmpi17 MPI tasks inputfile > output file 2> error file
```

cd; if cp -raf \$WORKDIR/\$DIRNAME \$PBS\_0\_WORKDIR/.. ; then rm -rf \$WORKDIR; fi

(Example)parallel computing and informatics server

#!/bin/sh #PBS -l select=1 #PBS -q C\_002 #PBS -N crystal DIRNAME=`basename \$PBS\_O\_WORKDIR` WORKDIR=/work/\$USER/\$PBS\_JOBID mkdir -p \$WORKDIR cp -raf \$PBS\_O\_WORKDIR \$WORKDIR cd \$WORKDIR/\$DIRNAME source /usr/local/app/Crystal/current/utils17/cry17.bashrc runmpi17 36 test11 > crystal.out 2> crystal.err

cd; if cp -raf \$WORKDIR/\$DIRNAME \$PBS\_0\_WORKDIR/.. ; then rm -rf \$WORKDIR; fi

## 6.7 WIEN2k

WIEN2k is available for users who have a license. If you have the license and want to use WIEN2k, contact <u>our center</u>. After checking the license, WIEN2k is ready for you.

### Available executables

| Version | Path                                                                    | Queue          |
|---------|-------------------------------------------------------------------------|----------------|
| 17.1    | /usr/local/app/WIEN2k/current                                           | C_002<br>C_004 |
| 19.1    | /usr/local/app/WIEN2k/WIEN2k_19.1                                       | C_002<br>C_004 |
| 19.2    | /usr/local/app/WIEN2k/WIEN2k_19.2 *Switch the module to "intel 19.0.1". | C_002<br>C_004 |

### Create a script file in advance.

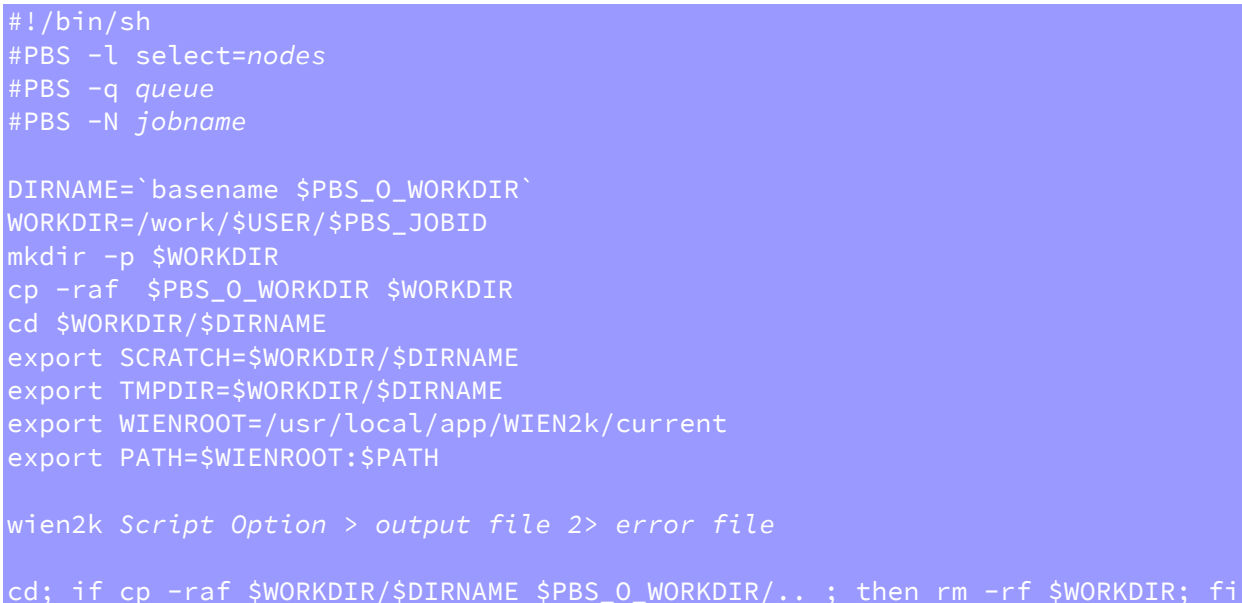

(Example) parallel computing and informatics server

```
#!/bin/sh
#PBS -l select=1
#PBS -q C_002
#PBS -N wien2k
DIRNAME=`basename $PBS_0_WORKDIR`
WORKDIR=/work/$USER/$PBS_JOBID
mkdir -p $WORKDIR
cp -raf $PBS_0_WORKDIR $WORKDIR
cd $WORKDIR/$DIRNAME
export SCRATCH=$WORKDIR/$DIRNAME
export SCRATCH=$WORKDIR/$DIRNAME
export TMPDIR=$WORKDIR/$DIRNAME
export WIENROOT=/usr/local/app/WIEN2k/current
export PATH=$WIENROOT:$PATH
run_lapw -p -cc 0.0001 -NI > wien2k.out 2> wien2k.err
cd; if cp -raf $WORKDIR/$DIRNAME $PBS_0_WORKDIR/.. ; then rm -rf $WORKDIR; fi
```

You can use k-Point parallelization by using -p option in script file and set up .machines file in the current work directory.

| \$ cat .machines |
|------------------|
| 1:localhost      |
| 1:localhost      |
| 1:localhost      |
| 1:localhost      |
| 1:localhost      |
| 1:localhost      |
| 1:localhost      |
| 1:localhost      |
| 1:localhost      |
| 1:localhost      |
| 1:localhost      |
| 1:localhost      |
| 1:localhost      |
| 1:localhost      |
| 1:localhost      |
| granularity:1    |
| extrafine:1      |

## 6.8 SIESTA

Available executables

| Version | Path                               | Queue          |
|---------|------------------------------------|----------------|
| 4.0     | /usr/local/app/SIESTA/current      | C_002<br>C_004 |
| 4.1.5   | /usr/local/app/SIESTA/siesta-4.1.5 | C_002<br>C_004 |

### Create a script file in advance.

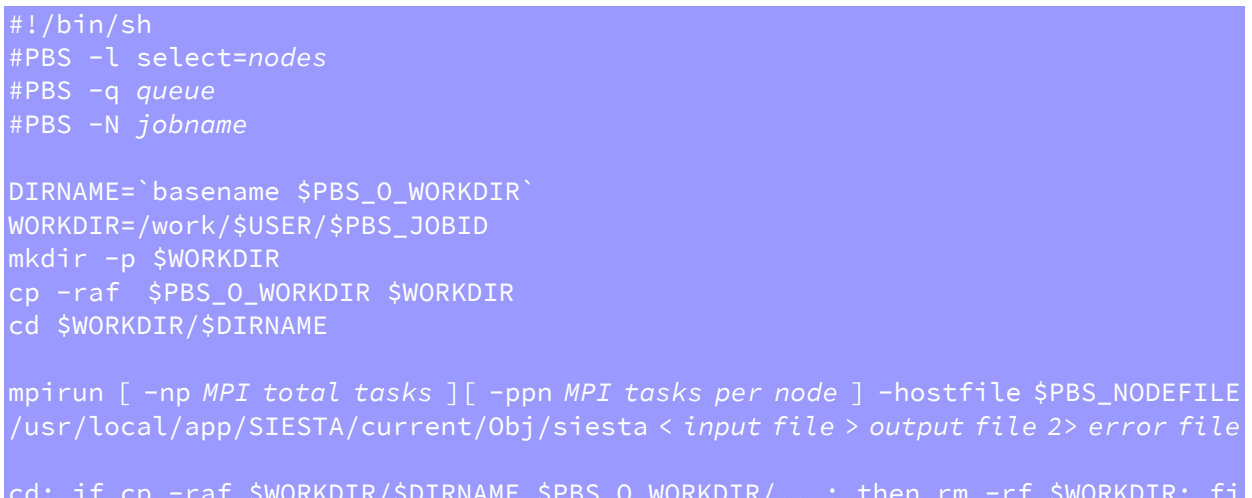

### (Example) parallel computing and informatics server

| #!/bin/sh<br>#PBS -l select=1<br>#PBS -q C_002<br>#PBS -N siesta                                                                                            |
|----------------------------------------------------------------------------------------------------|
| DIRNAME=`basename \$PBS_O_WORKDIR`<br>WORKDIR=/work/\$USER/\$PBS_JOBID<br>mkdir -p \$WORKDIR<br>cp -raf \$PBS_O_WORKDIR \$WORKDIR<br>cd \$WORKDIR/\$DIRNAME |
| mpirun -np 36 -ppn 36 -hostfile \$PBS_NODEFILE<br>/usr/local/app/SIESTA/current/Obj/siesta < input.fdf > siesta.out 2> siesta.err                           |
| cd; if cp -raf \$WORKDIR/\$DIRNAME \$PBS_0_WORKDIR/ ; then rm -rf \$WORKDIR; fi                                                                             |

## 6.9 ABINIT

Available executables

| Version | Path                                                   | Queue          |
|---------|--------------------------------------------------------|----------------|
| 8.8.2   | /usr/local/app/ABINIT/current/src/98_main/abinit       | C_002<br>C_004 |
| 8.10.3  | /usr/local/app/ABINIT/abinit-8.10.3/src/98_main/abinit | C_002<br>C_004 |

## Create a script file in advance.

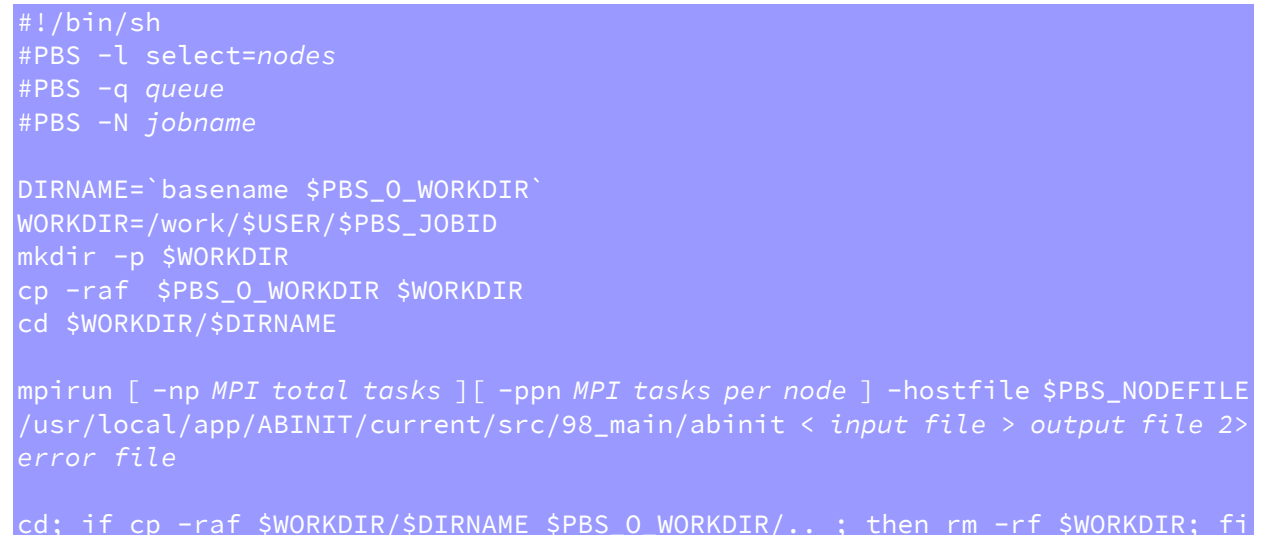

(Example) parallel computing and informatics server

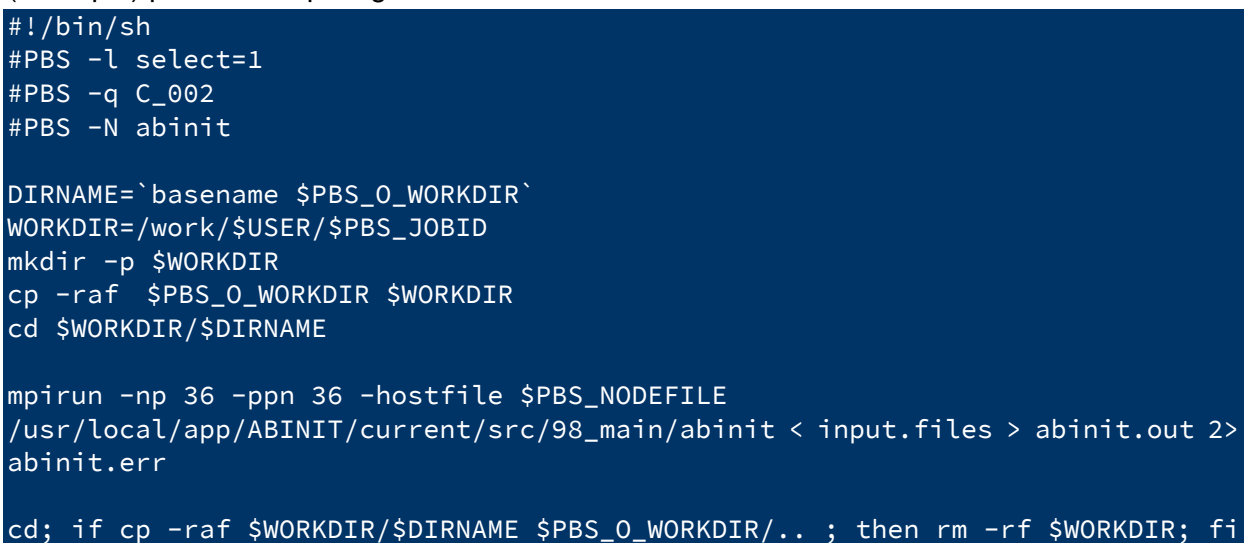

## 6.10 CPMD

Please contact our center if you would like to use CPMD.

#### Available executables

| Version | Path                        | Queue          |
|---------|-----------------------------|----------------|
| 4.1     | /usr/local/app/CPMD/current | C_002<br>C_004 |
| 4.3     | /usr/local/app/CPMD/CPMD4.3 | C_002<br>C_004 |

#### Create a script file in advance.

#!/bin/sh #PBS -l select=nodes #PBS -q queue #PBS -N jobname DIRNAME=`basename \$PBS\_0\_WORKDIR` WORKDIR=/work/\$USER/\$PBS\_JOBID mkdir -p \$WORKDIR cp -raf \$PBS\_0\_WORKDIR \$WORKDIR cd \$WORKDIR/\$DIRNAME mpirun [ -np MPI total tasks ][ -ppn MPI tasks per node ] -hostfile \$PBS\_NODEFILE /usr/local/app/CPMD/current/bin/cpmd.x input file > output file 2> error file

cd; if cp -raf \$WORKDIR/\$DIRNAME \$PBS\_0\_WORKDIR/.. ; then rm -rf \$WORKDIR; fi

#### (Example) parallel computing and informatics server

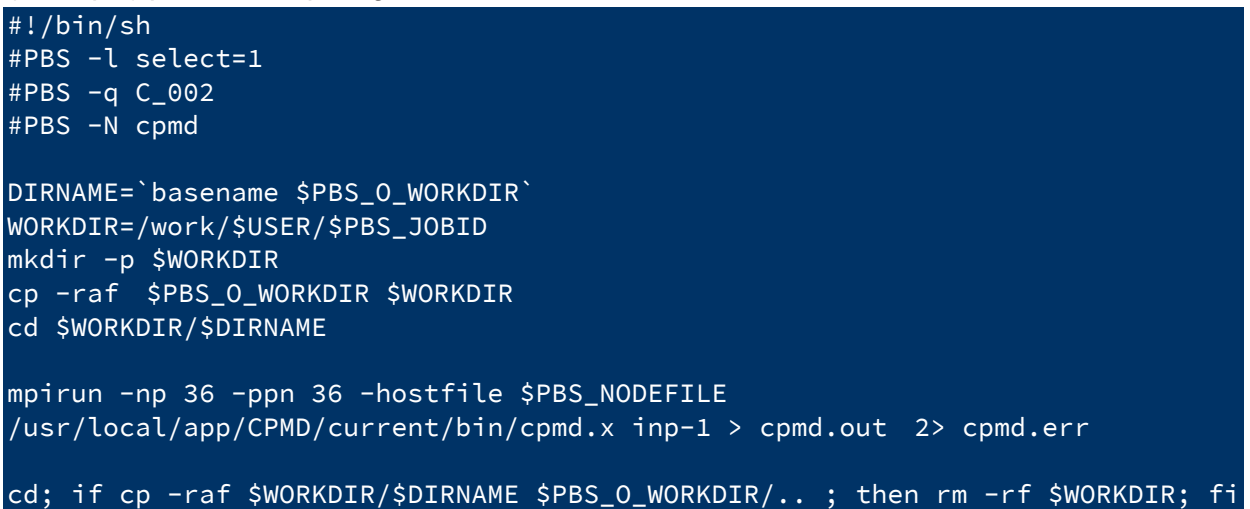

## 6.11 MaterialsStudio

Please contact us if you want to use it on your PC.

| The following modules are available | The following | modules | are | available |
|-------------------------------------|---------------|---------|-----|-----------|
|-------------------------------------|---------------|---------|-----|-----------|

| Module            | Licenses | Functions                                                                                                    |
|-------------------|----------|----------------------------------------------------------------------------------------------------|
| Visualizer        | 8        | Construct structural models, creating and showing of input files for a simulation, calculation results, graphs, tables, etc.                                                                                                    |
| CASTEP_Interface  | 2        | Create input files for CASTEP execution, and analyze the result.                                                                                                    |
| CASTEP            | 16       | Simulate the wide range physical properties in ceramics, a semiconductor, the solid in the substance domain of science containing metal, an interface, and the surface.                                                                                                |
| DMol3_Interface   | 2        | Create input files for DMol3 execution, and analyze the result.                                                                                                    |
| DMol3-Solid_State | 16       | Predict physical properties in high reliability and at high speed by the ability of high precision computation based on quantum mechanics.                                                                                                    |
| Forcite Plus      | 3        | Predict a structure and molecule relations, an understanding<br>of an intermolecular interaction, and the character of a solid,<br>a liquid, and gas.                                                                                                    |
| DFTB+             | 1        | An improved implementation of the Density Functional based<br>Tight Binding (DFTB) quantum simulation method for the<br>study of electronic properties of materials and offers unique<br>capabilities to study and understand systems containing<br>hundreds of atoms. |
| Sorption          | 1        | Predict fundamental properties, such as sorption isotherms<br>(or loading curves) and Henry's constants needed for<br>investigating separations phenomena.                                                                                                    |
| FlexTS            | 1        | Search for the position of a stationary point on the potential energy surface.                                                                                                    |

## 6.11.1 How to set License server

Select [BIOVIA] -[Licensing] - [License Administrator] from the start menu. Select [License Server]-[Connections] and push [Set] or[Edit].

| 🔡 BIOVIA License Administrator     | ( MNTNOTE )    |                               |
|------------------------------------|----------------|-------------------------------|
| <u>F</u> ile <u>H</u> elp          |                |                               |
| License Administrator              | License Server | Connections                   |
| Configuration Summ…                |                |                               |
| ▲ License File                     | Server Status: | Not applicable                |
| Administration                     |                |                               |
| Install License                    |                |                               |
| Request License                    |                |                               |
| Install Temporar…                  |                |                               |
| <ul> <li>License Server</li> </ul> |                |                               |
| Connections                        |                |                               |
| Administration                     |                |                               |
| Usage Report                       |                | Set Remove Server Detail Help |
| Discreation                        |                |                               |
|                                    |                |                               |

Set [Host name] to "10.1.0.2" and [Port] to" 1715", push [OK].

| Set License       | Servers     |
|-------------------|-------------|
| Host name:        | 10.1.0.2    |
| Host name:        |             |
| Host name:        |             |
| Port:             | 1715        |
| 🔲 <u>R</u> edunda | nt servers  |
|                   |             |
| ОК                | Cancel Help |

[Server Status] will be displayed as "Connected".

| BIOVIA License Administrator (MNTNOTE)                                                       |     |                  |                                               |            |  |  |  |
|----------------------------------------------------------------------------------------------|-----|------------------|-----------------------------------------------|------------|--|--|--|
| <u>F</u> ile <u>H</u> elp                                                                    |     |                  |                                               |            |  |  |  |
| <ul> <li>License Administrator</li> <li>Configuration Summ…</li> <li>License File</li> </ul> |     | License Server C | Connections                                   |            |  |  |  |
| Administration<br>Install License<br>Request License<br>Install Temporar…                    | III | 1715@10.1.0.2    | Connected                                     |            |  |  |  |
| Connections<br>Administration<br>Usage Report                                                | Ŧ   |                  | <u>E</u> dit <u>R</u> emove Server <u>D</u> e | etail Help |  |  |  |

## 6.11.2 How to set Gateway

Select [BIOVIA] -[Server Console] from the start menu.

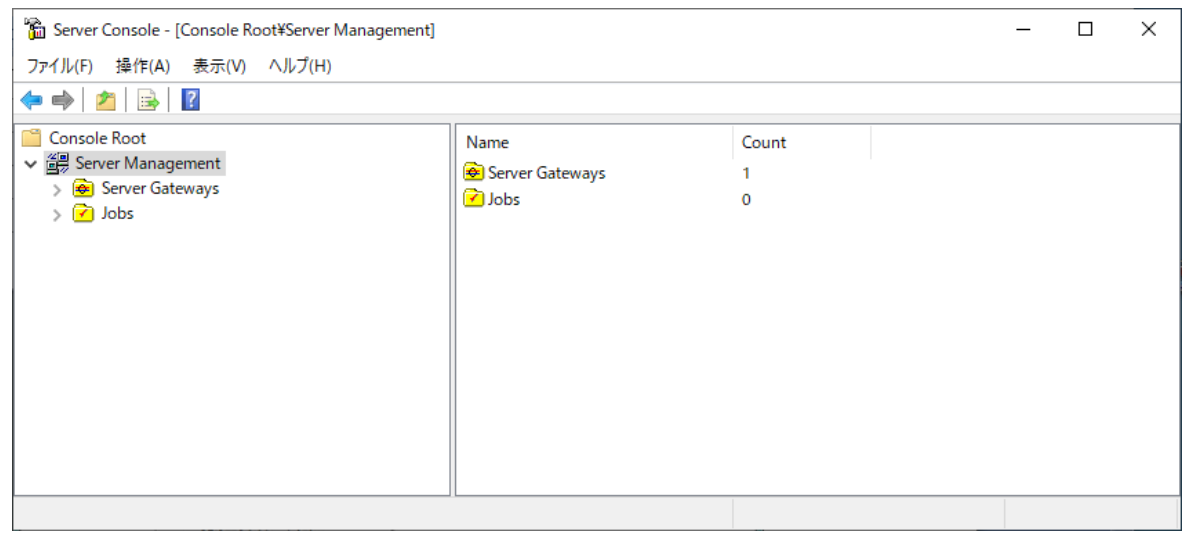

### Right click [Server Gateways] and create [Server Gateway].

| ファイル(F) 操作(A) 表示(V) ヘルプ(H)<br>◆ ● ② ② Console Root<br>◆ ② Server Management<br>> ③ Server Gatewaye<br>> ⑦ Jobs<br>新規作成(N)<br>表示(V)<br>-覧のエクスポート(L)<br>ヘルプ(H)                                                                                                    | 🚡 Server Console - [C        | onso  | le Root¥Server Management¥S | Server      | Gateways]                 |                           |            | - |             | $\times$ |
|----------------------------------------------------------------------------------------------------|------------------------------|-------|-----------------------------|-------------|---------------------------|---------------------------|------------|---|-------------|----------|
| ◆ ● ② ② Server Management   ③ Server Gatewaye   ③ Server Gatewaye   ③ Server Gatewaye   ③ Server Gatewaye   ⑤ Jobs   ● Refresh All Gateway Data   ● ③ D1クスポート(L)   ~ 見のエクスポート(L)   ~ しのエクスポート(L)   ~ しい   ~ しのエクスポート(L)   ~ しい   ~ しい   ~ し | ファイル(F) 操作(A)                | 表示    | (V) ヘルプ(H)                  |             |                           |                           |            |   |             |          |
| Console Root<br>Console Root<br>Server Management<br>Server Gatewave<br>Dobs<br>Refresh All Gateway Data<br>新規作成(N)<br>Server Gateway<br>表示(V)<br>一覧のエクスポート(L)<br>ヘルプ(H)<br>Console Root<br>Gateway Name<br>http://localhost:18888/<br>Server Gateway<br>たい<br>しocation<br>Http://localhost:18888/<br>Server Gateway<br>たい<br>しocation<br># Servers S<br>33                                                                                                    | 🗢 🄿 🖄 🗟 🖡                    | ?     |                             |             |                           |                           |            |   |             |          |
| > wij Server Gatewave<br>> i Jobs<br>新規作成(N)<br>をrver Gateway<br>表示(V)<br>一覧のエクスポート(L)<br>ヘルプ(H)<br>く                                                                                                    | Console Root                 | nent  |                             | Gat<br>attr | teway Name<br>My Computer | Location<br>http://localh | ost:18888/ |   | # Sen<br>33 | ers S    |
| 新規作成(N)     Server Gateway       表示(V)     >       一覧のエクスポート(L)     へルプ(H)                                                                                                    | > 😸 Server Gatev<br>> 🕜 Jobs | Vavre | Refresh All Gateway Data    |             |                           |                           |            |   |             |          |
| 表示(V) ><br>-覧のエクスポート(L)<br>ヘルプ(H)                                                                                                    |                              |       | 新規作成(N)                     | >           | Server Gateway            |                           |            |   |             |          |
| - 覧のエクスポート(L)<br>ヘルブ(H)<br>く >                                                                                                    |                              |       | 表示(V)                       | >           |                           |                           |            |   |             |          |
| ヘJレプ(H)<br><                                                                                                    |                              |       | 一覧のエクスポート(L)                |             |                           |                           |            |   |             |          |
| <                                                                                                    |                              | _     | ヘルプ(H)                      |             | ]                         |                           |            |   |             |          |
| ٢                                                                                                    |                              |       |                             |             |                           |                           |            |   |             |          |
|                                                                                                    |                              |       |                             | <           |                           |                           |            |   |             | >        |

## Set [URL] to "10.1.4.3", and [Port Number] to as bellow.

| Version | Port Number |
|---------|-------------|
| 2022HF1 | 18893       |
| 2023    | 18894       |
| 2024    | 18895       |

| New Server Gateway    |                |        | × |
|-----------------------|----------------|--------|---|
| URL: http://          | 10.1.4.3       |        | 7 |
| Port Number:          | 18893          |        |   |
| Name:                 | 10.1.4.3_18893 |        |   |
| Run Diagnostics       | ]              |        |   |
| <u>C</u> onnection >> | ОК             | Cancel |   |

## It will added to [Server Gateway].

| 🚡 Server Console - [Console Root¥Server Management¥Server Gateways] |                | _                       |  | ×     |        |
|---------------------------------------------------------------------|----------------|-------------------------|--|-------|--------|
| ファイル(F) 操作(A) 表示(V) ヘルプ(H)                                          |                |                         |  |       |        |
| 🗢 🔿   🚈   🗙 🗐 🔒   👔                                                 |                |                         |  |       |        |
| Console Root                                                        | Gateway Name   | Location                |  | # Sen | vers S |
| Server Management                                                   | 10.1.4.3_18893 | http://10.1.4.3:18893/  |  | 33    | c      |
| > 🛞 Server Gateways                                                 | 🕸 My Computer  | http://localhost:18888/ |  | 33    |        |
|                                                                     |                |                         |  |       |        |
|                                                                     |                |                         |  |       |        |
|                                                                     |                |                         |  |       |        |
|                                                                     |                |                         |  |       |        |
|                                                                     |                |                         |  |       |        |
|                                                                     |                |                         |  |       |        |
|                                                                     |                |                         |  |       |        |
|                                                                     | <              |                         |  |       | >      |
|                                                                     |                |                         |  |       |        |

## 6.11.3 How to execute

Select [BIOVIA] -Materials Studio from the start menu.

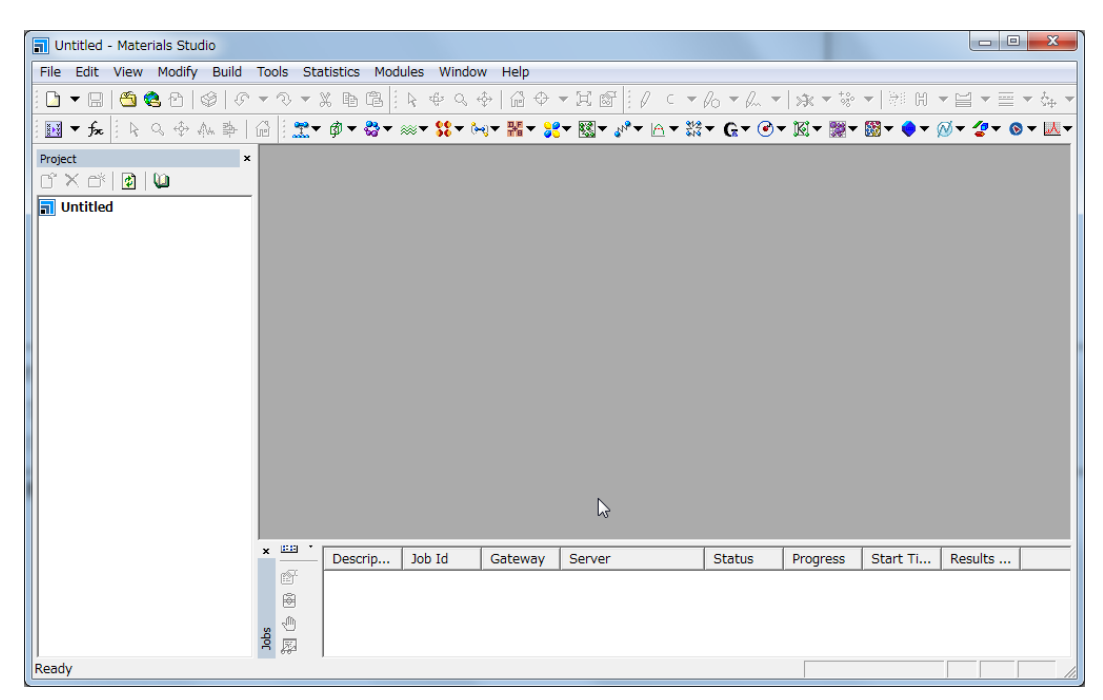

The followings are examples of CASTEP, DMol3, DFTB+ and FlexTS.

## 6.11.4 How to execute CASTEP

This is an example of Si.

(1) Construction of a Model

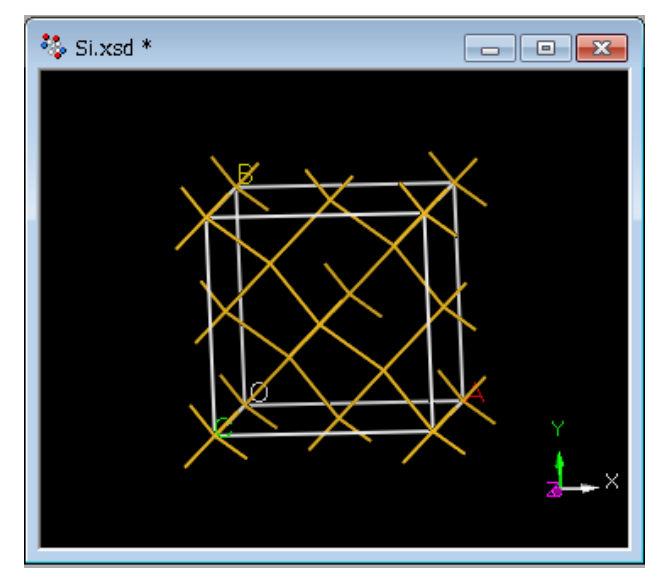

(2) Setting Parameters

Select [Modules]-[CASTEP]-[Calculation] from the menu bar, and set parameters

### (3) Submit Job

[ In the case of submitting job from Materials Studio ]

| Gateway location | Machine                                                           |
|------------------|-------------------------------------------------------------------|
| My Computer      | Your PC where Materials Studio is installed                       |
| 10.1.4.3_18893   | Parallel Computing & Informatics Server(Materials Studio 2022HF1) |
| 10.1.4.3_18894   | Parallel Computing & Informatics Server(Materials Studio 2023)    |
| 10.1.4.3_18895   | Parallel Computing & Informatics Server(Materials Studio 2024)    |

Select a machine you use on [Job Control] tab.

[ In the case of submitting job from command line ]

Select [Files]-[Save Files] in the [CASTEP Calculation] dialog to create input files. Since a job is submitted in the /work area, transfer them to the working directory in the super computing system.

- \*.params
- \*.cell

The \*.cell is a hidden file.

Use text transfer mode to transfer these files, and don't include space and parentheses as a part of the filenames.

Copy a script file to the current directory.

Materials Studio 2022HF1

\$ cp /work/app/MaterialsStudio2022HF1/MaterialsStudio22.1/etc/CASTEP/bin/RunCASTEP.sh ./

Materials Studio 2023

\$ cp /work/app/MaterialsStudio2023/MaterialsStudio23.1/etc/CASTEP/bin/RunCASTEP.sh ./

Materials Studio 2024

\$ cp /work/app/MaterialsStudio2024/MaterialsStudio24.1/etc/CASTEP/bin/RunCASTEP.sh ./

#### Make a script file

#!/bin/sh #PBS -l select=1 #PBS -l castep= round up MPI tasks / 18 #PBS -q C\_002 #PBS -N castep DIRNAME=`basename \$PBS\_0\_WORKDIR` WORKDIR=/work/\$USER/\$PBS\_JOBID mkdir -p \$WORKDIR cp -raf \$PBS\_0\_WORKDIR \$WORKDIR cd \$WORKDIR/\$DIRNAME ./RunCASTEP.sh -np MPI tasks Si cd; if cp -raf \$WORKDIR/\$DIRNAME \$PBS\_0\_WORKDIR/.. ; then rm -rf \$WORKDIR; fi

(Example) parallel computing and informatics server

-ex) 2022HF1
#!/bin/sh
#PBS -l select=1
#PBS -l castep=2 \* 34/18 =1.888··· -> 2
#PBS -q C\_002
#PBS -N castep
DIRNAME=`basename \$PBS\_0\_WORKDIR`
WORKDIR=/work/\$USER/\$PBS\_JOBID
mkdir -p \$WORKDIR
cp -raf \$PBS\_0\_WORKDIR \$WORKDIR
cd \$WORKDIR/\$DIRNAME
./RunCASTEP.sh -np 34 Si
cd; if cp -raf \$WORKDIR/\$DIRNAME \$PBS\_0\_WORKDIR/.. ; then rm -rf \$WORKDIR; fi
Option -l castep is mandatory.

The argument after MPI tasks is an input file name without extension.

. ex) Si.param/Si.cell -> Si

```
•ex) 2023,2024
#!/bin/sh
#PBS -l select=1
#PBS -l castep=2 * 34/18 =1.888··· -> 2
#PBS -q C_002
#PBS -N castep
module unload intel
DIRNAME=`basename $PBS_0_WORKDIR`
```

```
WORKDIR=/work/$USER/$PBS_JOBID
mkdir -p $WORKDIR
cp -raf $PBS_O_WORKDIR $WORKDIR
cd $WORKDIR/$DIRNAME
```

./RunCASTEP.sh -np 34 Si

cd; if cp -raf \$WORKDIR/\$DIRNAME \$PBS\_0\_WORKDIR/..; then rm -rf \$WORKDIR; fi Option -l castep is mandatory.

When using Materials Studio 2023 or 2024, unload the module "intel".

The argument after MPI tasks is an input file name without extension.

. ex) Si.param/Si.cell -> Si

(4) Confirming Result

Copy output files to your PC.

Use text transfer mode if its format is text. Use binary transfer mode if not.

Select [Modules]-[CASTEP]-[Analysis] from the menu bar.

**Density of States** 

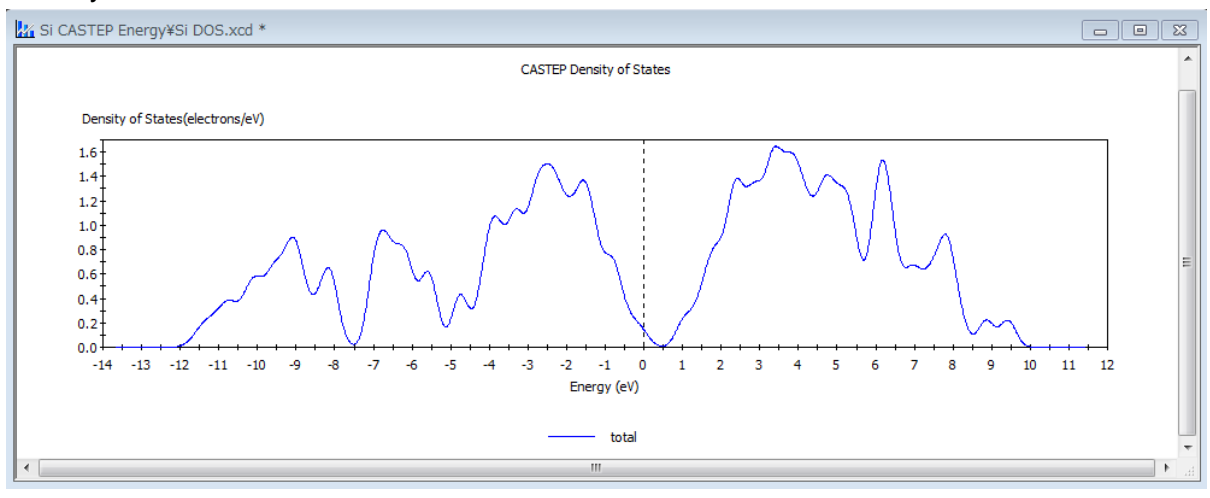

## 6.11.5 How to execute DMol3

This is the example of benzene.

## (1) Construction of a Model

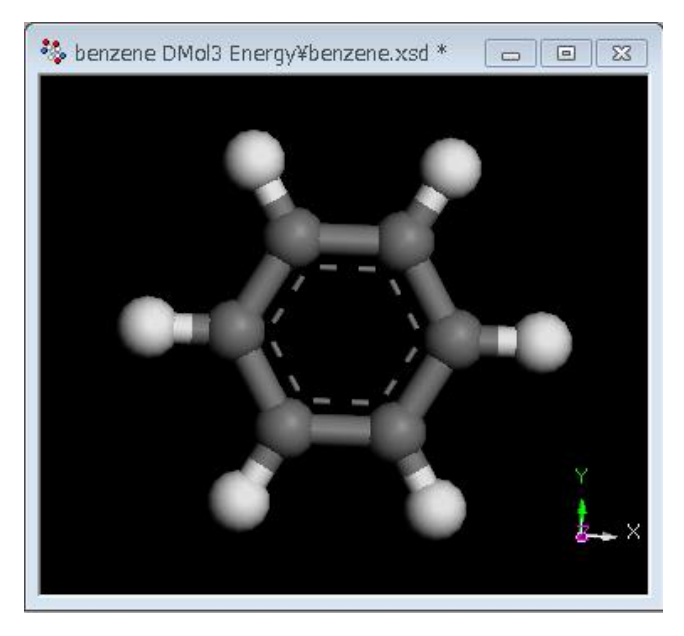

(2) Setting Parameters

Select [Modules]-[DMol3]-[Calculation] from the menu bar, and set parameters.

(3) Submit Job

| ľ | The case of submitting job from Materials Studio |  |
|---|--------------------------------------------------|--|
| S | elect a machine you use on [Job Control] tab.    |  |

| Gateway location | Machine                                                           |
|------------------|-------------------------------------------------------------------|
| My Computer      | Your PC where Materials Studio is installed                       |
| 10.1.4.3_18893   | Parallel Computing & Informatics Server(Materials Studio 2022HF1) |
| 10.1.4.3_18894   | Parallel Computing & Informatics Server(Materials Studio 2023)    |
| 10.1.4.3_18895   | Parallel Computing & Informatics Server(Materials Studio 2024)    |

[ The case of submitting job from command line ]

Select [Files]-[Save Files] in the [DMol3 Calculation] dialog to create input files. Since a job is submitted in the /work area, transfer them to the working directory in the super computing system.

- \*.input
- \*.car

The \*.car is a hidden file.

Use text transfer mode to transfer these files, and don't include space and parentheses as a part of the filenames.

Copy a script file to the current directory.

Materials Studio 2022HF1

\$ cp /work/app/MaterialsStudio2022HF1/MaterialsStudio22.1/etc/DMol3/bin/RunDMol3.sh ./

Materials Studio 2023

\$ cp /work/app/MaterialsStudio2023/MaterialsStudio23.1/etc/DMol3/bin/RunDMol3.sh ./

Materials Studio 2024

\$ cp /work/app/MaterialsStudio2024/MaterialsStudio24.1/etc/DMol3/bin/RunDMol3.sh ./

Make a script file

```
#!/bin/sh
#PBS -l select=1
#PBS -l dmol3= roundup MPI tasks / 18
#PBS -q C_002
#PBS -N dmol3
DIRNAME=`basename $PBS_0_WORKDIR`
WORKDIR=/work/$USER/$PBS_JOBID
mkdir -p $WORKDIR
cp -raf $PBS_0_WORKDIR $WORKDIR
cd $WORKDIR/$DIRNAME
./RunDMol3.sh -np MPI tasks benzene
cd; if cp -raf $WORKDIR/$DIRNAME $PBS_0_WORKDIR/.. ; then rm -rf $WORKDIR; fi
(Example) parallel computing and informatics server
```

ex) 2022HF1

```
#!/bin/sh
#PBS -l select=1
#PBS -l dmol3=2 * 32/18 =1.777···· -> 2
#PBS -q C_002
#PBS -N dmol3
DIRNAME=`basename $PBS_0_WORKDIR`
WORKDIR=/work/$USER/$PBS_JOBID
mkdir -p $WORKDIR
cp -raf $PBS_0_WORKDIR $WORKDIR
```

```
cd $WORKDIR/$DIRNAME
```

./RunDMol3.sh -np 32 benzene

```
cd; if cp -raf $WORKDIR/$DIRNAME $PBS_0_WORKDIR/..; then rm -rf $WORKDIR; fi
Option -l dmol3 is mandatory.
```

The argument after MPI tasks is an input file name without extension.

. ex) benzene.input/benzene.car -> benzene

ex) 2023,2024

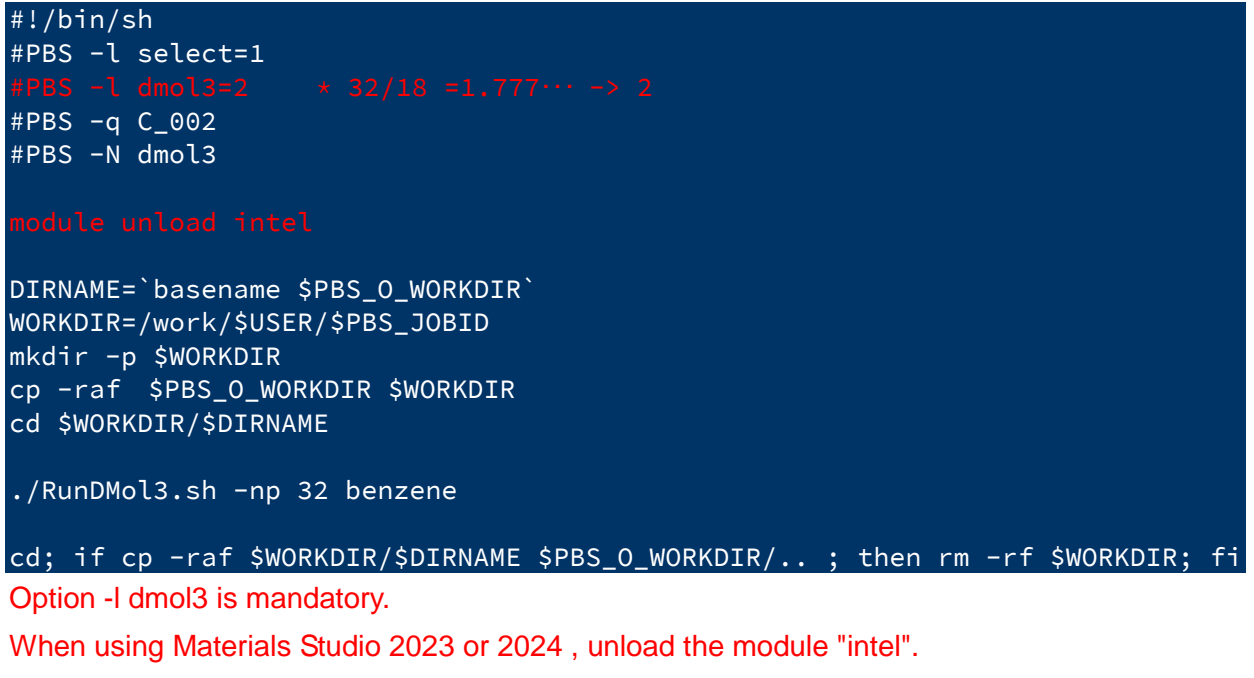

The argument after MPI tasks is an input file name without extension.

. ex) benzene.input/benzene.car -> benzene

(4) Confirming Result

Copy output files to your PC.

Use text transfer mode if its format is text. Use binary transfer mode if not.

Select [Modules]-[DMol3]-[Analysis] from the menu bar.

Orbitals (HOMO: Right, LUMO: Left)

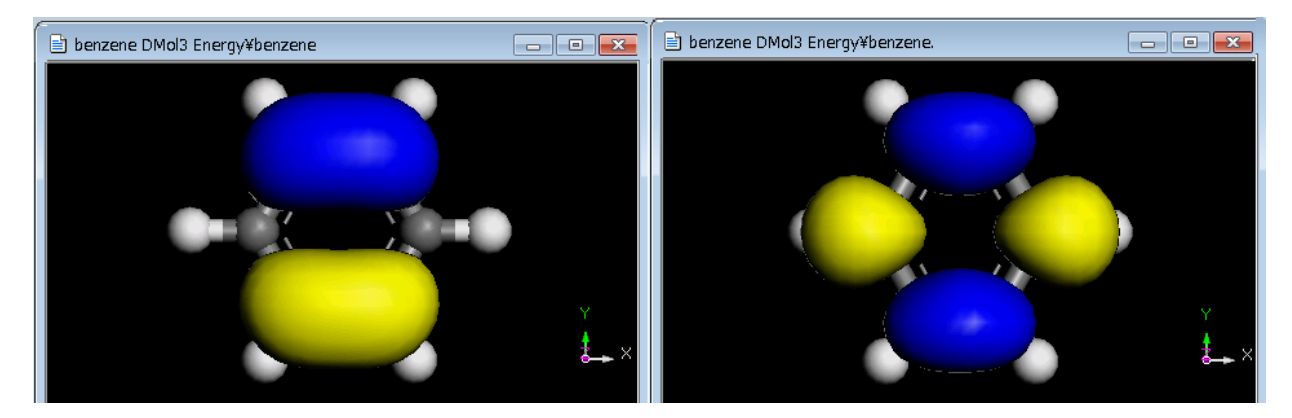

## 6.11.6 How to execute DFTB+

This is an example of SWNT.

① Construction of a Model

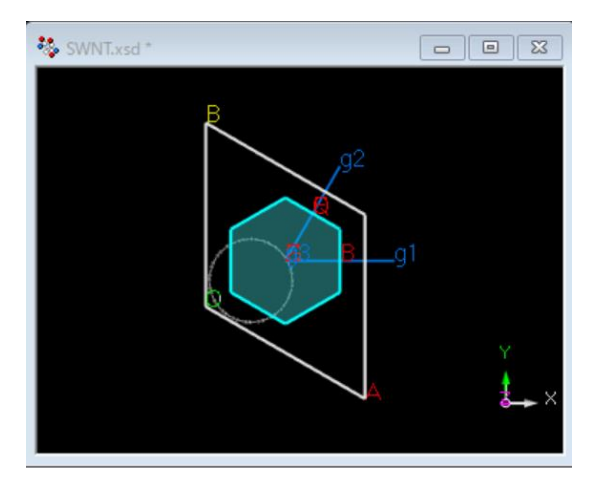

## ② Setting Parameters

Select [Modules]-[DFTB+]-[Calculation] from the menu bar, and set parameters.

## ③ Create a Perl script file

Right-click on the directory of input file in the project window, and select [New]-[Perl Script Document]. The following perl script will be generated.

```
#perl!
use strict;
use Getopt::Long;
use MaterialsScript qw(:all);
Add the following line to the last line.
my $doc = $Documents{"input file"};
```

Click [Copy Script] next to [Run] button in the DFTB+ Calculation window and add it to the last line of the perl script.

#### The following is a final perl script.

#perl!

```
use strict;
use Getopt::Long;
use MaterialsScript qw(:all);
my $doc = $Documents{"SWNT.xsd"};
my $results = Modules->DFTB->GeometryOptimization->Run($doc, Settings(
OptimizeCell => 'Yes',
SKFLibrary => 'CHNO',
CalculatiBandStructure => 'DispersionAndDos'));
```

### ④ Submit Job

You have to submit job from command line. Please note that you cannot submit job through Materials Studio. Since a job is submitted in the /work area, transfer them to the working directory in the supercomputing system.

- \*.pl
- \*.xsd

Use text transfer mode to transfer these files, and don't include space and parentheses as a part of the filenames.

Copy a script file to the current directory.

Materials Studio 2022HF1

\$ cp /work/app/MaterialsStudio2022HF1/MaterialsStudio22.1/etc/Scripting/bin/RunMatScript.sh ./

Materials Studio 2023

\$ cp /work/app/MaterialsStudio2023/MaterialsStudio23.1/etc/Scripting/bin/RunMatScript.sh ./

Materials Studio 2024

\$ cp /work/app/MaterialsStudio2024/MaterialsStudio24.1/etc/Scripting/bin/RunMatScript.sh ./

#### Make a script file.

```
#!/bin/sh
#PBS -l select=1
#PBS -l dftb=1
#PBS -q C_002
#PBS -N dftb
DIRNAME=`basename $PBS_0_WORKDIR`
WORKDIR=/work/$USER/$PBS_JOBID
mkdir -p $WORKDIR
cp -raf $PBS_0_WORKDIR $WORKDIR
cd $WORKDIR/$DIRNAME
./RunMatScript.sh -np MPI tasks SWNT
cd; if cp -raf $WORKDIR/$DIRNAME $PBS_0_WORKDIR/.. ; then rm -rf $WORKDIR; fi
```

(Example) parallel computing and informatics server

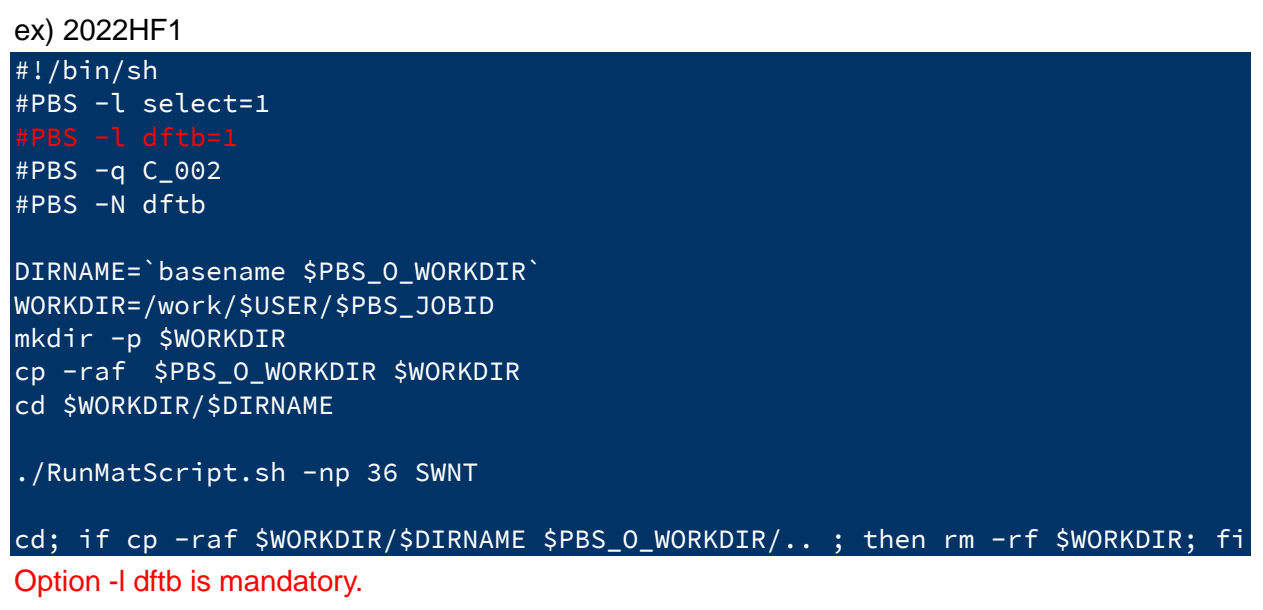

The argument after MPI tasks is an input file name without extension.

.ex) SWNT.xsd/SWNT.pl -> SWNT

```
ex) 2023,2024
#!/bin/sh
#PBS -l select=1
#PBS -l dftb=1
#PBS -q C_002
#PBS -N dftb

module unload intel
DIRNAME=`basename $PBS_0_WORKDIR`
WORKDIR=/work/$USER/$PBS_JOBID
mkdir -p $WORKDIR
```

cp -raf \$PBS\_0\_WORKDIR \$WORKDIR
cd \$WORKDIR/\$DIRNAME

./RunMatScript.sh -np 36 SWNT

cd; if cp -raf \$WORKDIR/\$DIRNAME \$PBS\_O\_WORKDIR/..; then rm -rf \$WORKDIR; fi Option -I dftb is mandatory.

When using Materials Studio 2023 or 2024, unload the module "intel".

The argument after MPI tasks is an input file name without extension.

.ex) SWNT.xsd/SWNT.pl -> SWNT

### ⑤ Confirming Result

Copy output files to your PC. Use text transfer mode if its format is text. Use binary transfer mode if not.

Select [Modules]-[DFTB+]-[Analysis] from the menu bar.

Band Structure

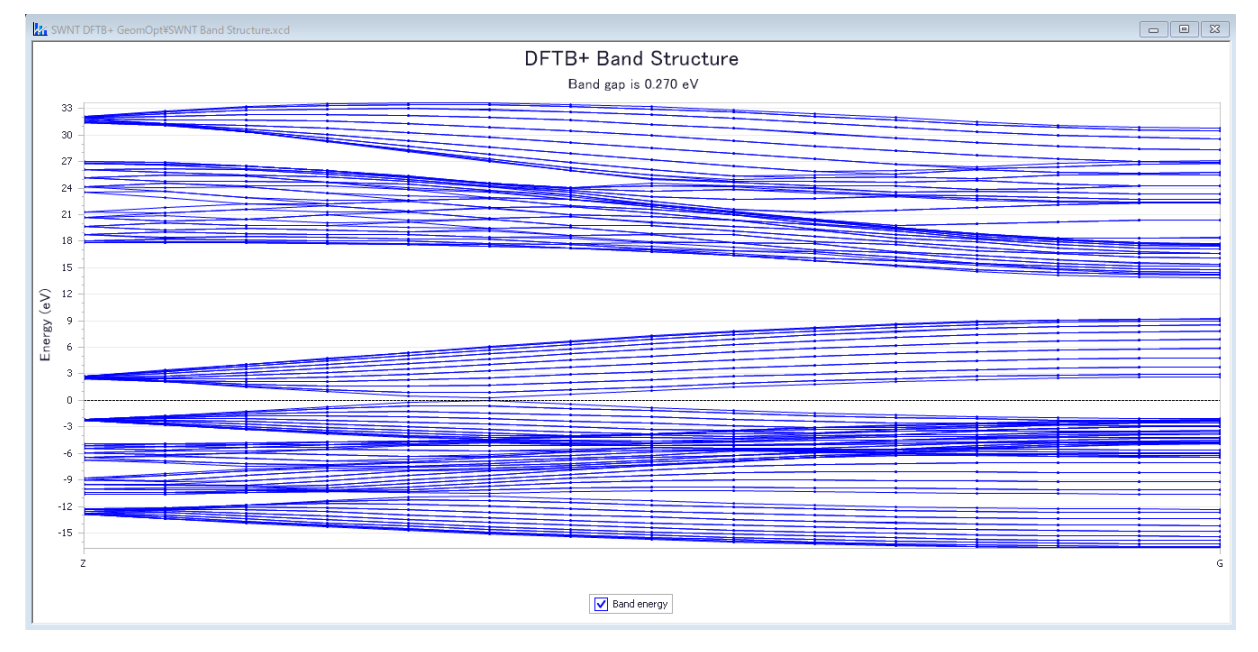

## 6.11.7 How to execute FlexTS

This is an example of naphthalocyanine.

### ① Construction of a Model

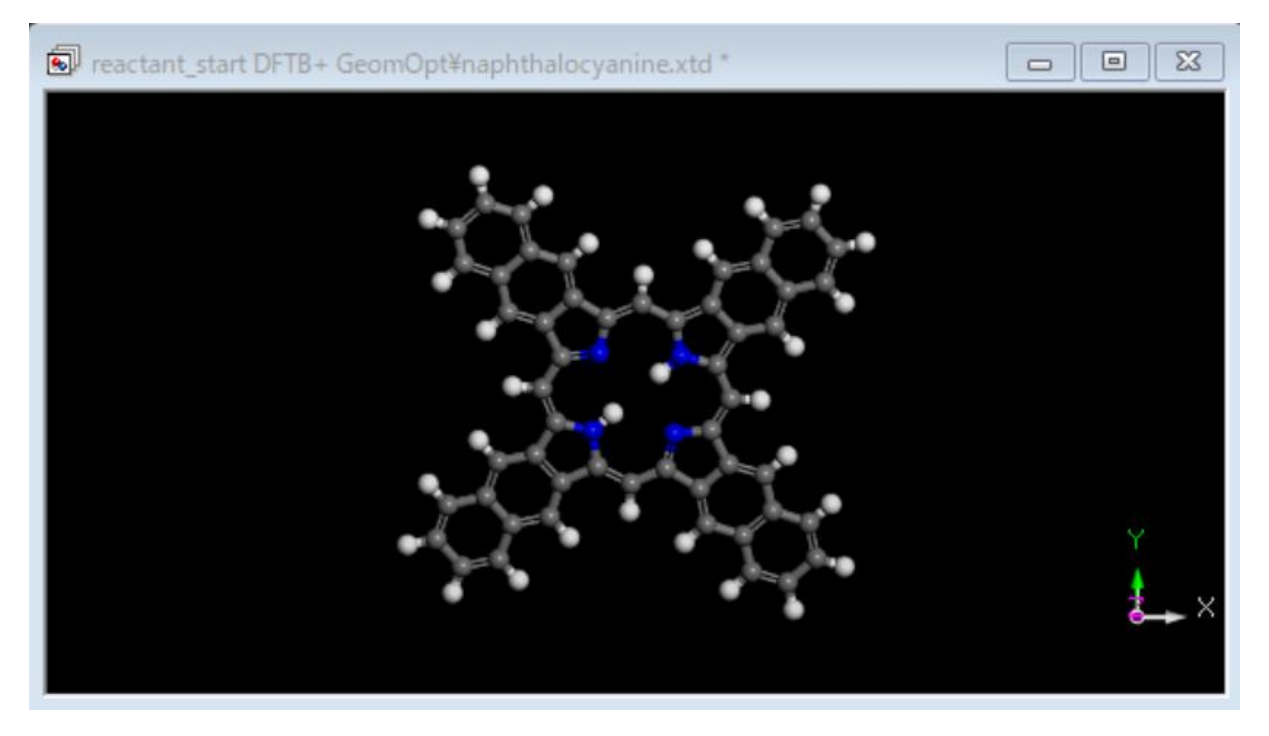

### 2 Create a Perl script file

Right-click on the directory of input file in the project window, and select [New]-[Perl Script Document]. The following perl script will be generated.

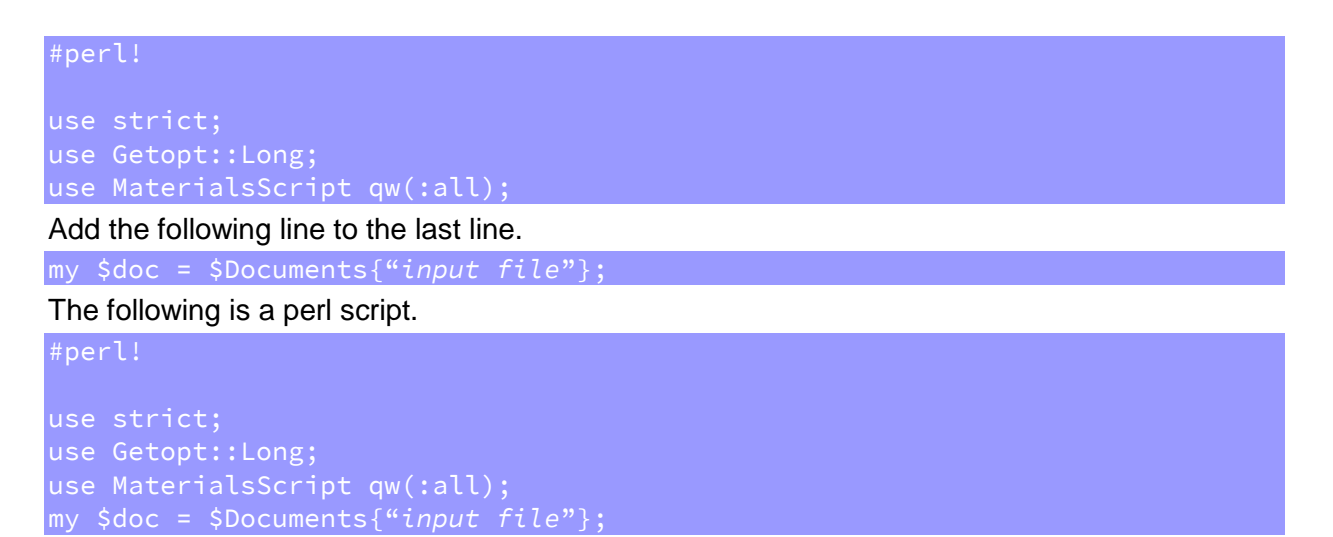

#### 3 Setting Parameters

FlexTS is available with [Minimum Energy Path] task with DFTB+ and DMol3 module.

Using DMol3 module

Select [Modules]-[DMol3]-[Calculation] from the menu bar, and select [Minimum Energy Path] task.

Set the parameters.

### Using DFTB+ module

Select [Modules]-[DFTB+]-[Calculation] from the menu bar, and select [Minimum Energy Path] task. Set the parameters.

### (4) Create a Perl script file

Click [Copy Script] next to [Run] button in the Calculation window and add it to the last line of the perl script.

The following is a final perl script.

#### Example) DMol3

### Example) DFTB+

```
#perl!
use strict;
use Getopt::Long;
use MaterialsScript qw(:all);
my $doc = $Documents{"reactor-product.xtd"};
my $results = Modules->DFTB+->MinimumEnergyPath->Run($doc, Settings(
        Quality => 'Fine',
        MEPRunMode => 'TS Path',
        MEPCompareEnergiesOnly => 'Yes',
        Charge => '2',
        UseDC => 'Yes',
        SpinUnrestricted => 'Yes',
        UseSmearing => 'No'));
```

#### (5) Submit Job

You have to submit job from command line. Please note that you cannot submit job through Materials Studio. Since a job is submitted in the /work area, transfer them to the working directory in the supercomputing system.

- \*.pl
- \*.xsd / \*xtd
- \*.arc (using DFTB+)

The \*.arc is a hidden file.

Use text transfer mode to transfer these files, and don't include space and parentheses as a part of the filenames.

Copy a script file to the current directory.

Materials Studio 2022HF1

\$ cp /work/app/MaterialsStudio2022HF1/MaterialsStudio22.1/etc/Scripting/bin/RunMatScript.sh ./
•Materials Studio 2023

\$ cp /work/app/MaterialsStudio2023/MaterialsStudio23.1/etc/Scripting/bin/RunMatScript.sh ./

Materials Studio 2024

\$ cp /work/app/MaterialsStudio2024/MaterialsStudio24.1/etc/Scripting/bin/RunMatScript.sh ./

Make a script file.

Example) DMol3

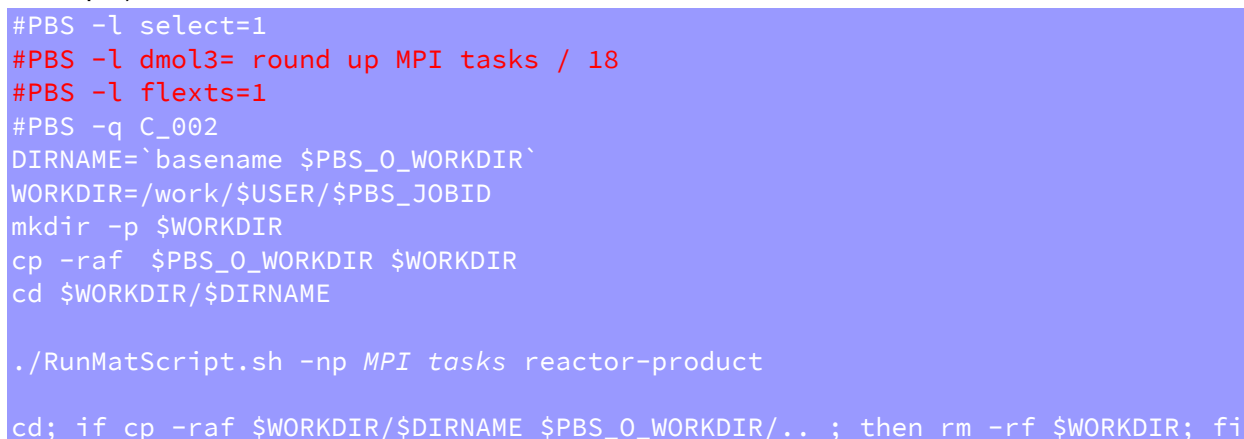

### (Example) parallel computing and informatics server

ex) 2022HF1 #!/bin/sh #PBS -l select=1 #PBS -l dmol3=2 #PBS -l flexts=1 #PBS -q C\_002

```
DIRNAME=`basename $PBS_O_WORKDIR`
WORKDIR=/work/$USER/$PBS_JOBID
mkdir -p $WORKDIR
cp -raf $PBS_O_WORKDIR $WORKDIR
cd $WORKDIR/$DIRNAME
./RunMatScript.sh -np 36 reactor-product
cd; if cp -raf $WORKDIR/$DIRNAME $PBS_O_WORKDIR/.. ; then rm -rf $WORKDIR; fi
Option -I dmol3 and -I flexts are mandatory.
```

The argument after MPI tasks is an input file name without extension.

.ex) reactor-product.xsd/ reactor-product.pl -> reactor-product

ex) 2023,2024

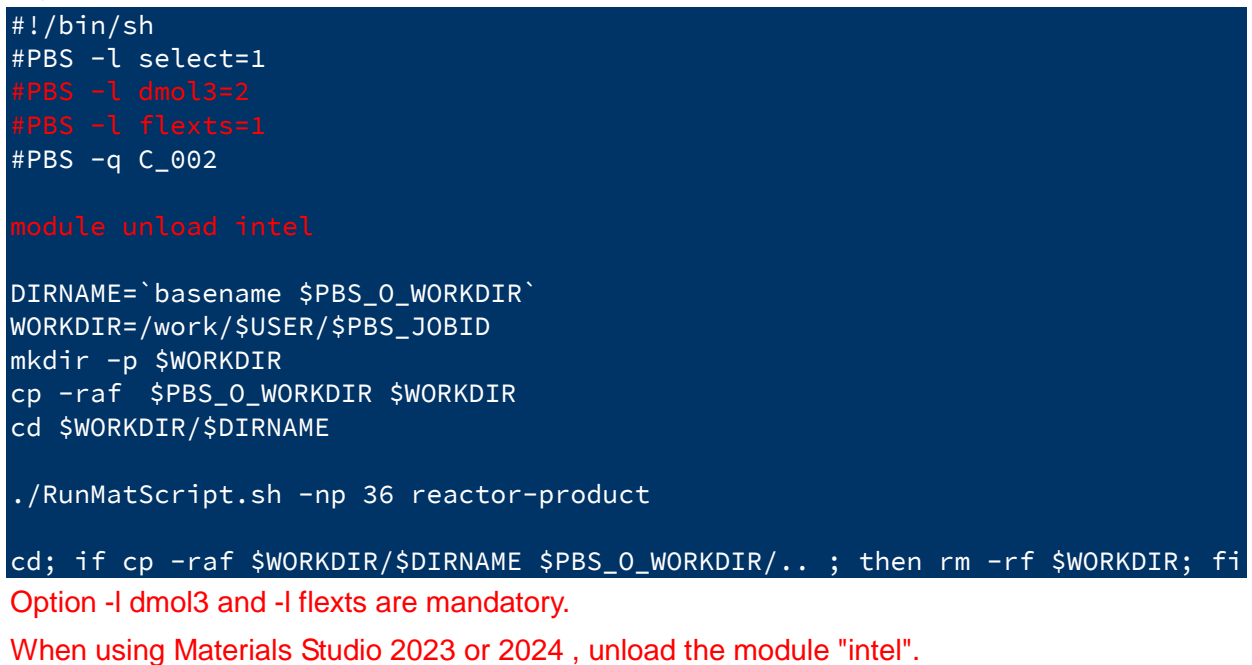

The argument after MPI tasks is an input file name without extension.

.ex) reactor-product.xsd/ reactor-product.pl -> reactor-product

Example) DFTB+

```
#PBS -l select=1
#PBS -l dftb=1
#PBS -l flexts=1
#PBS -q C_002
DIRNAME=`basename $PBS_0_WORKDIR
WORKDIR=/work/$USER/$PBS_JOBID
mkdir -p $WORKDIR
cp -raf $PBS_0_WORKDIR $WORKDIR
cd $WORKDIR/$DIRNAME
```

./RunMatScript.sh -np MPI tasks reactor-product cd; if cp -raf \$WORKDIR/\$DIRNAME \$PBS\_0\_WORKDIR/.. ; then rm -rf \$WORKDIR; fi (Example) parallel computing and informatics server ex) 2022HF1 #!/bin/sh #PBS -l select=1 #PBS =l dftb=1 #PBS -l flexts=1 #PBS -q C\_002 DIRNAME=`basename \$PBS\_0\_WORKDIR` WORKDIR=/work/\$USER/\$PBS\_JOBID mkdir -p \$WORKDIR cp -raf \$PBS\_0\_WORKDIR \$WORKDIR cd \$WORKDIR/\$DIRNAME ./RunMatScript.sh -np 36 reactor-product cd; if cp -raf \$WORKDIR/\$DIRNAME \$PBS\_0\_WORKDIR/.. ; then rm -rf \$WORKDIR; fi Option -l dftb and -l flexts are mandatory.

The argument after MPI tasks is an input file name without extension.

.ex) reactor-product.xtd/ reactor-product.pl -> reactor-product

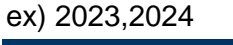

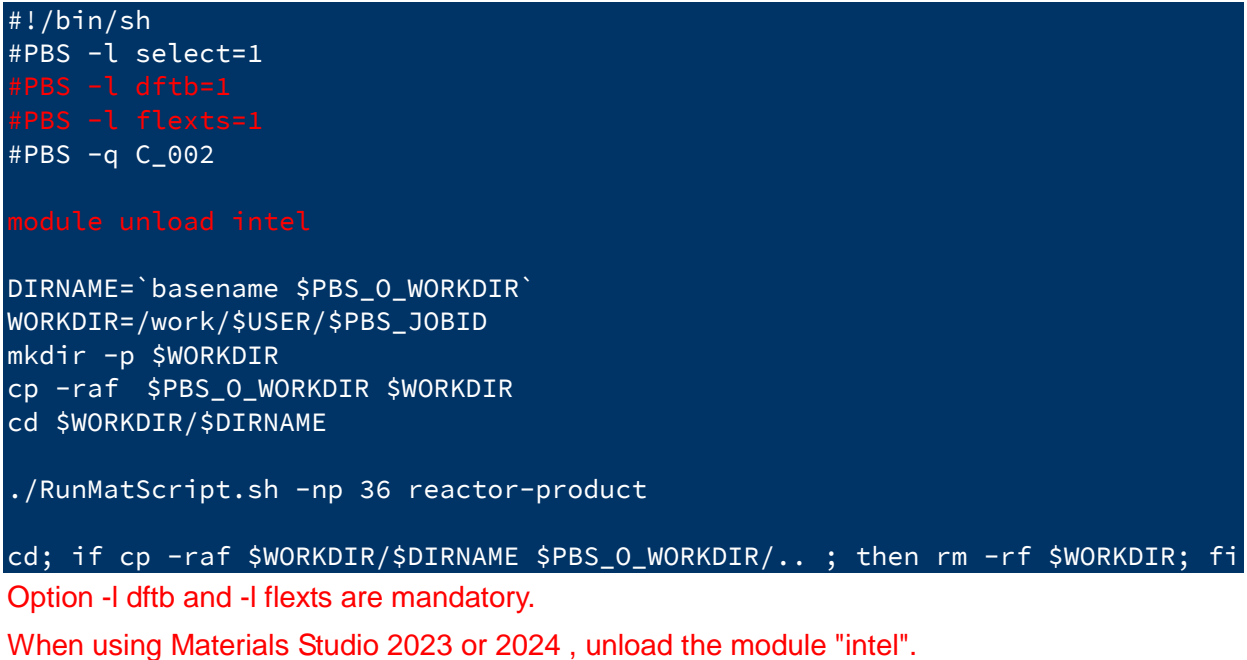

The argument after MPI tasks is an input file name without extension.

.ex) reactor-product.xtd/ reactor-product.pl -> reactor-product

## 6 Confirming Result

Copy output files to your PC. Use text transfer mode if its format is text. Use binary transfer mode if not.

## Connected Path

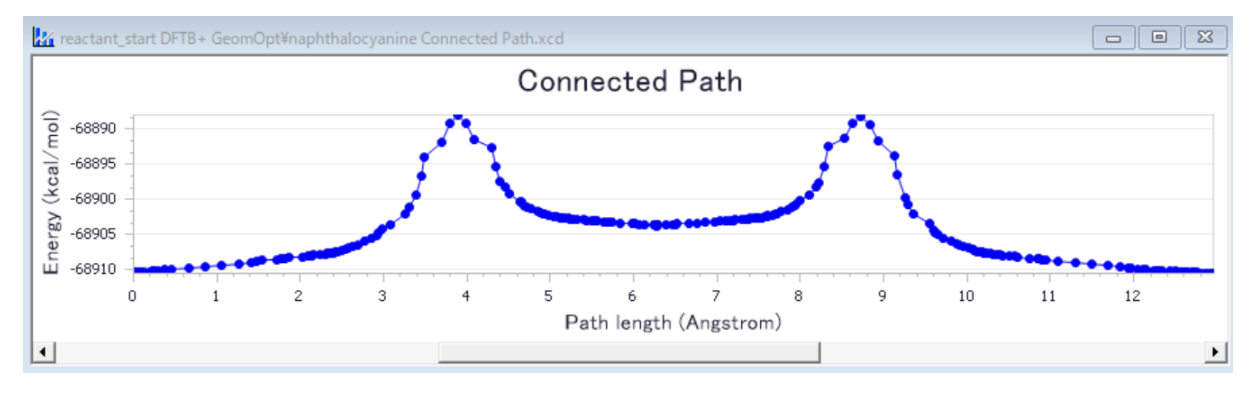

## 6.11.8 Confirming Job Status

[ The case of submitting job from Materials Studio ]

See [Jobs] pane at the lower right of the screen on Materials Studio.

## 6.11.9 Canceling Job

[ The case of submitting job from Materials Studio ]

Right-click [Jobs] pane on Materials Studio, and select [Actions]-[Stop] from the pull-down menu.

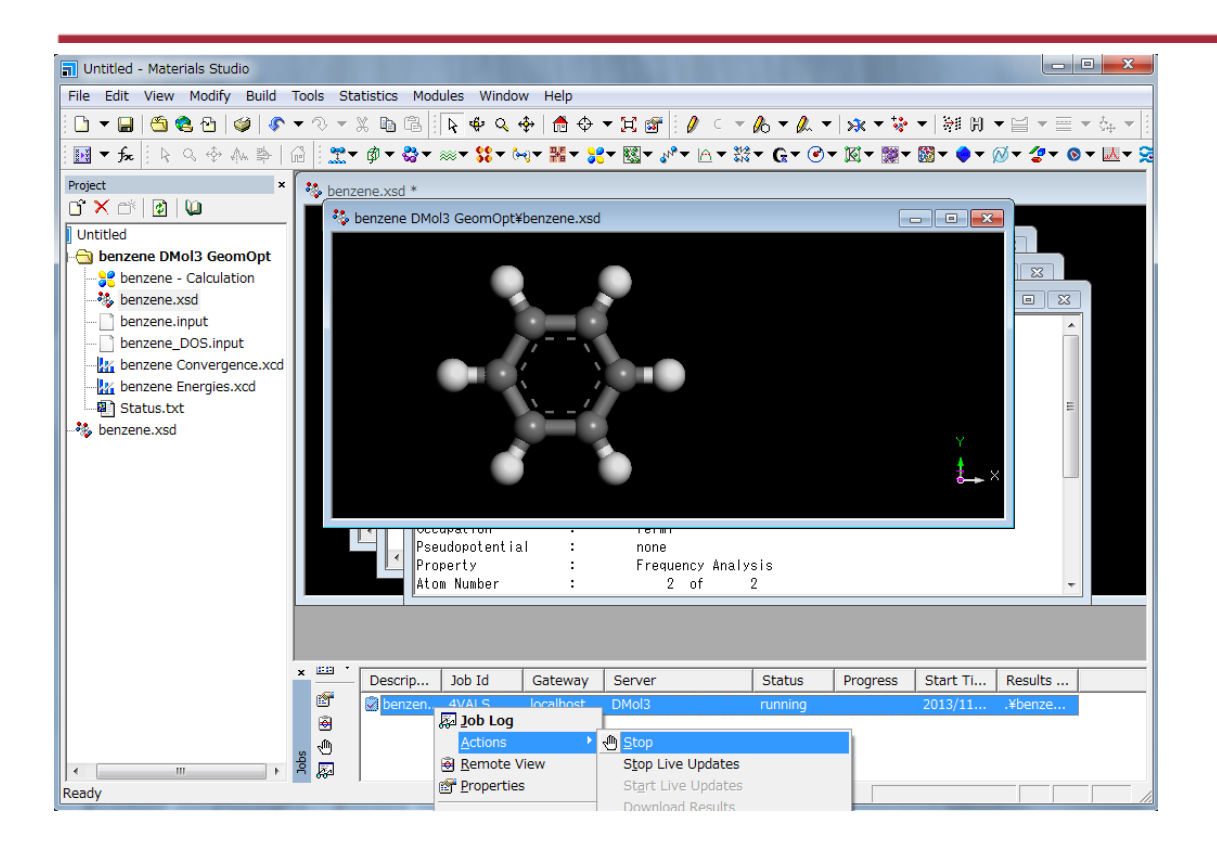

[JobStatus] changes to "terminated" after a while, and your job stops with the following pop-up.

| 🗐 Untitled - Materials Studio          |                                                                                                    | - • •       |
|----------------------------------------|----------------------------------------------------------------------------------------------------|-------------|
| File Edit View Modify Build Tools      | Statistics Modules Window Help                                                                         |             |
| 🖸 🔻 🔚 🥙 🍪 🕹 🕼 🖉 🕫 🔻 🥸                  | ›▼※ 瞌 ╚ <mark>   ┡</mark> ♥ Q �   ✿ � ▼ 其 ☞   // ⊂▼ & ▼ & ▼   ☆ ▼   ₩ ∅ ▼ 🗎 ▼ =                        | ▼ ↓ ▼ 1 000 |
| <b>₩ ▼ ૠ</b> 🗇 ೮ ↔ 🔄 ଏ ଏ। 🗆 🛙          | ▶ ▶ □□   □ ▼   品目でなる● 第十分 ● 20   □   □ ▼   10   □ ▼   10   □ ● 2   2   10   10   10   10   10   10   1 |             |
| k Q ⊕ A ₽   @   D D 0 ▼                | •                                                                                                    |             |
| Project                                | * 😼 benzene DMol3 Geom0pt¥benzene.xsd                                                                  |             |
| Ŭ × Ď   ⊉ ≵↓ ▼   ₩<br>M Untitled       |                                                                                                    |             |
| benzene DMol3 GeomOpt                  | 📄 benzene DMol3 GeomOpt¥benzene.outmol                                                                 |             |
| 🖏 benzene.xsd                          | Job Completed                                                                                          |             |
| benzene.xtd      benzene - Calculation | Job: [K0S9K] - benzene DMol3 GeomOpt                                                                   |             |
| - Marcene Convergence.xcd              | Program: DMol3                                                                                         |             |
| benzene.outmol                         | Gateway: My Computer                                                                                   |             |
| * benzene.xso                          | , all rights reserved.                                                                                 | -           |
|                                        | Cite work using this program as:                                                                       | tin €       |
|                                        |                                                                                                    |             |
|                                        | × 😳 Descrip Job Id Gateway Server Status Progress Start Ti Results                                     |             |
|                                        |                                                                                                    |             |
|                                        |                                                                                                    |             |
| Ready                                  |                                                                                                    |             |

## 6.12 Wannier90

#### Available executables

| Version | Path                                     | Queue |
|---------|------------------------------------------|-------|
| 1.2     | /usr/local/app/Wannier90/wannier90-1.2   | A_004 |
| 2.1.0   | /usr/local/app/Wannier90/wannier90-2.1.0 | A_004 |
| 3.1.0   | /usr/local/app/Wannier90/current         | A_004 |

### Create a script file in advance.

```
#!/bin/sh
#PBS -l select=nodes
#PBS -q queue
#PBS -N jobname
module switch intel intel/19.1.0
DIRNAME=`basename $PBS_0_WORKDIR`
WORKDIR=/work/$USER/$PBS_JOBID
mkdir -p $WORKDIR
cp -raf $PBS_0_WORKDIR $WORKDIR
cd $WORKDIR/$DIRNAME
```

mpirun [ -np *MPI total tasks* ][ -ppn *MPI tasks per node* ] -hostfile \$PBS\_NODEFILE /usr/local/app/Wannier90/current/wannier90.x input file > output file 2> error file

cd; if cp -raf \$WORKDIR/\$DIRNAME \$PBS\_0\_WORKDIR/.. ; then rm -rf \$WORKDIR; fi

### (Example) Accelerator Server

| #!/bin/sh                                                                       |
|---------------------------------------------------------------------------------|
| #PBS -l select=1                                                                |
| #PBS -q A_004                                                                   |
| #PBS -N wannier90                                                               |
| module switch intel intel/19.1.0                                                |
| DIRNAME=`basename \$PBS 0 WORKDIR`                                              |
| WORKDIR=/work/\$USER/\$PBS_JOBID                                                |
| mkdir -p \$WORKDIR                                                              |
| cp -raf \$PBS_0_WORKDIR \$WORKDIR                                               |
| cd \$WORKDIR/\$DIRNAME                                                          |
| mairun an 26 nan 26 haatfila ÉDRS NODEFTLE                                      |
| mpirun -np 36 -ppn 36 -nostrile \$PBS_NUDEFILE                                  |
| /usr/local/app/wannier90/current/wannier90.x wannier90 > wannier.out 2>         |
|                                                                                 |
| cd; if cp -raf \$WORKDIR/\$DIRNAME \$PBS_0_WORKDIR/ ; then rm -rf \$WORKDIR; fi |
|                                                                                 |

The argument after executable is an input file name without extension.

# 7 Usage of Machine Learning Environment

- 7.1 Machine Learning Environment
- 7.2 Chainer
- 7.3 Keras

- 7.4 Caffe
- 7.5 Jupyter Notebook
- 7.6 DIGITS

## 7.1 Machine Learning Environment

The following environment are available.

Use the queue CA\_001g for the machine learning environment.

Please submit a job from /work\_da area.

| # | Application      | image:tag                 |                |
|---|------------------|---------------------------|----------------|
| 1 | Chainer          |                           |                |
| 2 | Keras            | conda3/mlenv:cuda10.1-007 | (for CUDA10.1) |
| 3 | Caffe            | conda3/mlenv:cuda9.1-006  | (for CUDA9.1)  |
| 4 | Jupyter Notebook |                           |                |
| 5 | DIGITS           | nvidia/digits:6.0         |                |

## 7.2 Chainer

#### The job script is as follows.

```
#!/bin/sh
#PBS -l select=1[:ncpus= number of CPU ][:ngpus=number of GPU ]
#PBS -q CA_001g
#PBS -N jobname
#PBS -v DOCKER_IMAGE= conda3/mlenv:tag
cd $PBS_0_WORKDIR
```

(Example)

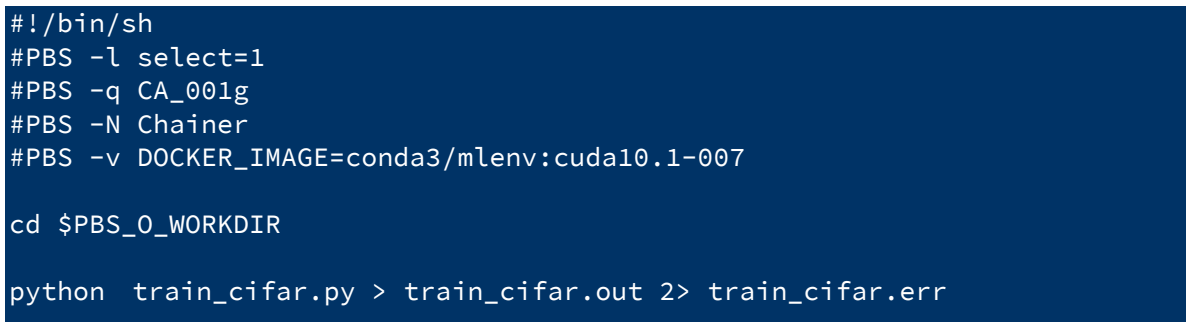

The command for interactive mode is as follows.

\$ qsub -I -q CA\_001g -v DOCKER\_IMAGE=conda3/mlenv:tag

(Example)

```
$ qsub -I -q CA_001g -v DOCKER_IMAGE=conda3/mlenv:cuda10.1-007
qsub: waiting for job 26269.gpu1 to start
qsub: job 26269.gpu1 ready
bash-4.2$ cd $PBS_0_WORKDIR
bash-4.2$ python train_cifar.py > train_cifar.out 2> train_cifar.err
```

## 7.3 Keras

#### The job script is as follows.

```
#!/bin/sh
#PBS -l select=1[:ncpus= number of CPU ][:ngpus=number of GPU ]
#PBS -q CA_001g
#PBS -N jobname
#PBS -v DOCKER_IMAGE= conda3/mlenv:tag
cd $PBS_0_WORKDIR
python input file > output file 2> error file
```

#### (Example)

| #!/bin/sh                                                         |
|-------------------------------------------------------------------|
| #PBS -l select=1                                                  |
| #PBS -q CA_001g                                                   |
| #PBS -N Keras                                                     |
| <pre>#PBS -v DOCKER_IMAGE=conda3/mlenv:cuda10.1-007</pre>         |
|                                                                   |
| cd \$PBS_0_WORKDIR                                                |
|                                                                   |
| python cifar100_resnet_multigpu.py > cifar100.out 2> cifar100.err |

The command for interactive mode is as follows.

\$ qsub -I -q CA\_001g -v DOCKER\_IMAGE=conda3/mlenv:tag

(Example)

\$ qsub -I -q CA\_001g -v DOCKER\_IMAGE=conda3/mlenv:cuda10.1-007 qsub: waiting for job 26269.gpu1 to start qsub: job 26269.gpu1 ready bash-4.2\$ cd \$PBS\_0\_WORKDIR bash-4.2\$ python cifar100\_resnet\_multigpu.py > cifar100.out 2> cifar100.err

## 7.4 Caffe

#### The following commands are available.

For details, see the -help option.

| caffe                    | ta                  | train                    |
|--------------------------|---------------------|--------------------------|
| classification           | detect              | train_net                |
| classify                 | device_query        | upgrade_net_proto_binary |
| compute_image_mean       | draw_net            | upgrade_net_proto_text   |
| convert_cifar_data       | extract_features    | upgrade_solver_proto_tex |
| convert_imageset         | finetune_net        | t                        |
| convert_mnist_data       | net_speed_benchmark |                          |
| convert_mnist_siamese_da | test_net            |                          |

The job script is as follows.

```
#!/bin/sh
#PBS -l select=1[:ncpus= number of CPU ][:ngpus=number of GPU ]
#PBS -q CA_001g
#PBS -N jobname
#PBS -v DOCKER_IMAGE= conda3/mlenv:tag
cd $PBS_0_WORKDIR
command option
```

(Example)

#!/bin/sh
#PBS -l select=1
#PBS -q CA\_001g
#PBS -N Caffe
#PBS -v DOCKER\_IMAGE=conda3/mlenv:cuda10.1-007

cd \$PBS\_O\_WORKDIR

caffe train --solver=examples/cifar10/cifar10\_quick\_solver.prototxt

The command for interactive mode is as follows.

```
$ qsub -I -q CA_001g -v DOCKER_IMAGE=conda3/mlenv:tag
(Example)
$ qsub -I -q CA_001g -v DOCKER_IMAGE=conda3/mlenv:cuda10.1-007
qsub: waiting for job 26269.gpu1 to start
qsub: job 26269.gpu1 ready
bash-4.2$ cd $PBS_0_WORKDIR
bash-4.2$ caffe train --solver=examples/cifar10/cifar10_quick_solver.prototxt
```
### 7.5 Jupyter Notebook

Use interactive mode for Jupyter Notebook.

The command is as follows.

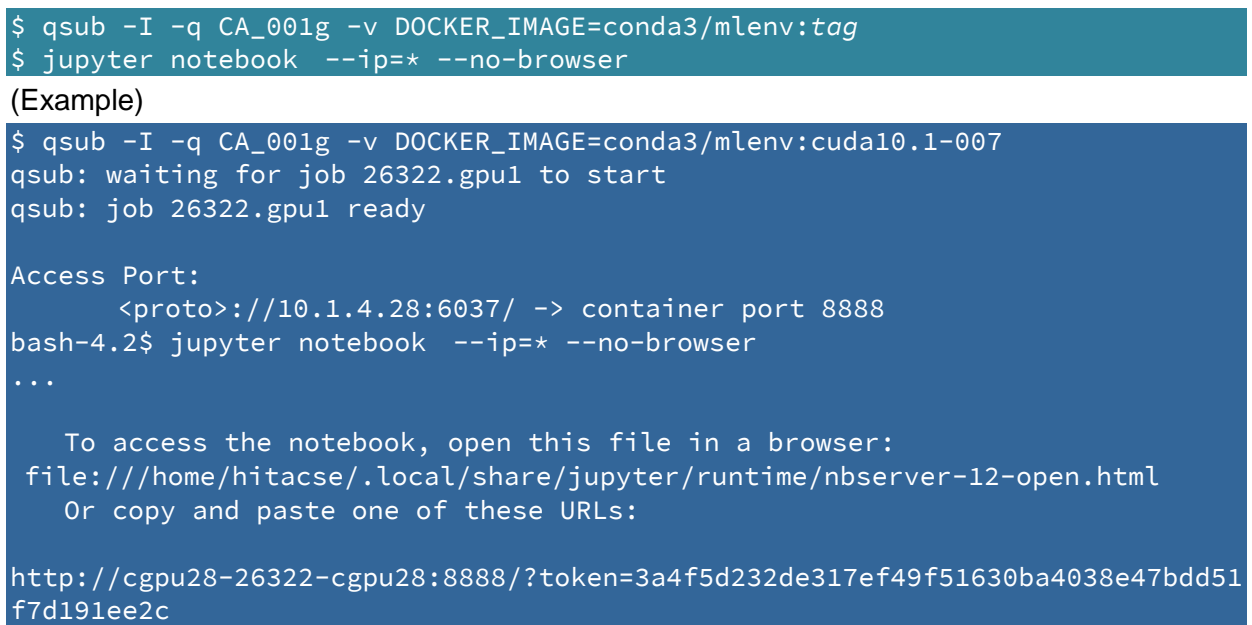

Check the port corresponding to "container port 8888".

In the example above, it is 6037. (hereinafter referred to as "port A")

And check the login token. In the example above, it is

3a4f5d232de317ef49f51630ba4038e47bdd51f7d191ee2c.

Port forward any port of your PC to port 22 of gpu2 using new terminal. (hereinafter referred to as "port B")

\$ ssh -L port B:gpu2:22 username@cms-ssh.sc.imr.tohoku.ac.jp

(Example)

\$ ssh -L 8022:gpu2:22 userA@cms-ssh.sc.imr.tohoku.ac.jp

Port forward any port of your PC to port of Jupyter Notebook using new terminal again. (hereinafter referred to as "port C")

\$ ssh -L port C:10.1.4.28:port A -p port B localhost

(Example)

\$ ssh -L 15000:10.1.4.28:6037 -p 8022 localhost

Access the following URL from your PC.

http://localhost:port C/?token=login token

(Example)

http://localhost:15000/?token=3a4f5d232de317ef49f51630ba4038e47bdd51f7d191e
e2c

The Jupyter Notebook screen will appear.

|                                          |                                | - <b>D</b> × |
|------------------------------------------|--------------------------------|--------------|
| C + http://gpu2%6109/tree                | ・ C 検索 り・                      | w x x v      |
| Home Page - Select or creat ×            |                                |              |
| Subyter                                  | Quit Logou                     | t            |
| Files Running Clusters                   |                                | ^            |
| Select items to perform actions on them. | Upload New -                   | 3            |
|                                          | Name 🗣 Last Modified File size |              |
| □ <b>□</b> 32276                         | 2年前                            |              |
| 46794                                    | 2年前                            |              |
| D 92118                                  | 2年前                            |              |
| Caccount                                 | 2年前                            |              |
| D BLACS                                  | 9ヶ月前                           |              |
| C cgpu29                                 | 4ヶ月前                           |              |
| Desktop                                  | 3ヶ月前                           |              |
| Downloads                                | 4日前                            |              |
| the etc                                  | 1年前                            |              |
| 🗋 🗅 fujikawa                             | 12日前                           |              |
| 🗆 🗅 go                                   | 1年前                            |              |
| 🗋 🗅 go.old                               | 1年前                            |              |
| □ □ hse                                  | 2年前                            |              |
| D hse_eguchi                             | 2年前                            | ~            |
|                                          | 2 <del></del>                  |              |

#### 7.6 DIGITS

Use interactive mode for DIGITS.

Check the port corresponding to "container port 5000".

In the example above, it is 6037. (hereinafter referred to as "port A")

Port forward any port of your PC to port 22 of gpu2 using new terminal. (hereinafter referred to as "port B")

\$ ssh -L port B:gpu2:22 username@cms-ssh.sc.imr.tohoku.ac.jp
(Example)

\$ ssh -L 8022:gpu2:22 userA@cms-ssh.sc.imr.tohoku.ac.jp

Port forward any port of your PC to port of DIGITS using new terminal again. (hereinafter referred to as "port C")

\$ ssh -L port C 10.1.4.28:port A -p port B localhost

(Example)

\$ ssh -L 15000:10.1.4.28:6037 -p 8022 localhost

Access the following URL from your PC.

http://localhost:port C

(Example)

http://localhost:15000

The DIGITS screen will appear.

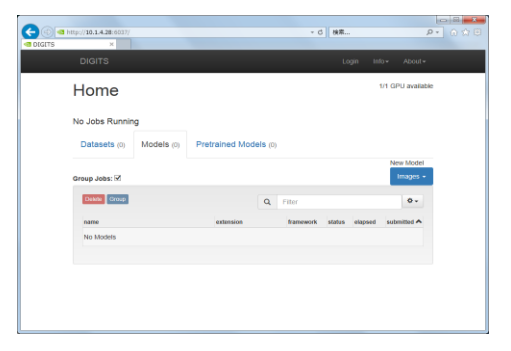

# 8

## 8 Usage of Python

- 8.1 About using Python
- 8.2 Install pyenv
- 8.3 Setting environment variables
- 8.4 Operational check
- 8.5 Basic usage
- 8.6 Execution method

#### 8.1 About using Python

In this system, pyenv can be installed in the user's environment by executing the following script. Python version control is possible with pyenv. Please see below for details.

#### 8.2 Install pyenv

Execute the following command to install pyenv on super and gpu.

```
$ bash /work/app/pyenv/pyenv-setup-20210617.bash
```

#### 8.3 Setting environment variables

After executing the installation script, a file called bash\_env will be generated in the current directory. To load pyenv by default, copy the contents to ~/.bash\_profile with the following command.

\$ cat bash\_env >> ~/.bash\_profile

#### 8.4 Operational check

After installing pyenv, log out from the front end node once, log in again, and then execute the following command.

```
$ pyenv --version
pyenv 1.2.8-5-gec9fb549 ←The version may be different.
```

#### 8.5 Basic usage

Install Python using pyenv

```
$ pyenv install --list ←View available Python versions
....
$ pyenv install 3.7.8 ←Install Python 3.7.8
```

Switch python versions

```
$ pyenv versions ←Check the installed version
* system (set by /home/userA/.pyenv/version)
3.7.8
$ pyenv global 3.7.8 ←Switch to Python 3.7.8
$ python --version
```

You can also add packages using pip.

For more detailed usage, please check the pyenv documentation etc.

Simple Python version management https://github.com/pyenv/pyenv

#### 8.6 Execution method

Execute Python programs with high load on compute nodes instead of front end nodes.

(Example) Interactive mode

```
userA@gpu2:~> qsub -I -q CA_001
qsub: waiting for job 70568.gpu1 to start
qsub: job 70568.gpu1 ready
-bash-4.2$ python
Python 3.7.8 (default, Mar 25 2021, 09:54:46)
[GCC 4.8.5 20150623 (Red Hat 4.8.5-28)] on linux
Type "help", "copyright", "credits" or "license" for more
information.
>>>
```

It is also possible to submit it as a job and execute it.

#### (Example)

#!/bin/sh #PBS -l select=1 #PBS -q CA\_001 #PBS -N sample DIRNAME=`basename \$PBS\_0\_WORKDIR` WORKDIR=/work/\$USER/\$PBS\_JOBID mkdir -p \$WORKDIR cp -raf \$PBS\_0\_WORKDIR \$WORKDIR cd \$WORKDIR/\$DIRNAME python program.py cd; if cp -raf \$WORKDIR/\$DIRNAME \$PBS\_0\_WORKDIR/.. ; then rm -rf \$WORKDIR: fi